# New York State Testing Program

# **English Language Arts and Mathematics Tests**

# School Administrator's Manual

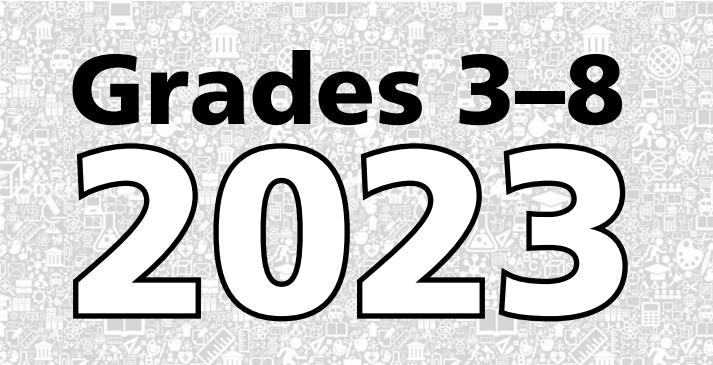

## THE UNIVERSITY OF THE STATE OF NEW YORK Regents of The University

| LESTER W. YOUNG, JR., Chancellor, B.S., M.S., Ed.D      | Beechhurst    |
|---------------------------------------------------------|---------------|
| JOSEPHINE VICTORIA FINN, Vice Chancellor, B.A., J.D.    | Monticello    |
| ROGER TILLES, B.A., J.D                                 | Manhasset     |
| CHRISTINE D. CEA, B.A., M.A., Ph.D.                     | Staten Island |
| WADE S. NORWOOD, B.A                                    | Rochester     |
| KATHLEEN M. CASHIN, B.S., M.S., Ed.D                    | Brooklyn      |
| JAMES E. COTTRELL, B.S., M.D                            | New York      |
| JUDITH CHIN, B.S., M.S. in Ed                           | Little Neck   |
| CATHERINE COLLINS, R.N., N.P., B.S., M.S. in Ed., Ed.D. | Buffalo       |
| ELIZABETH S. HAKANSON, A.S., B.A., M.A., C.A.S          | Syracuse      |
| LUIS O. REYES, B.A., M.A., Ph.D                         | New York      |
| SUSAN W. MITTLER, B.S., M.S                             | Ithaca        |
| FRANCES G. WILLS, B.A., M.A., M.Ed., C.A.S., Ph.D.      | Ossining      |
| RUTH B. TURNER, BSW, LCSW, M.Ed.                        | Rochester     |
| ARAMINA VEGA FERRER, B.A., M.S. in Ed., Ph.D            | Bronx         |
| SHINO TANIKAWA, B.A., M.S                               | Manhattan     |
| ROGER P. CATANIA, B.A., M.A., M.S., C.A.S., Ph.D        | Saranac Lake  |

#### **Commissioner of Education and President of the University**

BETTY A. ROSA, B.A., M.S. IN ED., M.S. IN ED., M.ED., ED.D.

#### Senior Deputy Commissioner, Office of Education Policy

JAMES N. BALDWIN

#### **Deputy Commissioner, P-12 Operational Support**

JASON HARMON

#### Assistant Commissioner, Office of State Assessment

ZACHARY WARNER

The State Education Department does not discriminate on the basis of race, creed, color, national origin, religion, age, sex, military, marital status, familial status, domestic violence victim status, carrier status, disability, genetic predisposition, sexual orientation, and criminal record in its recruitment, educational programs, services, and activities. NYSED has adopted a web accessibility policy, and publications designed for distribution can be made available in an accessible format upon request. Inquiries regarding this policy of nondiscrimination should be directed to the Office of Human Resources Management, Room 528 EB, Education Building, Albany, New York 12234.

Copyright © 2023 by the New York State Education Department. Permission is hereby granted for school administrators and educators to reproduce these materials, located online on the <u>NYSED</u> website (<u>http://p12.nysed.gov</u>), in the quantities necessary for their schools' use, but not for sale, provided copyright notices are retained as they appear in these publications.

# **Table of Contents**

| Overview                                                                  | vi       |
|---------------------------------------------------------------------------|----------|
| 2023 Contact Information                                                  | vi       |
| Testing Schedule and Important Administration Dates                       | vii      |
| Scratch Paper for Computer-Based Testing                                  | viii     |
| How to Use this School Administrator's Manual                             | 1        |
| Part 1:                                                                   |          |
| Preparing for the Tests                                                   | 3        |
| General Features of the 2023 Grades 3–8 English Language Arts and         |          |
| Mathematics Tests                                                         | 4        |
| Test Security Requirements and Responsibilities                           | 6        |
| Students to Be Tested                                                     | 9        |
| Computer-Based Tests                                                      | 11       |
| Administrator's Planning Steps for Test Preparation                       | 13       |
| Part 2:                                                                   |          |
| Administering the Tests                                                   | 23       |
| School Administrator Responsibilities                                     | 24       |
| Prepare the 2023 Grades 3–8 Paper-Based English Language Arts Secure Test |          |
| Materials, Constructed-Response Answer Booklets, and Answer Sheets        | 25       |
| Prepare the 2023 Grades 3–8 Computer-Based                                |          |
| English Language Arts Secure Test Materials                               | 27       |
| Prepare the 2023 Grades 3–8 Paper-Based Mathematics Secure Test           |          |
| Materials and Answer Sheets                                               | 28       |
| Prepare the 2023 Grades 3–8 Computer-Based                                |          |
| Mathematics Secure Test Materials                                         | 30       |
| Supervision of Students                                                   | 31       |
| Aid to Students                                                           | 33       |
| Iemporary Absence from Testing Room                                       | 33       |
| Emergency Evacuation of a School Building                                 | 33<br>רר |
| Student Chedling                                                          | ככ<br>גכ |
| IIII less                                                                 | 54       |
| Lintimed Testing                                                          | 54       |
| Make-un Testing                                                           | 55       |
| Concluding Test Sessions                                                  | 50       |
|                                                                           | 57       |
| Part 3:                                                                   |          |
| After lesting                                                             | 41       |
| After Paper Paced Testing Scoring is Complete                             | 42       |
| Arter raper-based resuring sconny is complete                             | 50<br>בח |
| Reporting Irregularities and/or Misadministrations                        | כע<br>בי |
| Post-Administration Guidelines                                            | ככ<br>בכ |
|                                                                           | 50       |

# Appendices

| Appendix A1: School Administrator's Checklist for Paper-Based Testing                                                                                                    | A-1            |
|----------------------------------------------------------------------------------------------------|----------------|
| Appendix A2: School Administrator's Checklist for Computer-Based Testing                                                                                                    | A-3            |
| Appendix B: Test Storage Certificate                                                                                                    | A-4            |
| Appendix C: Secure Materials Tracking Log                                                                                                    | A-5            |
| Appendix D: Deputy and Proctor Certificate                                                                                                    | A-6            |
| Appendix E: Mathematics Tools                                                                                                    | A-7            |
| Appendix F: Testing Accommodations for<br>English Language Learners (ELLs)                                                                                                    | A-9            |
| Appendix G: Testing Accommodations for<br>Students with Disabilities                                                                                                    | A-11           |
| Appendix H: Specific Testing Accommodations                                                                                                    | A-13           |
| Appendix I: Information on Ungraded Students                                                                                                    | A-18           |
| Appendix J: Paper-Based Testing School/Group List                                                                                                    | A-19           |
| Appendix K: Box Labels for Submission of Paper-Based Testing Booklets and<br>Constructed-Response Answer Booklets (English Language Arts<br>Test Session 1 only) to Scoring Center | A-20           |
| Appendix L1: Paper-Based Testing Scoring Site Organization                                                                                                    | A-22           |
| Appendix L2: Computer-Based Testing Scoring<br>Site Organization                                                                                                    | A-23           |
| Appendix M: Exam Scoring Confidentiality Agreement                                                                                                    | A-24           |
| Appendix N: Guidelines for Including Special Education<br>Teachers in Scoring Committees                                                                                           | A-25           |
| Appendix O: Scoring Operations Certificate                                                                                                    | A-27           |
| Appendix P: Rules to Determine Whether a Student Receives a Valid Score                                                                                                    | A-28           |
| Appendix Q: Regional Information Centers and Large-City Scanning Centers                                                                                                    | A-29           |
| Appendix R: New York City Department of Education<br>2022–23 Borough Assessment Implementation Directors                                                                           | A-32           |
| Appendix S: Pausing and Reactivating a Computer-Based<br>Test in Nextera <sup>™</sup> Test Delivery System                                                                         | A-34           |
| Appendix T: Nextera <sup>™</sup> Test Delivery System<br>Computer-Based Testing Accommodations                                                                                     | A-35           |
| Appendix U: Roles, Responsibilities, and Permissions in Nextera <sup>™</sup> Administration for Computer-Based Testing                                                             | System<br>A-39 |
| Appendix V: District and School Test Coordinator Checklist<br>for Computer-Based Testing                                                                                           | A-42           |

| Appendix W: Suggestions for Creating a Secure                          |      |
|------------------------------------------------------------------------|------|
| Computer-Based Testing Environment                                     | A-43 |
| Appendix X: Glossary of Computer-Based Testing Terminology             | A-44 |
| Appendix Y: Nextera <sup>™</sup> Administration System                 | A-45 |
| Overview                                                               | A-45 |
| Sign In/Sign Out                                                       | A-46 |
| Home Tab                                                               | A-48 |
| School Test Coordinator                                                | A-52 |
| Teacher                                                                | A-53 |
| Students Tab                                                           | A-54 |
| To View Students                                                       | A-54 |
| To Add or Edit a Student (School and District Test Coordinators only). | A-56 |
| To Set a Student's Alternate Language for the Computer-Based           |      |
| Mathematics Test                                                       | A-63 |
| Multi-Student Edit                                                     | A-64 |
| Classes Tab                                                            | A-67 |
| To View and Edit a Class                                               | A-67 |
| To Add a Class                                                         | A-70 |
| Tests Tab                                                              | A-71 |
| To View Tests, Session Access Codes, and to Designate Students         |      |
| Not Testing                                                            | A-72 |
| Examiner View                                                          | A-75 |
| To Print Student Login Tickets (Labels)                                | A-76 |
| Troubleshooting Tip for Printing Student Login Tickets                 | A-79 |
| Testing Status Details                                                 | A-80 |
| Setting Student Not Testing Codes                                      | A-82 |
| Accounts Tab                                                           | A-84 |
| To Edit an Account                                                     | A-84 |
| To Add an Account                                                      | A-86 |
| Student Responses Tab                                                  | A-89 |
| Help Tab                                                               | A-90 |
| Secure Browser Practice Test Logins                                    | A-95 |
| Forgot Your Password?                                                  | A-98 |
|                                                                        |      |

# **2023 Contact Information**

| For assistance with:                                                                                                    | Contact:                                                                                                    |
|----------------------------------------------------------------------------------------------------|----------------------------------------------------------------------------------------------------|
|                                                                                                    | Questar Assessment Inc. (Questar)<br>Customer Support                                                                                                    |
| <ul> <li>Requesting additional secure test materials,<br/>such as test booklets (including large-type,<br/>braille, and alternate language editions),<br/>that were not originally requested</li> </ul>                                                                                                    | Telephone: 866-997-0695                                                                                                    |
|                                                                                                    | Fax: 866-688-0419                                                                                                    |
|                                                                                                    | Email (ny.3-8.help@questarai.com)                                                                                                    |
|                                                                                                    | See page 19.                                                                                                    |
| • Errors in the school's shipment of secure test                                                                                                    | Questar Assessment Inc. (Questar)<br>Customer Support                                                                                                    |
| materials, such as test booklets (including                                                                                                    | Telephone: 866-997-0695                                                                                                    |
| large-type, braille, and alternate language<br>editions) and constructed-response answer                                                                                                    | Fax: 866-688-0419                                                                                                    |
| booklets (ELA Session 1 only)                                                                                                    | Email (ny.3-8.help@questarai.com)                                                                                                    |
|                                                                                                    | See page 19.                                                                                                    |
| <ul> <li>Answer sheets, precoded student identification<br/>labels, generic answer sheets, and generic<br/>student identification labels</li> <li>Completing or changing demographic<br/>student data</li> <li>Sending completed answer sheets to scanning<br/>centers after scoring test booklets</li> </ul> | The local scanning center (see <b>Appendix Q:</b><br><b>Regional Information Centers and Large-City</b><br><b>Scanning Centers</b> ) and on <u>computer-based testing</u><br>( <u>CBT</u> ) and scoring (http://cbtsupport.nysed.gov). |
| <ul> <li>Testing policies regarding accommodations<br/>and security of test materials</li> </ul>                                                                                                    | The Office of State Assessment<br>Telephone: 518-474-5902                                                                                                    |
|                                                                                                    | Questar Assessment Inc. (Questar)<br>Customer Support                                                                                                    |
| Technical Support for computer-based testing                                                                                                    | Telephone: 866-997-0695                                                                                                    |
|                                                                                                    | Email (ny.3-8.help@questarai.com)                                                                                                    |
| <ul> <li>Sending completed paper-based English<br/>Language Arts Test Session 2 booklets and<br/>Mathematics Test Session 2 booklets and<br/>English Language Arts and Mathematics Test<br/>Answer Sheets to scoring site</li> </ul>                                                                          | The scoring site coordinator                                                                                                    |
|                                                                                                    | Questar's Scoring Helpline                                                                                                    |
| Questions about scoring                                                                                                    | Telephone: 888-382-4246<br>Monday–Friday, 7:30 a.m. to 4:30 p.m. (ET)                                                                                                    |
| Academic Intervention Services                                                                                                    | Student Support Services<br>Telephone: 518-486-6090                                                                                                    |

# Important reminder: Check the Office of State Assessment's website regularly for updates on the <u>2023 Grades 3–8 Testing Program</u> (http://www.nysed.gov/state-assessment).

# Testing Schedule and Important Administration Dates

| Events                                                    | Grades 3–8<br>English Language Arts         | Grades 3–8<br>Mathematics                |
|-----------------------------------------------------------|---------------------------------------------|------------------------------------------|
| Secure Test Materials Arrive at Schools                   | Tuesday, March 28–<br>Thursday, March 30    | Monday, April 24–<br>Wednesday, April 26 |
| Computer-Based Test<br>Administration Window              | Wednesday, April 19–<br>Wednesday, April 26 | Tuesday, May 2–Tuesday, May 9            |
| Computer-Based Test<br>Make-Up Window                     | Monday, April 24–Friday, April 28           | Friday, May 5–Thursday, May 11           |
| Paper-Based Test<br>Administration Window                 | Wednesday, April 19–Friday, April 21        | Tuesday, May 2–Thursday, May 4           |
| Paper-Based Test<br>Make-Up Window                        | Monday, April 24–Friday, April 28           | Friday, May 5–Thursday, May 11           |
| Scoring materials posted on<br>Nextera <sup>™</sup> Admin | Wednesday, April 19                         | Tuesday, May 2                           |
| Scoring Window**                                          | Monday, April 24–Thursday, May 4            | Friday, May 5–Wednesday, May 17          |
| Final Date to Submit Answer<br>Sheets to Scanning Center  | Thursday, May 4                             | Wednesday, May 17                        |

\* Scoring Materials for the 2023 Grades 3–8 English Language Arts and Mathematics Tests will be posted on Nextera<sup>™</sup> Administration System (Nextera<sup>™</sup> Admin) under the "Help" tab.

\*\* A teacher may not begin to train for scoring or rate student responses until the primary administration of the specific grade-level test that the teacher will be rating has been administered in that teacher's school.

Again this school year, schools administering the tests with paper-based testing (PBT) will be afforded a three-day window to administer the two-day tests. Each Local Education Agency (LEA—district, charter, religious, or independent school) should choose two consecutive school days for the primary test administration for each grade of the test within the established testing window. These two days may differ by grade. All schools within the LEA that are administering the paper-based tests to students should adhere to the same locally selected primary testing days to the extent this is feasible. The primary testing window for computer-based tests (CBT) continues to be six school days long.

Make-ups for PBT and CBT may begin on the school day immediately following the last day of the primary test administration. If an LEA chooses the first and second days of the testing window as its primary testing days for a certain grade, make-ups may begin on the third day.

A school administering CBT must test its entire grade, except for make-up testing, on the same two consecutive school days within the primary testing period. For example, if a school is administering the Grades 3 and 4 Mathematics Tests by CBT, it could administer the two sessions of the Grade 3 Mathematics Test on the first two days and the two sessions of the Grade 4 Mathematics Test on the third and fourth

school days of the primary CBT period. These rules regarding testing the entire grade on the same two consecutive school days are school-specific and need not be observed as district-specific. If the school district so chooses, two different schools within the district may administer the same grade tests on computer on different consecutive days within the six-day primary CBT period.

## Scratch Paper for Computer-Based Testing

Schools that will be administering the English Language Arts and Mathematics Tests on the computer should prepare to provide scratch paper to their students for use when taking the tests. At the start of each test session, the proctor should hand out scratch paper to each student testing with CBT. For the Grades 3–8 English Language Arts Tests, each student should be given one sheet of lined paper, such as loose leaf paper. For the Grades 3–8 Mathematics Tests, each student should be given two sheets of scratch paper: one sheet of lined or plain paper and one sheet of graph paper. In addition, for all test sessions the proctor should have a further supply of scratch paper on hand to provide to students who request additional sheets during the test session. Students testing with CBT should also be advised that any work done on this scratch paper will not be scored. The scratch paper distributed to students testing with CBT must be collected at the end of the session, whether used or unused, and securely destroyed by the school.

# How to Use this School Administrator's Manual

The instructions in this manual explain the responsibilities of school administrators for the New York State Testing Program (NYSTP) Grades 3–8 English Language Arts and Mathematics Tests. School administrators must be thoroughly familiar with the contents of the manual, and the policies and procedures must be followed as written so that testing conditions are uniform statewide.

The appendices include:

- Certificates
- A tracking log of secure materials
- Procedures for testing students with disabilities
- Testing accommodation information
- Documents to assist with material return
- Contact information
- Information on the Nextera<sup>™</sup> Administration System for computer-based testing

This *School Administrator's Manual* serves to guide school administrators in general test administration activities for both paper- and computer-based testing.

All persons in charge of the administration of the 2023 Grades 3–8 English Language Arts and Mathematics Tests should be familiar with the information in this manual.

Instructions for test administration in the testing room are provided in the <u>2023 English Language Arts</u> <u>Tests Teacher's Directions</u> and the <u>2023 Mathematics Tests Teacher's Directions</u> (http://www.nysed.gov/ state-assessment/grades-3-8-ela-and-math-test-manuals).

Questions concerning the administration of these tests should be directed to the Office of State Assessment (OSA) at 518-474-5902 or emscassessinfo@nysed.gov.

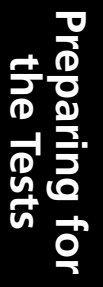

# Part 1 Preparing for the Tests

# General Features of the 2023 Grades 3–8 English Language Arts and Mathematics Tests

The New York State Education Department (NYSED), along with its contractor, Questar Assessment Inc. (Questar), constructed the 2023 Grades 3–8 English Language Arts and Mathematics Tests. Teachers from across the State work with the Department in a variety of activities, such as writing, reviewing, and selecting the test questions that will be included on the operational tests, to ensure that the tests are appropriate measures of student achievement of the New York State Learning Standards. The following table lists the general 2023 testing schedule:

| Paper-Based 2023 Grades 3–8 English Language Arts Tests          |                                                                                                    |  |  |
|------------------------------------------------------------------|----------------------------------------------------------------------------------------------------|--|--|
| Sessions 1 and 2 Wednesday, April 19–Friday, April 21            |                                                                                                    |  |  |
| Paper-Based 2023 Grades 3–8 Mathematics Tests                    |                                                                                                    |  |  |
| Sessions 1 and 2 Tuesday, May 2–Thursday, May 4                  |                                                                                                    |  |  |
| Computer-Based 2023 Grades 3–8 English Language Arts Tests       |                                                                                                    |  |  |
| Computer-Based 2023 Gr                                           | ades 3–8 English Language Arts Tests                                                                               |  |  |
| Computer-Based 2023 Gr<br>Sessions 1 and 2                       | ades 3–8 English Language Arts Tests<br>Wednesday, April 19–Wednesday, April 26                                    |  |  |
| Computer-Based 2023 Gr<br>Sessions 1 and 2<br>Computer-Based 202 | ades 3–8 English Language Arts Tests<br>Wednesday, April 19–Wednesday, April 26<br>23 Grades 3–8 Mathematics Tests |  |  |

The 2023 Grades 3–8 English Language Arts Tests will consist of two sessions. Except for make-up testing, the tests **must** be administered in session order.

The 2023 Grades 3–8 English Language Arts Tests will be untimed. Students should be given as much time as they need to complete them within the confines of the regular school day. On average, students in Grades 3–4 will likely need an estimated time of 60–70 minutes to complete Session 1 and 70–80 minutes to complete Session 2. For Grade 5, most students will likely need an estimated time of 80–90 minutes to complete Session 1 and 70–80 minutes to complete Session 1 and 70–80 minutes to complete Session 1 and 70–80 minutes to complete Session 2. Students in Grades 6–8 will likely need an estimated time of 80–90 minutes to complete Session 1 and 90–100 minutes to complete Session 2.

The 2023 Grades 3–8 Mathematics Tests will consist of two sessions. Except for make-up testing, the tests **must** be administered in session order.

The 2023 Grades 3–8 Mathematics Tests will be untimed. Students should be given as much time as they need to complete them within the confines of the regular school day. Below is a table of the average time it will take students to complete each session by grade.

|         | Average Time to Complete<br>Session 1 | Average Time to Complete<br>Session 2 |
|---------|---------------------------------------|---------------------------------------|
| Grade 3 | 55–65 Minutes                         | 60–70 Minutes                         |
| Grade 4 | 65–75 Minutes                         | 65–75 Minutes                         |
| Grade 5 | 80–90 Minutes                         | 70–80 Minutes                         |
| Grade 6 | 80–90 Minutes                         | 75–85 Minutes                         |
| Grade 7 | 80–90 Minutes                         | 75–85 Minutes                         |
| Grade 8 | 80–90 Minutes                         | 75–85 Minutes                         |

Some students will need more time to complete the English Language Arts and Mathematics Tests, and provisions should be made to accommodate these students. In addition, the test administrator will need approximately 15 minutes to distribute materials and give directions to students.

The start time of each session may be staggered by grade to accommodate staffing and space needs (e.g., Grade 3 starts at 9:00 a.m., while Grade 4 starts at 11:00 a.m.).

The principal must arrange for the collection and secure storage of all used and unused test booklets as soon as each session is completed.

Given that the spring 2023 tests have no time limits, schools and districts have the discretion to create their own approach to ensure that all students who are productively working are given the time they need within the confines of the regular school day to continue to take the tests. If the test is administered in a large-group setting, school administrators may prefer to allow students to hand in their test materials as they finish and then leave the room. If so, take care that students leave the room as quietly as possible, so as not to disturb the students who are still working on the test. Additional guidance concerning untimed testing is provided in the section "Untimed Testing" in the "Administering the Tests" part of this manual.

# **Embedded Field Test Questions**

The Department continues its commitment to embedding multiple-choice questions for field testing within the Grades 3–8 English Language Arts and Mathematics Tests. Embedding field test questions allows for a better representation of the student population and more reliable field test data on which to build future operational tests.

Students will not know whether a question is a field test question that does not count toward their score or an operational test question that does count toward their score.

# **Test Security Requirements and Responsibilities**

The purpose of the NYSTP test security requirements is to protect the validity of the test results. This section of the *School Administrator's Manual* specifies security responsibilities and planning procedures that must be followed, specifically:

- the security and accounting measures of secure testing materials;
- specifications of who is responsible for maintaining test security;
- the chain of responsibility in test security; and
- types of testing irregularities and how to report them.

Principals are responsible for ensuring that all proctors and school personnel authorized to have access to secure test materials comply with the requirements and instructions contained in this part of the manual.

To minimize the number of testing irregularities, principals should conduct a review of the test administration procedures—prior to each test administration—with all faculty and staff who will be involved in the test administration and scoring. In addition, to preserve the integrity of the test materials, advise all teachers administering and scoring the tests that they are not to discuss test questions or other specific test content online via email or LISTSERV or through any other electronic means. **Teachers and test administrators may not use cell phones or other photographic devices to duplicate test materials and should keep their own personal communication devices put away during testing, using them only in emergency situations. Please note that shrink-wrapped packages of test booklets cannot be opened prior to the distribution of tests to students.** 

## Test security responsibilities of the principal or designee:

- Authorize specific personnel to serve as proctors, and train them to properly administer the tests.
- Designate other school personnel permitted to access secure test materials, and train them in test security requirements.
- Advise all staff that they are not to discuss test questions or other specific test content with each other, with others online via email or LISTSERV, or through any other electronic means.
- Prior to delivery date of secure test materials, make arrangements to:
  - · be notified when the secure test materials arrive;
  - inventory the secure test materials (see "Inventory Secure Test Materials" on page 18); and
  - store the secure test materials in a secure location (see "Store Secure Test Materials" on page 20).
- Develop additional local policies and procedures necessary to ensure maximum test security at all times.
- Deliver a copy of the *Teacher's Directions* (which is not secure) to each teacher who will be administering the test.

- Conduct a review of the test administration procedures prior to each test administration with all personnel who will be involved in the test administration and scoring.
- □ Review, comply, and sign the **Test Storage Certificate** located in **Appendix B** and retain in school files for one year. This document acknowledges that required security procedures were observed.
- □ Review, circulate, and collect signatures for the **Deputy and Proctor Certificate** located in **Appendix D** and retain in school files for one year. This document acknowledges that required administration procedures were followed.
- □ For computer-based testing (CBT) administration, maintain security of all secure materials associated with CBT, including printed student login tickets, session access codes, and Proctor PINs.
- □ For CBT administration, after the conclusion of the test, securely destroy all used scratch paper, reference sheets, printed student login tickets, session access codes, and Proctor PINs.

## Test security responsibilities of proctors:

- **Q** Receive training in administering test sessions properly and securely.
- **Q** Review the *Teacher's Directions* and:
  - Understand the security requirements before administering test sessions.
  - Read the scripts and directions prior to the test administration.
- Administer the tests during the assigned testing window, on the assigned days, and in the assigned order.
- □ Make arrangements in advance to seat students and prepare a secure testing environment.
- □ See "Prepare the Testing Room(s)" on page 20 for paper-based testing (PBT) and see page A-43 of **Appendix W: Suggestions for Creating a Secure Computer-Based Testing Environment** for CBT.
- □ For CBT administration, obtain the Proctor PINs and session access codes from your administrator for each test session (for Proctor PINs, see directions beginning on page A-48 of Appendix Y: Nextera<sup>™</sup> Administration System; for session access codes, see directions on page A-72 of Appendix Y for further details).
- Provide students with all required test materials, including student login tickets and session access codes, for CBT administration.
- Prevent the use of unapproved materials (see pages 30–31 for lists of approved and unapproved materials). Note that results will be invalidated for students who use or possess cell phones during testing.
- **D** Review, comply, and sign the **Deputy and Proctor Certificate** located in **Appendix D**.
- □ Follow proper procedures for students with disabilities; see **Testing Accommodations for Students with Disabilities** located in **Appendix G**.

# Shared test security responsibilities of principals, proctors, and all other school personnel authorized to have access to secure material:

- **Q** Receive training in test security requirements and test administration protocols.
- □ Document the location of secure printed materials at all times using the Secure Materials Tracking Log, located in Appendix C.
- **L** Ensure the security of the testing environment (see "Prepare the Testing Room(s)" on page 20).
- **L** Ensure the security of test questions, test booklets, and other secure materials.

#### Do not:

- leave secure materials unattended when tests are not being administered.
- read, reveal, review, or duplicate the contents of secure test material before, during, or after a test administration.
- duplicate any portion of the test, including but not limited to audiotaping, videotaping, photographing, photocopying, and copying by hand.
- remove secure printed test materials from the school without authorization.
- read, review, or change student responses.

# **Testing Irregularities**

Testing irregularities are incidents that represent a deviation from the assigned testing procedures. Testing irregularities may include confirmed cases of student cheating, student possession or use of a cell phone or other communication device, or the mishandling of secure test materials. Such incidents must be promptly reported, in writing, to the Office of State Assessment (OSA) by fax at 518-474-1989 or by <u>email</u> (emscassessinfo@nysed.gov).

No one, under any circumstances, including the student, may alter the student's responses on the test once the student has handed in their test materials. Teachers and administrators who engage in inappropriate conduct with respect to administering and scoring State assessments may be subject to disciplinary actions in accordance with Sections 3020 and 3020-a of Education Law, or to action against their certification pursuant to Part 83 of the Regulations of the Commissioner of Education.

# **Students to Be Tested**

Except as noted below, **all** public and charter school students enrolled in Grades 3–8 **must** take all State tests administered for their grade level. This includes students who have been retained in these grades. The birth dates of ungraded students with disabilities should be used to determine who must be tested and which grade-level test they will take (see **Appendix I: Information on Ungraded Students**). When determining which students will participate in these tests, be sure to consider students who attend programs operated by the Boards of Cooperative Educational Services (BOCES), as well as any other programs located outside the district.

All students are expected to participate in State tests as part of the core academic program. Students can only be tested once during each test administration period. Absences from all or part of the required academic program should be managed in accordance with the attendance policies of the district. For accountability and other statewide reporting purposes, students who do not participate in an assessment are reported to the State as "not tested." Schools do not have any obligation to provide an alternative location or activities for individual students while the tests are being administered.

Religious and independent schools are also encouraged to participate in these tests and are to follow the same guidelines for each grade-level test they administer.

## Accelerated Mathematics Students Taking Regents Examinations

Grades 6, 7, and 8 students who are receiving instruction in a commencement-level mathematics course and who will be taking a Regents Examination in mathematics in June 2023 may be exempted by the school from the respective Grade 6, 7, or 8 Mathematics Test.

## English Language Learners (ELLs)

- Schools are permitted to exempt from the 2023 English Language Arts Tests only those English Language Learners (ELLs) (including those from Puerto Rico) who, on April 1, 2023, will have been attending school in the United States for the first time for less than one year.
- Recently arrived ELLs may be eligible for one, and only one, exemption from the administration of the New York State Grades 3–8 English Language Arts Tests.
- Subject to this limitation, schools may administer the New York State English as a Second Language Achievement Test (NYSESLAT) in lieu of the 2023 Grades 3–8 English Language Arts Tests, for participation purposes only, to recently arrived ELLs who meet the criteria above.

All other ELLs must participate in the 2023 Grades 3–8 English Language Arts Tests, as well as in the NYSESLAT.

The provisions of the Elementary and Secondary Education Act (ESEA) do not permit any exemption of ELLs from the 2023 Grades 3–8 Mathematics Tests. In CBT and PBT formats, these tests are available in Chinese (Simplified), Haitian Creole, Korean, Russian, and Spanish. Also, Arabic, Bengali, and Chinese (Traditional) are available in the PBT format only. The tests can be translated orally into other languages for those ELLs whose first language is one for which a written translation is not available from the Department.

See **Appendix F: Testing Accommodations for English Language Learners** for specific testing accommodations.

#### Students with Disabilities

- The Committee on Special Education (CSE) must decide for each student, on a case-by-case basis, whether the student will participate in a particular general State test or in the New York State Alternate Assessment (NYSAA) for students with severe cognitive disabilities.
- The CSE's decision **must** be documented in the student's Individualized Education Program (IEP). The criteria that the CSE must use to determine eligibility for the NYSAA is available on the <u>NYSAA</u> website (http://www.nysed.gov/state-assessment/new-york-state-alternate-assessment).

See Appendix G and Appendix H for testing accommodations for students with disabilities.

Specific accommodations allowed for students can be found in **Appendix H: Specific Testing Accommodations.** 

## **Medically Excused**

- Students who are incapacitated by illness or injury during the test administration and make-up periods and have on-file documentation from a medical practitioner that they were too incapacitated to complete the test at the school, at home, or in a medical setting are considered Medically Excused, are considered to have no valid test score, and must be reported with a final score of 999 and a standard achieved code of 93.
- These students are excluded from the numerator and the denominator of the participation and performance accountability calculations.

# General Tools for CBT

For students who will be taking the tests on the computer, General Tools are available to all students in the Nextera<sup>™</sup> Test Delivery System for the appropriate grade(s) and content area(s). Please refer to the table below for information regarding which tools are available by grade and content area.

| General Tool                | Content Area(s)                          | Grades                                       |
|-----------------------------|------------------------------------------|----------------------------------------------|
| Highlighter                 | English Language Arts and<br>Mathematics | 3–8                                          |
| Bookmark                    | English Language Arts and<br>Mathematics | 3–8                                          |
| Zoom                        | English Language Arts and<br>Mathematics | 3–8                                          |
| Answer Eliminator           | English Language Arts and<br>Mathematics | 3–8                                          |
| Notepad                     | English Language Arts and<br>Mathematics | 3–8                                          |
| Line Reader                 | English Language Arts and<br>Mathematics | 3–8                                          |
| Drawing Tool                | Mathematics                              | 3–8–Session 2 only                           |
| Ruler                       | Mathematics                              | 3–8                                          |
| Equation Editor             | Mathematics                              | 3–8–Session 2 only                           |
| Protractor                  | Mathematics                              | 4, 5, 6, 7, and 8                            |
| Mathematics Reference Sheet | Mathematics                              | 5, 6, 7, and 8                               |
| Calculator                  | Mathematics                              | 6–Session 2 only<br>7 and 8–Sessions 1 and 2 |

## **Nextera<sup>™</sup> Test Delivery System Practice Tests**

Practice tests will be available in the Nextera<sup>™</sup> Test Delivery System secure browser. Taking the practice test in the secure browser provides students with the opportunity to become familiar with the mechanics of taking the test on the computer, with the available tools, as well as with the general types of questions on the tests. All students taking one or more of the 2023 operational tests on the computer should be provided with at least one opportunity to take the practice test(s) available in the Nextera<sup>™</sup> Test Delivery System.

Detailed directions on accessing the secure browser practice tests can be found on page A-95 in **Appendix Y: Nextera™ Administration System**.

Students can also practice using the web-based <u>Question Sampler</u>, which can be found at: https://ny.nextera.questarai.com/tds/#practice. Note that it is recommended that students access both the practice tests and the question sampler in the Chrome browser on computer devices.

## **Computer-Based Testing Accommodations**

Some students with disabilities whose schools have chosen CBT for their grade level may benefit from using online testing accommodations that change the way the test is displayed to enhance its accessibility for those students. Students with learning needs as documented in an IEP or 504 Plan may require CBT

accommodations. Please refer to the table below as you consider the online testing accommodations your students may need.

| CBT Accommodation     | Content Area Notes                                                                                                    |
|-----------------------|----------------------------------------------------------------------------------------------------|
| Answer Masking Tool   | English Language Arts and Mathematics                                                                                                 |
| Reverse Contrast      | English Language Arts and Mathematics                                                                                                 |
| Background Color      | English Language Arts and Mathematics                                                                                                 |
| Initial Page Zoom     | English Language Arts and Mathematics                                                                                                 |
| Text-to-Speech (TTS)  | English Language Arts directions, passages, questions,<br>and answer choices<br>Mathematics directions, questions, and answer choices |
| Read Aloud (by human) | English Language Arts directions, passages, questions,<br>and answer choices<br>Mathematics directions, questions, and answer choices |

Refer to **Appendix T: Nextera<sup>™</sup> Test Delivery System Computer-Based Testing Accommodations** for descriptions of the CBT Accommodations. CBT Accommodations must be assigned to students prior to testing by the District Test Coordinator or School Test Coordinator via the Nextera<sup>™</sup> Administration System. Instructions for assigning CBT Accommodations to students are provided in the section, "To Add or Edit a Student" beginning on page A-56 of **Appendix Y**.

# Administrator's Planning Steps for Test Preparation

The following sections are provided to assist in long-term planning (more than two weeks prior to test administration) and short-term planning (within two weeks of test administration) activities that should be conducted by school administrators in preparation for administering the New York State Grades 3–8 English Language Arts and Mathematics Tests. A complete checklist of school administrator planning activities is provided in **Appendix A1: School Administrator's Checklist for Paper-Based Testing** and in **Appendix A2: School Administrator's Checklist for Computer-Based Testing**. Refer to **Appendix V** for the **District and School Test Coordinator Checklist for Computer-Based Testing**.

Refer to Appendix U for descriptions of Roles, Responsibilities, and Permissions in Nextera<sup>™</sup> Administration System for Computer-Based Testing and Appendix X for a Glossary of Computer-Based Testing Terminology.

All devices intended for use in the administration of the computer-based tests (CBT) must be set up and configured to test using the Nextera<sup>™</sup> Test Delivery System. **Appendix Y: Nextera<sup>™</sup> Administration System** includes processes and screen shots for common functions necessary to administer the tests on a computer (adding and editing teachers, students, etc.). The <u>Setup and Installation Guide</u> (https:// cbtsupport.nysed.gov/hc/en-us/articles/208474306) has detailed instructions for preparing devices for testing. If you have questions, please contact Questar Customer Support at 866-997-0695 or <u>email</u> (ny.3-8.help@questarai.com).

# Long-Term Planning

## **Announce Test Dates**

Be sure to:

- Schedule tests to avoid conflicts with recess or lunch.
- Announce administration of test dates to students before the date that the tests are scheduled to be administered. All announcements should be made in such a way as to convey information without causing students to become overly anxious.
- Inform parents or guardians of the dates and purpose of testing. Parents should be asked to encourage students to do their best on the tests and to ensure that students are well-rested on the days of testing.
- Familiarize students with the general types of questions on the tests and the procedures that they should follow when recording the answers to the test questions. For additional instructions, refer to the <u>Teacher's Directions</u> (http://www.nysed.gov/state-assessment/grades-3-8-ela-and-mathtest-manuals), which will be shipped to schools.
- All students participating in CBT should be provided at least one opportunity to become familiar with the practice test for the grade and subject(s) for which they will be taking the operational test. The practice test is available in the secure browser.
- Ensure that tests are administered within the testing window and in the assigned order.

#### **Plan Secure Test Materials Storage**

The paper-based English language arts and mathematics test booklets must be stored in the safe or vault of the building where the tests will be shipped. For CBT administration, the student login tickets, session access codes, and Proctor PINs are considered secure materials. They must also be stored in the safe or vault if they are printed prior to the test administration. The principal must ensure that access to the safe or vault is restricted. If the building where the tests will be administered does not have a safe or vault large enough to hold the secure test materials, arrangements must be made to store them at a location with an appropriate safe or vault. If you have specific questions concerning the storing of test materials, please call OSA at 518-474-8220.

### Alternate Storage Location

If you indicated that your secure materials will be stored at an alternate storage location on the School Information Page when requesting tests via the online examination request system, you will be required to complete the Examination Storage Plan form, found on the online examination request system, and fax it to OSA at 518-474-2021.

#### **Gather Mathematics Tools**

Schools must provide protractors, rulers, and hand-held calculators to each student for their exclusive use with the paper-based mathematics tests. See **Appendix E: Mathematics Tools** for complete details on the use of protractors, rulers, and calculators.

Each student testing in Grades 5–8 will be provided with a mathematics reference sheet for their exclusive use during the tests. For PBT, this sheet is provided as a removable sheet in the front of the student test booklet. For CBT, this sheet is provided as a stand-alone document and must be handed out to students before the test begins. The following table lists required tools that schools must provide for each grade level for the paper-based 2023 Grades 3–8 Mathematics Tests. All tools listed below, as well as the mathematics reference sheet, will be available to students testing on the computer through the Nextera<sup>™</sup> Test Delivery System. Teachers may also provide hand-held calculators to students taking the Mathematics CBT, as indicated in the table below. If a student taking the Mathematics CBT requests a hand-held calculator, one must be provided where permitted.

| Tool                                                  | Grades       | Duration       | Usage Notes                                                                                                    |
|-------------------------------------------------------|--------------|----------------|----------------------------------------------------------------------------------------------------|
| Ruler                                                 | Grades 3–8   | Entire test    | Examine all rulers to be sure they are in adequate<br>condition and that they do not have pertinent<br>information, such as mathematics formulas, written<br>on them.      |
| Protractor                                            | Grades 4–8   | Entire test    | Examine all protractors to be sure they are in<br>adequate condition and that they do not have<br>pertinent information, such as mathematics<br>formulas, written on them. |
| Four-function<br>calculator with a<br>square root key | Grade 6      | Session 2 only | Grade 6 students must <b>NOT</b> be provided a calculator<br>for Session 1 because this part of the test measures<br>proficiency involving calculations.                   |
| or<br>scientific calculator                           |              |                | <b>Note:</b> Grades 3–5 students may <b>NOT</b> use calculators for any session of the Mathematics Tests.                                                                  |
| Scientific calculator                                 | Grades 7 & 8 | Entire test    | See <b>Appendix E</b> for specifications of scientific calculators.                                                                                                    |

# Plan the Scoring Operations—Scoring Constructed-Response Questions

There are many activities that need to occur in order to be prepared for the scoring of the constructed responses, such as choosing the scoring model that will be followed in your school, and selecting and assigning the teachers who will do the scoring. The following sections describe many of the long-term planning activities that will need to take place. For more detail on scoring and the scoring process, please refer to the 2023 Grades 3–8 English Language Arts and Mathematics Tests Scoring Leader Handbook (Scoring Leader Handbook) (http://www.nysed.gov/state-assessment/grades-3-8-scoring-information).

## **Scoring Materials**

The scoring materials for the 2023 Grades 3–8 English Language Arts and Mathematics Tests will be posted on Nextera Admin, under the "Help" tab.

## **Scoring Model Options**

Public school districts and charter, religious, and independent schools have several scoring model options, as listed below. Arranging for the scoring of constructed-response questions in English Language Arts Test Session 1 and Session 2 and Mathematics Test Session 2 is the responsibility of each school or school district. The Department will not score these responses.

| Scoring Model Code #/Option                 | The scorers for the school's tests include the following:                                                                                                    |
|---------------------------------------------|----------------------------------------------------------------------------------------------------|
| 1. Regional Scoring*                        | <ul> <li>a) scorers from three or more school districts; or</li> <li>b) scorers from two or more religious or independent schools in<br/>an affiliation group (religious, independent, or charter<br/>schools may participate in regional scoring with public school<br/>districts, and each religious, independent, or charter school<br/>may be counted as one district).</li> </ul> |
| 2. Schools from two districts*              | <ul> <li>a) scorers from two school districts;</li> <li>b) scorers from two religious or independent schools;</li> <li>c) scorers from two charter schools; or</li> <li>d) a combination of scorers from two of the following: <ul> <li>a school district, religious school, independent school, or charter school.</li> </ul> </li> </ul>                                             |
| 3. Three or more schools within a district  | scorers from three or more schools in a district                                                                                                    |
| 4. Two schools within a district (PBT only) | scorers from two schools in a district                                                                                                    |
| 5. One school (PBT only)                    | three or more scorers for each grade being scored, all from the same school                                                                                                    |
| 6. Private Contractor                       | scored by a private contractor (not a BOCES)                                                                                                    |

\*This model is not permitted for CBT scoring unless it includes scorers from at least three schools.

Regardless of the scoring model being used, a minimum of three scorers is necessary to score each student's test. However, to comply with a State requirement, none of the scorers assigned to score a student's test responses may be that student's teacher (refer to "Assign Scorer **Numbers and Questions to Scoring Committee Members" on page 44 for further details).** In order to maximize the number of teachers scoring test booklets from any one teacher's class or any one school, it is necessary that test booklets be randomized prior to assignment to scorers. The steps for randomizing are described on pages 45–46.

Scoring options involve specific responsibilities and title designations. The responsibilities are similar, although the titles are different depending on the option. For more information on scoring role responsibilities, see **Appendix L1** for **Paper-Based Testing Scoring Site Organization** and **Appendix L2** for **Computer-Based Testing Scoring Site Organization**.

|                                      | Regional Scoring (Scoring Model 1)<br>Private Contractor (Scoring Model 6) | Districtwide Scoring<br>(Scoring Models 2, 3, and 4)  | Schoolwide Scoring<br>(Scoring Model 5)                  |
|--------------------------------------|----------------------------------------------------------------------------|-------------------------------------------------------|----------------------------------------------------------|
| Responsibilities                     | Regional Title                                                             | District Title                                        | School Title                                             |
| Supervises scoring operation         | Site Coordinator                                                           | School District Administrator                         | Principal                                                |
| Trains scorers,<br>monitors sessions | Scoring Leader                                                             | District English Language Arts or Mathematics Leader  | School English<br>Language Arts or<br>Mathematics Leader |
| Monitors sessions                    | Table Facilitator                                                          | School English Language Arts<br>or Mathematics Leader | School English<br>Language Arts or<br>Mathematics Leader |
| Scores constructed responses         | Scoring Committee Member                                                   | Scoring Committee Member                              | Scoring Committee<br>Member                              |

For details on scoring model logistics, please see the *Scoring Leader Handbook*, available on the <u>OSA website</u> (http://www.nysed.gov/state-assessment/grades-3-8-scoring-information).

## **Responsibilities of Person Supervising Scoring Operations**

The person responsible for supervising scoring operations must sign the **Scoring Operations Certificate**, located in **Appendix O** of this manual. The signed certificate indicates compliance with the procedures described in this section on scoring the short- and extended-response questions.

## Selecting and Assigning Teachers for the Scoring Committees

A scoring committee is made up of teachers chosen to score the short- and extended-response questions for the 2023 Grades 3–8 English Language Arts or Mathematics Tests. Each scoring committee must have a minimum of three scorers. It is recommended that each scoring site have a minimum of two scoring committees. School administrators make the final decision as to who can score these tests after a review of the teacher's certification and present teaching assignment(s). Criteria to consider when choosing scoring committee members are listed below.

#### **General Requirements for Scoring Committee Member**

- Experience with scoring constructed-response questions, including use of rubrics;
- Experience using holistic rubrics;
- Content area expertise;
- One or more years of teaching the specified or adjacent grade levels;
- Experience teaching in the elementary grades (for Grades 3–6 tests) or in the subject area (for Grades 5–8 tests); and
- Familiarity with the 2023 Grades 3–8 Rubric and Scoring Training materials.

Retired teachers and active or retired school administrators, as well as certified teachers who are currently working as teacher assistants, may score the short- and extended-response questions if they:

- have taught in the elementary grades (for Grades 3–6 tests) or in the subject area (for Grades 5–8 tests), and
- have familiarity with the 2023 Grades 3–8 Rubric and Scoring Training materials. If a district, charter school, religious school, or independent school chooses to contract with a private contractor to score these tests, it is the responsibility of the district, charter school, religious school, or independent school to ensure that all individuals who will be scoring for the private contractor have also met these criteria. District, charter school, religious school, or independent school administrators considering the use of special education teachers to score these tests should refer to Guidelines for Including Special Education Teachers in Scoring Committees located in Appendix N.

**Note:** At the time scoring training takes place, scoring materials are secure, and may only be shared with those who will be engaged in actually scoring student responses. Anyone who will not be scoring tests may not participate in scoring training.

# **Short-Term Planning**

#### **Receive Test Materials**

- All test shipments will be delivered by UPS, and may be delivered at any time between the hours of 8:00 a.m. and 5:00 p.m. (ET).
- If you do not receive your shipment by 5:00 p.m. (ET) on the final day of the Secure Test Materials Arrive at Schools window (see page vii for the Secure Test Materials Arrive at Schools window), please contact Questar Customer Support at 866-997-0695, or by <u>email</u> (ny.3-8.help@questarai.com).

## **Inventory Secure Test Materials**

English Language Arts and Mathematics test materials will arrive from Questar in separate shipments. **The shrink-wrapped packages of secure test materials must not be opened during the inventory.** All secure test materials must remain sealed until the test administration date. English Language Arts Session 1 Constructed-Response Answer Booklets will also arrive from Questar. Answer sheets will be sent from a Regional Information Center (RIC) or large-city scanning center. Schools are responsible for contracting with a RIC or large-city scanning center for answer sheets and scanning services.

#### Inventory the following PBT materials received from your local scanning center:

- Precoded answer sheets: Schools should have two precoded answer sheets for each student participating in the 2023 Grades 3–8 English Language Arts Test, and two precoded answer sheets for each student participating in the 2023 Grades 3–8 Mathematics Test.
- Blank answer sheets: Schools should have blank answer sheets for new students. Please refer to the district/regional testing directions for specific instructions on recording demographic information for new students.
- Precoded student identification labels: Schools should have precoded student identification labels for each student participating in this test administration. The labels should be affixed to the English Language Arts Session 1 Answer Booklet, English Language Arts Session 2 test booklet, and Mathematics Session 2 test booklet. The affixing of the labels to the test booklets may occur no earlier than the day each test booklet will be administered.
- Blank student identification labels: Schools should have blank student identification labels for new students for whom no precoded label was found. The labels are to be completed and affixed to the back covers of each new student's English Language Arts Session 1 Answer Booklet, English Language Arts Session 2 test booklet, and Mathematics Session 2 test booklet.
- Preprinted classroom rosters: (This is only for schools associated with certain RICs or certain largecity scanning centers.) Schools should have one roster for every class participating in testing. (For details, please contact your scanning center.) All other schools will need to prepare classroom rosters of students to be tested using the format provided in the answer sheet package sent by the RIC or large-city scanning center.

#### Inventory the materials received in your shipment from Questar:

• Shipping Notice: Use the packing list in Box 1 of your shipment of test materials and the school's copy of the confirmation notice emailed to the school after submitting the school's online request.

- *Teacher's Directions*: Schools will receive two *Teacher's Directions*, either PBT or CBT accordingly, for every 25 students tested. If additional copies are needed, the *Teacher's Directions* may be photocopied or downloaded from the <u>Department's website</u> (http://www.nysed.gov/state-assessment/grades-3-8-ela-and-math-test-manuals).
- Constructed-Response Answer Booklets: For PBT administration (ELA Session 1 only), the regular edition constructed-response answer booklets will arrive shrink-wrapped in packages of 10 or 25. The braille and large-type answer booklets will be shrink-wrapped and provided in the exact quantity requested by the school.
- Test Booklets: For PBT administration, the regular edition of the test booklets will arrive shrink-wrapped in packages of 10 or 25. The braille and large-type test booklets will be shrink-wrapped and will be provided in the exact quantity requested by the school. The Spanish editions of the mathematics test booklets will be shrink-wrapped in packages of 10 or 25. All other alternate language editions of the mathematics test booklets will be shrink-wrapped in packages of 5 or 15. The Test Read editions and English versions to accompany alternate language editions of the test booklets will be shrink-wrapped in packages of 5 or 15 with a yellow label on the package. All school personnel must leave the shrink-wrapped packages intact until the day of test administration, when class packets are assembled.

The shrink-wrapped packages of secure test materials must not be opened during the inventory. All secure test materials must remain sealed until the test administration date. Boxes used for delivering materials to your school should be kept for storing and sending completed paperbased test booklets and answer sheets to scoring sites. English Language Arts Test Session 1 booklets and Mathematics Test Session 1 booklets must not be retained in the school after testing. All PBT versions must be returned to Questar using the return shipping materials provided.

#### **Request Emergency Supply of Secure Test Booklets**

All shipments of secure test materials should be inventoried immediately after delivery and before being placed in the safe or vault. School personnel are forbidden to make or authorize photocopies of secure State test materials without the express written prior approval of OSA. Such approval will be considered **only** when it is not feasible for the school to obtain the secure test materials from a regional center. If you have questions concerning the requesting of test materials, or about any of the other information, call Questar Customer Support at 866-997-0695 for assistance.

| After taking inventory, if:                                                                                                    | Then:                                                                                                    |  |
|----------------------------------------------------------------------------------------------------|----------------------------------------------------------------------------------------------------|--|
| An item or items are missing from the shipment listed on the shipping notice                                                                                       | Contact Questar Customer Support at:<br>Telephone: 866-997-0695<br><u>Email</u> (ny.3-8.help@questarai.com)                                                                                                    |  |
| The school requires items that were not<br>originally requested or items necessary to<br>accommodate students whose needs<br>were previously unknown to the school | Contact the official in charge of the regional center to arrange<br>for pickup of test materials on the day of test administration.<br>Notify Questar Customer Support, by email, which test materials<br>will be picked up at the regional center. Questar will work with<br>the regional center to ensure they have sufficient quantities of<br>test materials for distribution. |  |

Secure materials can be obtained from the regional center only on the day that they will be administered. Information on the location of regional centers is available on the <u>Department's website</u> (http://www.nysed. gov/state-assessment/elementary-and-intermediate-level-tests). For the list of regional centers for New York City public and charter schools, see **Appendix R: New York City Department of Education 2022–23 Borough Assessment Implementation Directors**.

The official school representative picking up secure test materials must present to the regional center official a photo ID and a letter of authorization signed by the principal listing the materials to be picked up. This letter, authorizing the school representative to pick up test materials, must be written on school stationery.

The school representative must countersign the authorization letter, and leave it with the regional center official before the emergency supply of materials can be released.

### **Store Secure Test Materials**

The English language arts and mathematics paper-based secure test materials must be stored in the safe or vault of the building where the tests will be shipped. Student login tickets, access codes, and Proctor PINs for CBT administration must also be stored in the safe or vault if they are printed prior to administration.

- Place all secure test materials and test booklets in the storage location as soon as they are received or printed.
- If the building where the tests will be administered does not have a safe or vault large enough to hold the secure test materials, make arrangements to store these materials at a school or district location with an appropriate safe or vault. Do not transfer tests to the school where the tests will be administered until the day scheduled for the administration of that part of the test.
- Restrict access to the test materials.
- Do not remove shrink-wrapped packages of secure material from the safe or vault, except for the inventory of PBT materials, until the days on which the tests are scheduled to be administered.
- Use the **Secure Materials Tracking Log**, located in **Appendix C**, to document the movement of materials and account for all secure testing materials.
- Check the safe or vault where secure test materials are being stored daily to ensure that the secure test materials have not been tampered with and remain secure.
- Maintain the combination or key to the safe or vault under strict security conditions to preclude access to the secure test materials.

## Prepare the Testing Room(s)

Be sure to:

- Determine which room(s) will be used for testing.
- Make sure the room(s) in which the tests are administered are well-lit, well-ventilated, and quiet.
- Make preparations before the testing period to keep noise and other distractions to a minimum.
- Prepare a "Do Not Disturb" sign to place on the door to prevent interruptions.

- If tests are to be administered in a classroom, clear desks and shelves under the desks of all books, papers, and other materials.
- Completely cover or remove from the walls all blank or completed graphic organizers, number lines, mathematics tables, and all aids, charts, posters, and board work pertinent to English language arts and mathematics. This includes any such materials that pertain to the New York State CBT system tools.
- Make arrangements in advance to seat students so that each student will be clearly visible to the proctor at all times and so that there will be the least possible opportunity for any communication between students. Seating of students in alternate rows is recommended.

For computer-based testing:

- A seating chart is recommended in the event that the Internet fails and a student needs to go back to a certain device to submit their test at a later time. Seating of students in alternate rows is recommended. For additional suggestions for arranging a secure testing environment, see **Appendix W: Suggestions for Creating a Secure Computer-Based Testing Environment**.
- Each student will need their own device that has been configured for testing. Please work with your School or District IT Coordinator to verify the devices are ready for testing. The <u>Setup and</u> <u>Installation Guide</u> (https://cbtsupport.nysed.gov/hc/en-us/articles/208474306) has detailed instructions for setting up devices for testing.
- Ensure that teachers have printed student login tickets, Proctor PINs, and the session access code prior to testing. For information on how to print student login tickets (page A-76) and where to find the session access code (page A-72), see the section on the Tests tab that begins on page A-71 of **Appendix Y: Nextera<sup>™</sup> Administration System**.

# Part 2 Administering the Tests

Administering the Tests

# **School Administrator Responsibilities**

#### It is the responsibility of the school administrator to:

- Inventory all testing materials.
- Store secure test materials in a safe or vault, as designated in the school's Examination Storage Plan.
  - For computer-based testing administration, the student login tickets, session access codes, and Proctor PINs are secure test materials and must also be stored in the safe or vault if they are printed prior to the test administration.
- Ensure paper-based secure test materials remain sealed in their packaging until the dates on which they will be administered.
- Distribute the materials to the teachers or proctors, and ensure the security of the tests.
- Advise all teachers administering and scoring the tests that they are not to discuss test questions or other specific test content with each other outside of the scoring room, with others online via email, or through any other electronic means.
- Ensure that students with disabilities are provided allowable testing accommodations as indicated on a student's Individualized Education Program (IEP) or Section 504 Accommodation Plan (504 Plan).
- Ensure that teachers, aides, and assistants receive training to ensure the correct implementation of testing accommodations.

# Prepare the 2023 Grades 3–8 Paper-Based English Language Arts Secure Test Materials, Constructed-Response Answer Booklets, and Answer Sheets

In order to prepare the secure materials for paper-based testing (PBT), schools must take the following steps:

- Verify that the school has the following for each student in the class:
  - Answer sheet for use with English Language Arts Test Session 1
  - Constructed-Response Answer Booklet for use with English Language Arts Test Session 1
  - Preprinted student identification label for Session 1 Constructed-Response Answer Booklet
  - Answer sheet for use with English Language Arts Test Session 2
  - Preprinted student identification label for English Language Arts Test Session 2
- If the school does not have a precoded answer sheet or student identification label for a student, complete one of the extra answer sheets and labels provided by the Regional Information Center (RIC) or large-city scanning center. Record demographic information for that student according to district/regional directions.
- Record on the answer sheet the categories of testing accommodations for students with disabilities. *Only darken the circle if an accommodation was provided during the test.* Please note that not all the accommodations listed in **Appendix H: Specific Testing Accommodations** are permitted on all parts of the 2023 Grades 3–8 English Language Arts Tests.
- A student identification label must be affixed to each student's English Language Arts Test Session 1 Answer Booklet and their English Language Arts Test Session 2 booklet. Labels can be affixed either on the days of the tests or after the administration of the tests.

If the school chooses to affix the student label(s) prior to administration on the days of the tests, be sure that each student receives the test booklet with their name on the affixed label.

Under no circumstances may a school open the shrink-wrapped packages and affix the student identification labels to the Session 2 test booklets prior to the day that the Session 2 test booklets will be administered.

The following chart lists the English language arts materials needed in each testing room at each grade level for each paper-based testing day.

|            | English Language Arts                                                                                                    |                                                                                                    |  |
|------------|----------------------------------------------------------------------------------------------------|----------------------------------------------------------------------------------------------------|--|
|            | Session 1                                                                                                    | Session 2                                                                                                    |  |
| Grades 3–8 | PBT Teacher's Directions                                                                                                    | PBT Teacher's Directions                                                                                     |  |
|            | Classroom roster                                                                                                    | Classroom roster                                                                                             |  |
|            | <ul> <li>Session 1 test booklets (one per student and<br/>one for the teacher)</li> </ul>                                                                                            | <ul> <li>Session 2 test booklets (one per student and<br/>one for the teacher)</li> </ul>                    |  |
|            | <ul> <li>English Language Arts Test Answer Sheet<br/>(one per student)</li> </ul>                                                                                                    | <ul> <li>English Language Arts Test Answer Sheet<br/>(one per student)</li> </ul>                            |  |
|            | <ul> <li>Session 1 Answer Booklets (one per student)</li> <li>Student identification labels (one per student to be used on Session 1 Constructed-Response Answer Booklet)</li> </ul> | <ul> <li>Student identification labels (one per<br/>student to be used on Session 2 test booklet)</li> </ul> |  |

26

# Prepare the 2023 Grades 3–8 Computer-Based English Language Arts Secure Test Materials

In order to prepare the secure materials for computer-based testing (CBT), schools must take the following steps:

- The building Principal and/or the School Test Coordinator must provide the following prior to each session:
  - Printed student login tickets for all students who will be testing (see directions beginning on page A-76)
  - The session access code to begin the applicable planned sessions found on the Nextera<sup>™</sup> Administration System Tests tab (see directions beginning on page A-71)
  - The secure Proctor PIN found on the Nextera<sup>™</sup> Administration System home page (see directions beginning on page A-48)
  - Scratch paper (one piece of lined paper per student)—For all test sessions, the proctor should have a further supply of scratch paper on hand to provide to students who request additional sheets during the test session

The following chart lists the English language arts materials needed in each testing room at each grade level for each computer-based testing day.

|            | English Language Arts                                                          |                                                                                |  |
|------------|--------------------------------------------------------------------------------|--------------------------------------------------------------------------------|--|
|            | Session 1                                                                      | Session 2                                                                      |  |
| Grades 3–8 | CBT Teacher's Directions                                                       | CBT Teacher's Directions                                                       |  |
|            | Classroom roster                                                               | Classroom roster                                                               |  |
|            | <ul> <li>Student login tickets for students who will<br/>be testing</li> </ul> | <ul> <li>Student login tickets for students who will<br/>be testing</li> </ul> |  |
|            | <ul> <li>Access code for students to begin applicable sessions</li> </ul>      | <ul> <li>Access code for students to begin applicable sessions</li> </ul>      |  |
|            | Proctor PIN for reactivating paused tests                                      | Proctor PIN for reactivating paused tests                                      |  |
|            | <ul> <li>Scratch paper (one piece of lined paper per student)</li> </ul>       | <ul> <li>Scratch paper (one piece of lined paper per student)</li> </ul>       |  |
|            | Individual student device                                                      | Individual student device                                                      |  |

# Prepare the 2023 Grades 3–8 Paper-Based Mathematics Secure Test Materials and Answer Sheets

In order to prepare the secure materials for testing, schools must take the following steps:

- Verify that each student in the class has the following:
  - Answer Sheet 1 for use with Mathematics Test Session 1
  - Answer Sheet 2 for use with Mathematics Test Session 2
  - Preprinted student identification label for Mathematics Test Session 2
- If the school does not have a precoded answer sheet or student identification label for a student, complete one of the extra answer sheets and labels provided by the RIC or large-city scanning center. Record demographic information for that student according to district/regional directions.
- Record on the answer sheet the categories of testing accommodations for students with disabilities. *Only darken the circle if an accommodation was provided during the test.* Please note that not all the accommodations listed in **Appendix H: Specific Testing Accommodations** are permitted on all parts of the 2023 Grades 3–8 Mathematics Tests.
- A student identification label must be affixed to each student's Mathematics Test Session 2 booklet. Labels can be affixed either on the days of the tests or after the administration of the tests.

If the school chooses to affix the student label(s) prior to administration on the days of the tests, be sure that each student receives the test booklet with their name on the affixed label.

Under no circumstances may a school open the shrink-wrapped packages and affix the student identification labels to the Session 2 test booklets prior to the day that the Session 2 test booklets will be administered.
The following chart lists the mathematics materials needed in each testing room at each grade level for each paper-based testing day. Reference sheets for Grades 5–8 are included in each Session 1 and Session 2 test booklet.

|            | Mathematics                                                                              |                                                                                                    |  |  |  |  |  |  |  |
|------------|------------------------------------------------------------------------------------------|----------------------------------------------------------------------------------------------------|--|--|--|--|--|--|--|
|            | Session 1                                                                                | Session 2                                                                                                    |  |  |  |  |  |  |  |
|            | PBT Teacher's Directions                                                                 | PBT Teacher's Directions                                                                                                    |  |  |  |  |  |  |  |
| Grades 3–4 | Classroom roster                                                                         | Classroom roster                                                                                                    |  |  |  |  |  |  |  |
|            | <ul> <li>Session 1 test booklet (one per student<br/>and one for the teacher)</li> </ul> | <ul> <li>Session 2 test booklet (one per student<br/>and one for the teacher)</li> </ul>                                    |  |  |  |  |  |  |  |
|            | <ul> <li>Mathematics Test Answer Sheet 1 (one per student)</li> </ul>                    | <ul> <li>Mathematics Test Answer Sheet 2 (one per<br/>student)</li> </ul>                                                   |  |  |  |  |  |  |  |
|            | <ul> <li>Rulers (one per student)</li> </ul>                                             | <ul> <li>Rulers (one per student)</li> </ul>                                                                                |  |  |  |  |  |  |  |
|            | Grade 4 only:<br>• Protractors (one per student)                                         | <ul><li>Grade 4 only:</li><li>Protractors (one per student)</li></ul>                                                       |  |  |  |  |  |  |  |
|            | PBT Teacher's Directions                                                                 | PBT Teacher's Directions                                                                                                    |  |  |  |  |  |  |  |
|            | Classroom roster                                                                         | Classroom roster                                                                                                    |  |  |  |  |  |  |  |
|            | <ul> <li>Session 1 test booklet (one per student<br/>and one for the teacher)</li> </ul> | <ul> <li>Session 2 test booklet (one per student<br/>and one for the teacher)</li> </ul>                                    |  |  |  |  |  |  |  |
| Grades 5–6 | <ul> <li>Mathematics Test Answer Sheet 1 (one per<br/>student)</li> </ul>                | <ul> <li>Mathematics Test Answer Sheet 2 (one per<br/>student)</li> </ul>                                                   |  |  |  |  |  |  |  |
|            | <ul> <li>Rulers (one per student)</li> </ul>                                             | <ul> <li>Rulers (one per student)</li> </ul>                                                                                |  |  |  |  |  |  |  |
|            | <ul> <li>Protractors (one per student)</li> </ul>                                        | Protractors (one per student)                                                                                               |  |  |  |  |  |  |  |
|            |                                                                                          | <ul> <li>Grade 6 only:</li> <li>Scientific or four-function calculators with a square root key (one per student)</li> </ul> |  |  |  |  |  |  |  |
|            | PBT Teacher's Directions                                                                 | PBT Teacher's Directions                                                                                                    |  |  |  |  |  |  |  |
|            | Classroom roster                                                                         | Classroom roster                                                                                                    |  |  |  |  |  |  |  |
|            | <ul> <li>Session 1 test booklet (one per student<br/>and one for the teacher)</li> </ul> | <ul> <li>Session 2 test booklet (one per student<br/>and one for the teacher)</li> </ul>                                    |  |  |  |  |  |  |  |
| Grades 7–8 | <ul> <li>Mathematics Test Answer Sheet 1 (one per<br/>student)</li> </ul>                | <ul> <li>Mathematics Test Answer Sheet 2 (one per<br/>student)</li> </ul>                                                   |  |  |  |  |  |  |  |
|            | Rulers (one per student)                                                                 | <ul> <li>Rulers (one per student)</li> </ul>                                                                                |  |  |  |  |  |  |  |
|            | <ul> <li>Protractors (one per student)</li> </ul>                                        | Protractors (one per student)                                                                                               |  |  |  |  |  |  |  |
|            | <ul> <li>Scientific calculators<br/>(one per student)</li> </ul>                         | <ul> <li>Scientific calculators<br/>(one per student)</li> </ul>                                                            |  |  |  |  |  |  |  |

# Prepare the 2023 Grades 3–8 Computer-Based Mathematics Secure Test Materials

In order to prepare the secure materials for computer-based testing, schools must take the following steps:

- The building Principal and/or the School Test Coordinator must provide the following prior to each session:
  - Printed student login tickets for all students who will be testing (see directions beginning on page A-76)
  - The session access code to begin the applicable planned sessions found on the Nextera<sup>™</sup> Administration System Tests tab (see directions beginning on page A-71)
  - The secure Proctor PIN found on the Nextera<sup>™</sup> Administration System home page (see directions beginning on page A-48)
  - Scratch Paper (one piece of lined or plain paper and one piece of graph paper per student). For all test sessions, the proctor should have a further supply of scratch paper on hand to provide to students who request additional sheets during the test sessions
  - Mathematics Reference Sheet (Grades 5–8 only)

The following chart lists the mathematics materials needed in each testing room at each grade level for each computer-based testing day.

|            | Mathematics                                                                                                    |                                                                                                    |  |  |  |  |  |  |  |
|------------|----------------------------------------------------------------------------------------------------|----------------------------------------------------------------------------------------------------|--|--|--|--|--|--|--|
|            | Session 1                                                                                                    | Session 2                                                                                                    |  |  |  |  |  |  |  |
|            | CBT Teacher's Directions                                                                                               | CBT Teacher's Directions                                                                                                    |  |  |  |  |  |  |  |
|            | Classroom roster                                                                                                    | Classroom roster                                                                                                    |  |  |  |  |  |  |  |
| Grades 3–8 | <ul> <li>Student login tickets for students who will<br/>be testing</li> </ul>                                         | <ul> <li>Student login tickets for students who will<br/>be testing</li> </ul>                                                                                    |  |  |  |  |  |  |  |
|            | <ul> <li>Session access code for students to begin<br/>applicable sessions</li> </ul>                                  | <ul> <li>Session access code for students to begi<br/>applicable sessions</li> </ul>                                                                              |  |  |  |  |  |  |  |
|            | Proctor PIN for reactivating paused tests                                                                              | Proctor PIN for reactivating paused tests                                                                                                    |  |  |  |  |  |  |  |
|            | <ul> <li>Scratch Paper (one piece of lined or plain<br/>paper and one piece of graph paper per<br/>student)</li> </ul> | <ul> <li>Scratch Paper (one piece of lined or plain<br/>paper and one piece of graph paper per<br/>student)</li> </ul>                                            |  |  |  |  |  |  |  |
| Grades 5–8 | Mathematics Reference Sheet                                                                                            | <ul> <li>Mathematics Reference Sheet</li> <li>Grade 6 only:</li> <li>Scientific or four-function calculators with a square root key (one per student)*</li> </ul> |  |  |  |  |  |  |  |
| Grades 7–8 | Scientific calculators (one per student)*                                                                              | Scientific calculators (one per student)*                                                                                                    |  |  |  |  |  |  |  |

\*For students testing on computers in Grade 6 for Session 2 and Grades 7–8 for Sessions 1 and 2, a calculator is provided as part of the computer testing delivery system. However, schools may continue to supply students with exclusive use of the type of hand-held calculator the students use for everyday

mathematics instruction. If a student taking the Mathematics CBT requests a hand-held calculator, one must be provided where permitted.

Students in Grade 6 are **NOT** permitted to use a calculator with Session 1. For Session 2, students should have exclusive **use of a four-function calculator with a square root key or a scientific calculator**. Graphing calculators are **NOT** permitted. Students in Grades 7–8 should have exclusive **use of a scientific calculator** for both Session 1 and Session 2. Graphing calculators are **NOT** permitted.

# **Supervision of Students**

#### **Unauthorized Materials**

Students should be under close supervision at all times during the administration of the tests and may not use any unauthorized notes, printed materials, or tools.

#### **Use of Communications Devices**

All students are prohibited from bringing cell phones and certain other electronic devices, as defined in the script below, into a testing room. Test proctors, test monitors, and school officials shall retain the right to collect and hold any prohibited electronic devices prior to the start of the test administration. Admission to the test shall be denied to any student who is in possession of a cell phone or other prohibited electronic devices to relinquish it.

# At the beginning of each test administration, proctors must read the following statement to all students taking State examinations:

You cannot have any communications device, including a cell phone, with you during this examination or during any breaks (such as a restroom visit). Such devices include, but are not limited to:

- Cell phones
- iPods and MP3 players
- iPads, tablets, and other eReaders
- Personal laptops, notebooks, or any other computing devices
- Cameras, other photographic equipment, and scanning devices
- Wearable devices/smart wearables, including smart watches and health wearables with a display
- Headphones, headsets, or in-ear headphones such as earbuds, and
- Any other device capable of recording audio, photographic, or video content, or capable of viewing or playing back such content, or sending/receiving text, audio, or video messages

If you brought any of these items to the building today, and have not already stored it in your locker or turned it over to me, a test monitor, or school official, you must give it to me now. You may not keep your cell phone or any of these items with you, or near you, including in your pockets, backpack, desk, etc. If you keep a cell phone or any of these items with you, your examination will be invalidated and you will get no score. Is there anyone who needs to give me any of these items now?

[Proctor: repeat list of devices.]

This is your last opportunity to do so before the test begins.

If any student is observed with any prohibited device while taking a State examination, the proctor must: direct the student to turn the device over to the proctor immediately; allow the student to complete the test (to allow for all possible outcomes of procedural due process); and report the incident promptly to the school principal.

If the student had a prohibited device in their possession during the test administration, the principal must invalidate the student's test (no score may be calculated for that student) and report the incident to the Office of State Assessment (OSA).

**Note:** Some students with disabilities may use certain recording/playback devices **only** if this accommodation is specifically required as a provision of the student's IEP or 504 Plan. In addition, a student may be allowed to retain an otherwise prohibited device in their possession if there is documentation on file at the school from a medical practitioner that the student requires such a device during testing. Without such documentation, the general policy on communications devices as provided on the previous page is in effect, and the school may not allow the student to retain any such equipment while testing.

the Tes

# Aid to Students

No one, under any circumstances, may interpret or explain test questions to students, nor may anyone review or comment to students about the correctness or sufficiency of the students' responses while the tests are in progress. In response to inquiries by students concerning the meaning or interpretation of test questions, proctors should advise students to use their own best judgment. Proctors may give students assistance only in the mechanics of taking the tests, such as understanding that, for PBT, multiple-choice responses must be recorded on the answer sheets and constructed responses must be recorded in the constructed-response answer booklet (English Language Arts Test Session 1 only) or test booklet, or, for CBT, understanding the navigation of the Nextera<sup>™</sup> Test Delivery System or that their responses must be entered into the Nextera<sup>™</sup> Test Delivery System. Prior to concluding test sessions, the proctor should point out to the students if they have left one or more answers completely blank, or, for PBT, have darkened more than one circle for the same multiple-choice question.

# **Temporary Absence from Testing Room**

No student may be permitted to leave and then return to the testing room during any part of the test unless the student is accompanied by a proctor for the duration of their absence from the testing room.

# **Emergency Evacuation of a School Building**

Evacuation of a school building during testing may be required because of an emergency such as a fire alarm or bomb threat. In any situation in which the safety of students is endangered, the principal has full authority to interrupt the tests immediately.

If an emergency evacuation is required, school administrators should observe the following procedures.

- 1. If it is possible, keep students under supervision during the emergency.
- 2. Then, when work can be resumed safely, allow the students the necessary time to complete the test.
- 3. Following the test, a written report of the circumstances should be sent by mail, email, or fax to OSA. (See the section "Reporting Irregularities and/or Misadministrations" on page 53.)

# **Student Cheating**

Proctors must not permit students to obtain information from or give information to other students in any way during the tests. At the conclusion of the tests, all suspected cheating must be reported to the principal.

If a proctor suspects that such an attempt has occurred, the following actions should be taken:

- The student(s) should be warned that any further attempts will result in the termination of their tests.
- Move students to another location, if necessary.
- If these steps fail to end attempts to obtain or give information, the proctor must notify the principal immediately and terminate the students' tests.

If, in the judgment of the principal, a student has attempted to give aid to or obtain aid from another person during the tests, the principal must follow the school's disciplinary procedure for student cheating and invalidate the student's test.

# Illness

If a student becomes ill during a part of the tests:

- Excuse the student until they are well enough to continue.
- When the student is well enough to complete the test (and as long as the testing or make-up period has not ended), the student may be given the remaining part of the test.
- If the student is taking a partially completed part of the test, the student must be closely supervised so that the student does not go back to previously completed questions on the test.
- As long as the make-up period has not ended, administer any other unadministered parts of the test according to the *Teacher's Directions*.

# Proctoring

Proctors must follow all security protocols when supervising the test administration.

Proctors must:

- Circulate periodically around the room during the administration of each session of the test to ensure that students are recording their responses to test questions in the proper manner and in the proper place.
- For PBT administrations, make sure that students are recording their responses to the test questions in a proper manner. Students must record their multiple-choice answers on their answer sheets and not in their test booklets.
- For CBT administrations, make sure that students are recording their multiple-choice and constructed-response answers in the Nextera<sup>™</sup> Test Delivery System.
- Point out to students if they have left one or more answers blank or, for PBT, have darkened more than one circle for the same multiple-choice question.
- Not comment to the student on the correctness or sufficiency of any answer.
- Not use cell phones or other photographic devices to duplicate test materials, and keep their own personal communication devices put away during testing, using them only in emergency situations.

For PBT, make sure each student has recorded their answers to the multiple-choice questions on the answer sheet before collecting that student's test materials. For PBT English Language Arts Session 1, make sure each student has recorded their responses to the constructed-response questions in their constructed-response answer booklet before collecting that student's test materials. No one other than the student may transfer multiple-choice answers marked in the test booklet to the answer sheet. (The latter does not apply to students whose IEP or 504 Plan allows scribes to transfer answers from the test booklet to an answer sheet.)

For CBT, proctors should review the **Review screen** with the student to ensure the student has answered all of the questions before the student selects **Submit Test**.

# **Untimed Testing**

As long as students are productively working, they should be allowed as much time as they need within the confines of the regular school day to complete that day's test session. For planning purposes only, estimated average times that most students will need to complete test sessions are provided on pages 4 and 5 of this manual. Some students will take more or less time than the estimated averages provided on page 4 for both English language arts and mathematics. Students should be productively engaged in completing assessments and not be retained beyond that point. School personnel should use their best professional judgment and knowledge about individual students to determine how long a student should be engaged in taking a particular assessment and when it is in the student's best interest to release them. Please plan accordingly to allow students who are productively working to complete the test at their own pace each day.

Students who finish the test before other students may check their work. When a student is ready, the PBT materials may be collected by the proctor, or the test may be submitted by the student for CBT administration. After a student's PBT materials are collected or their computer-based test is submitted, that student may be permitted to read silently. This privilege is granted at the discretion of each school. No talking and no other schoolwork is permitted. Once all students complete the test, you may end the session.

#### **Testing Accommodation – Extended Time**

Because the English Language Arts and Mathematics Tests are untimed, the accommodation of extended time will in essence be available to all students, including all students with disabilities and English Language Learners. However, students with disabilities who have flexibility in scheduling indicated as an accommodation in their IEPs or 504 Plans, such as breaks at specified intervals, must be provided such accommodations.

#### **Supervised Lunch Breaks**

It is recommended that schools schedule the test sessions either at the start of the school day or immediately after lunch so that most students will have a sufficient block of time to complete each test session. It is further recommended that schools group together for testing those students who are expected to require more time to complete a test session than the pre-lunch or post-lunch block of time provides. Schools may arrange for such students to have a carefully supervised lunch break during any of the test sessions if necessary. Secure test materials should be collected from the students prior to the start of the lunch break and returned to those who had not complete the test following the supervised lunch break. The school may permit these students to talk with each other and with the supervising adults during the lunch break but they must be instructed that they may not discuss the test content during this time. So that their tests will not have to be invalidated, no student who violated the instruction not to discuss the test content during the lunch break should be allowed to resume work on a test session.

#### **Limitations in Timing**

As long as they are productively working, students should be allowed as much time as they need only within the confines of the regular school day to complete each test session. Schools are not expected to extend the school day in order for students to complete a test session. In addition, schools may **not** 

extend a test session beyond its scheduled day unless the student has multiple-day testing as a specified testing accommodation in their IEP or 504 Plan.

For questions and guidance on how to implement this policy, schools and districts are asked to contact their regional District Superintendent's office. District Superintendents will provide the technical guidance and support to help ensure their member districts are able to carry out this policy within their unique local and regional constraints.

#### **Make-up Testing**

The make-up dates are to be used for administering the tests to students who were absent during the designated administration dates. See the "Testing Schedule and Important Administration Dates" calendar on page vii for the make-up test dates. The make-up dates can also be used to complete the initial administrations in schools that were closed due to religious observance or unexpected events, such as power outages.

It is the principal's responsibility to facilitate testing during the make-up period for those students who did not complete the tests on the regularly scheduled testing dates. **Rules to Determine Whether a Student Receives a Valid Score** are found in **Appendix P** of this manual.

#### Ensure the following if administering a make-up test.

- Students should be given every opportunity to make up any missed test session.
- The student completes both sessions in a subject area test. (In order to be counted as participating in that test and receive a scale score and performance level, both sessions of a test subject [two sessions for the 2023 Grades 3–8 English Language Arts Tests and two sessions for the 2023 Grades 3–8 Mathematics Tests] must be administered.)
- Apply the following guidelines for make-up testing for all sessions:
  - Students who are absent during any session of the regularly scheduled test administration should take the session of the test scheduled for the day they return.
  - Students who are absent throughout the regularly scheduled test administration should complete both sessions of the test during make-up testing. More than one session may be administered in one day. Administer these sessions in the same order for regularly scheduled testing as indicated in the *Teacher's Directions*.
  - For students who are absent for any session of a PBT and do not take a make-up for that session, check their answer sheets to verify that the absences have been recorded by darkening the Absent circle corresponding to the session or sessions missed. Instructions for recording information about absences on the answer sheets are found in **Appendix P** of this manual.
  - For students who are absent for any session of a CBT and do not take the make-up for that session, check the Nextera<sup>™</sup> Administration System to verify the Absent reason for not testing has been indicated. Information on indicating the reason for not testing in the Nextera<sup>™</sup> Administration System can be found in Appendix Y: Nextera<sup>™</sup> Administration System beginning on page A-45 of this manual.

As soon as each testing session is completed, the principal must arrange for the collection and secure storage of all used and unused secure test materials (regular, alternate language, large-type, and/or braille test booklets and constructed-response answer booklets for PBT administrations; student login tickets, session access codes, Proctor PINs, scratch paper, and math reference sheets for CBT administrations), and used answer sheets. **Used answer sheets may <u>not</u> be reviewed, scanned, or scored by anyone before the official scoring process has been completed and the answer sheets have been scanned by the RIC or large-city scanning center.** All used and unused test booklets (regular, alternate language, large-type, and braille), used constructed-response answer booklets, and used answer sheets must be kept secure. All used scratch paper, reference sheets, student login tickets, session access codes, and Proctor PINs for CBT administrations must be securely destroyed.

The Department will be releasing all of the test questions in English Language Arts Test Session 2 and Mathematics Test Session 2 shortly after the scoring window has ended. Paper-based versions of these test sessions may be used for instructional or staff development purposes after the scoring window has closed.

English Language Arts Test Session 1 booklets and Mathematics Test Session 1 booklets **must** <u>not</u> be photocopied or otherwise retained in the school after testing. The PBT versions must be returned to Questar using the return shipping materials provided.

# Administrator's Checklist for Collecting, Storing, and Organizing Secure Paper-Based Testing Materials

Before repacking secure PBT materials, please read the following instructions:

- □ Collect all secure test materials, including used and unused test booklets, answer sheets, constructed-response answer booklets, completed demographic data, and student identification labels. Place these in a secure location until they are to be assembled for scoring.
- □ *Teacher's Directions* should be left in the testing rooms with the teachers so that they may review the instructions for the remaining test session(s).
- □ Request that each teacher provide updated classroom rosters for the 2023 Grades 3–8 English Language Arts and Mathematics Tests. These rosters should include all students currently in each teacher's class.
- Advise all staff that they are not to discuss test questions or other specific test content with each other, with others online via email, or by any other electronic means.
- □ When collecting the test materials at the end of each test session, ensure each student places their answer sheet and constructed-response answer booklet (English Language Arts Test Session 1 only) inside the front cover of the test booklet.
- ❑ At the conclusion of the English Language Arts Tests, separate the used Session 1 booklets from the used Session 2 booklets. Remove each student's Answer Sheet 1 and constructed-response answer booklet from the student's English Language Arts Test Session 1 booklet and insert it inside the front cover of that student's Session 2 booklet (student's Answer Sheet 2 should already be inside the student's Session 2 test booklet). Used and unused English Language Arts Session 1 booklets must be returned to Questar. English Language Arts Test Session 2 booklets need to be sent to the scoring site, along with Answer Sheet 1, Answer Sheet 2, and the student constructed-response answer booklet, unless locally scored.
- ❑ At the conclusion of the Mathematics Tests, separate the used Session 1 booklets from the used Session 2 booklets. Remove each student's Answer Sheet 1 from the student's Mathematics Test Session 1 booklet and send only the answer sheets to the RIC or large-city scanning center. Used and unused Mathematics Test Session 1 booklets must be returned to Questar. Mathematics Session 2 booklets need to be sent to the scoring site, along with Answer Sheet 2, unless locally scored.
- Securely store all unused test booklets for all grades and all used English Language Arts Test Session 1 test booklets and Mathematics Test Session 1 test booklets. Keep all English Language Arts Test booklets separate from all Mathematics Test booklets.
- □ Stack the used test booklets by testing room for scoring. Place the appropriate classroom roster on top of each stack and band them together.
- □ Use the box(es) in which secure test materials arrived for storing the secure test materials and for sending them to the scoring site. Remove any previous markings and labels from the box(es). If original boxes are not available, use substitutes.
- □ Ensure unused 2023 Grades 3–8 English Language Arts Test Session 1 booklets and Mathematics Test Session 1 booklets are not used for instructional or staff development purposes and are returned to Questar using the return shipping labels provided.
- □ For more information on the handling of all paper test booklets and secure materials after testing, see **Part 3, After Testing.**

# Administrator's Checklist for Collecting, Storing, and Organizing Secure Computer-Based Testing Materials

At the conclusion of the CBT session, please follow these instructions:

- Collect and securely destroy all used scratch paper, reference sheets, printed student login tickets, session access codes, and Proctor PINs.
- □ If student login tickets, session access codes, or Proctor PINs are to be used for future test sessions, store them in a secure location as designated in the school's Examination Storage Plan until needed.
- □ *CBT Teacher's Directions* should be left in the testing rooms with the teachers so that they may review the instructions for the remaining test session(s).
- Advise all staff that they are not to discuss test questions or other specific test content with each other, with others online via email, or by any other electronic means.
- □ Return to Questar all paper test booklets that you may have received, including test read editions for students receiving the Read Aloud (by human) accommodation, and/or English language paper editions provided as an accommodation to ELLs taking an alternate language mathematics test with CBT.
- **U** For more information on the handling of secure materials after testing, see **Part 3**, **After Testing**.

# Part 3 After Testing

# **Scoring of Secure Materials**

# Prepare Secure Paper-Based Testing Materials for Scoring

The following steps describe the procedures for scoring paper-based testing (PBT) materials at regional and schoolwide scoring levels.

#### **Checklist for Regional or Districtwide Scoring:**

- Photocopy and complete the Paper-Based Testing School/Group List located in Appendix J of this manual. Transfer the total number of students tested for each class (indicated on the teacher's classroom roster) to the School/Group List (SGL). Repeat this process for each testing room. Fill out the requested information for each testing room in the school.
  - Testing Room Number: Write the room number of each testing room.
  - Grade: Write the grade of the students who took the test (e.g., Grade 3 or ungraded).
  - Number Tested: Write the number of students who took the test. Be sure to include students who took make-up tests.
  - Comments: Include any additional pertinent information.
- □ English Language Arts Test Session 1 Constructed-Response Answer Booklets, English Language Arts Test Session 2 booklets (containing each student's English Language Arts Session 1 Constructed-Response Answer Booklet), and Mathematics Test Session 2 booklets must be sent for scoring since there are written responses in these booklets. Place the used booklets in separate boxes. English Language Arts Test Session 1 booklets and Mathematics Test Session 1 booklets should not be sent to the scoring sites.
- Put the appropriate SGLs with the classroom rosters on top of the used English Language Arts Test Session 2 booklets and Mathematics Test Session 2 booklets in their respective Box 1s.
- ❑ Attach the appropriate box label, provided in Appendix K: Box Labels for Submission of Paper-Based Testing Booklets to Scoring Center, to each box, and indicate the scoring site, the school name, Basic Educational Data System (BEDS) Code, and the grade levels for which test booklets are enclosed. Also indicate on each respective label the quantity of English Language Arts Test Session 2 booklets or the quantity of Mathematics Test Session 2 booklets enclosed. Label the boxes for delivery to the scoring site.
- □ Number the box(es) (e.g., "Box 1 of 5," "2 of 5," "3 of 5," etc.).
- Seal the box(es) securely with packing tape and follow local testing directions for delivery of completed test materials to scoring sites.

#### **Checklist for Schoolwide PBT Scoring:**

- □ Photocopy and complete the SGL located in **Appendix J** of this manual. Transfer the total number of students tested for each class (indicated on the teacher's classroom roster) to the SGL. Repeat this process for each testing room. Fill out the following information for each class in your school:
  - Testing Room Number: Write the room number of each classroom.
  - Grade: Write the grade of the students who took the test (e.g., Grade 3 or ungraded).

- Number Tested: Write the number of students who completed the test, including students who took make-up tests.
- Comments: Include any additional pertinent information.
- Place stacks of banded, used English Language Arts Test Session 2 booklets and Mathematics Test Session 2 booklets into boxes with the appropriate SGL and classroom roster(s) on top. Place the used English Language Arts and Mathematics Test booklets in separate boxes.
- □ Keep the completed SGL with the updated classroom roster(s) on top of the used test booklets being packed for scoring. Send a separate copy of the SGL and classroom roster(s) to the scanning center.
- The used test booklets that have been packed for scoring must be stored in a secure location in the school until being relocated to the scoring site. Once at the site, the packed used test booklets must be placed again in a secure location.

#### **Prepare Scorers**

#### **Assemble Scoring Materials**

Scoring materials for the 2023 Grades 3–8 English Language Arts and Mathematics Tests will be available through Questar's secure Nextera online platform under the "Help" tab. For assistance with accessing these materials, please contact Questar Customer Support.

The <u>Scoring Leader Handbook</u> (http://www.nysed.gov/state-assessment/grades-3-8-scoring-information) contains a list of supplies needed for hand-scoring the student responses.

NOTE: No one is permitted, for any reason, to take any test booklets, constructed-response answer booklets, answer sheets, or scoring materials from the scoring site.

#### **Train Scorers**

Scorer training may begin after operational testing is completed and make-up testing has begun. In order to ensure that tests are scored reliably, it is essential that scorers receive scorer training every time they serve on a committee to score a State test. Please see recommended scorer training time in the *Scoring Leader Handbook*. If your scorers have not been previously trained, more training time will be needed on the scoring day to ensure accurate and reliable scores. Furthermore, those persons responsible for scorer training must strictly adhere to the training procedures detailed in the *Scoring Leader Handbook*.

Prior to training, all scorers and scoring leaders are required to sign the **Exam Scoring Confidentiality Agreement**, located in **Appendix M** of this manual, or **Appendix A** of the *Scoring Leader Handbook*. Scorers and Scoring Leaders agree to maintain and honor the security and confidentiality of all secure test materials.

A Consistency Assurance Set (CAS) will be provided for each grade. The CAS is to be incorporated into the scoring training process to:

- Establish a uniform process statewide for training scorers, and
- Improve the reliability of statewide scoring.

During the scorer training for the tests, the CAS should be used to identify areas in which additional training may be needed in order to ensure inter-rater reliability.

**Note:** At the time scorer training takes place, scoring materials are secure and may only be shared with those responsible for scoring student responses. Anyone who will not be scoring tests may not participate in scorer training.

#### Assign Scorer Numbers and Questions to Scoring Committee Members

Each scoring committee must be assigned a number. This number is a way of identifying scoring committees in order to provide feedback when conducting read-behinds (see page 47 for read-behinds). Records of the names of scoring committee members and the questions assigned to them should be retained in the school for one year. The answer sheets have a place for teachers to record their scoring committee number. Refer to the <u>Scoring Leader Handbook</u> (http://www.nysed.gov/state-assessment/ grades-3-8-scoring-information) for details.

Generally, teachers on the scoring committees are assigned approximately equal numbers of questions to score. Questions must be assigned to scorers so that each student's test is scored by a minimum of three scorers. To comply with a State requirement, none of the scorers assigned to score a student's test responses may be that student's teacher.

#### **Estimated Time Needed for Scoring**

Depending on the grade level of the test, a scoring committee of three can be expected to score approximately 100–130 students' English Language Arts Tests or approximately 120–220 students' Mathematics Tests in one full school day, after the committee has completed the required training. (See Appendices M and N of the *Scoring Leader Handbook* for grade-specific scoring read times.)

# **Operations/Logistics for Scoring the Short- and Extended-Response Questions**

#### **Scoring Room**

The room selected for scoring should provide **all** of the following conditions:

- ample lighting,
- adequate ventilation, and
- the capacity to be made secure.

During scoring, the scoring room should be kept as quiet as possible to facilitate accurate and productive scoring. Scorers may only discuss scoring with the Table Facilitators or the Scoring Leader.

All test booklets, constructed-response answer booklets (English Language Arts Test Session 1 only), student answer sheets, and scoring manuals must be kept secure and confidential. These materials must not be left unattended during breaks or lunch, and the room must be kept locked when unattended during the day and after school hours.

#### **Checklist for Receiving Materials to Be Scored**

Regional Scoring (Scoring Model 1) and Districtwide Scoring (Scoring Models 2-4):

- □ Make sure test booklets have been received from each school.
  - Check the sequential numbering on each box (for example, "1 of 5," "2 of 5," etc.) to make sure that the shipment from each school is complete. If a box is missing, do not continue. Contact the school administrator to locate the missing box.
- Verify that the test booklet count written on each classroom roster matches the number of booklets received from the school. If the test booklet counts do not match, do not continue. The classroom roster can be used to determine which students' test booklets are missing. Contact the school administrator to locate the missing booklets.
- □ If a shipment is complete, open the boxes and check the first box to find the SGL, classroom roster, and packing list. Place these sheets in a safe location because they will be used to make sure test booklets were received for all tested students.
- □ Create a check-in log with columns for school name, box number (for example, "1 of 5"), date shipment was received, and check-in date. Use the check-in log to record this information for every box received. See Appendix M of the *Scoring Leader Handbook* for a Check-In Log Template.
- Determine the number of students whose test booklets were submitted by a school by adding the number of students reported on the label affixed to the outside of each box. Record this total on the check-in log.
- $\Box$  Keep a copy of the check-in log and the packing list for reference.
- □ Stack test booklets by school for randomizing.

Schoolwide Scoring (Scoring Model 5):

- □ Make sure test booklets have been received from each class that administered paper-based tests. Verify that the test booklet count written on the classroom roster matches the number of booklets received from the class.
- If the test booklet counts do not match, do not continue. The classroom roster can be used to determine which students' test booklets are missing. Contact the school administrator to locate the missing booklets.
- □ Continue verifying the number of test booklets from each class, retaining class stacks on the work table. When every test booklet from all classes is accounted for, the randomizing process can begin.
- □ File copies of the classroom rosters for reference.
- □ Stack test booklets by class.

**Note:** If any English Language Arts Test or Mathematics Test Session 1 booklets are received, they should be boxed, stored securely until scoring is completed, and then returned to the district or school.

#### **Randomizing and Building Test Booklet Folders/Boxes**

Randomizing PBT booklets is required to maximize the number of teachers scoring any one group of tests. It involves mixing test booklets from all districts (if scoring regionally), all schools (if scoring

districtwide), or all classes (if scoring locally). These test booklets are then placed into folders or boxes in preparation for scoring.

To comply with a State requirement, none of the scorers assigned to score a student's test responses may be that student's teacher.

#### **Steps for Randomizing**

- 1. If test booklets for more than one grade level are being scored at the same scoring site, be sure to separate the test booklets for different grades in different rooms, if possible, or in different corners of the same room if only one room is available.
- 2. Focusing on test booklets for only one grade exclusively at a time, select multiple districts, schools, or classes with approximately equal numbers of test booklets for randomization. Position a box from each of these districts, schools, or classes in a row on the floor. Line up all remaining boxes behind their corresponding district, school, or class.
- 3. Randomly pull a set of booklets from the first box for each district, school, or class, and then immediately repeat this procedure. Place these sets of booklets for five to ten students in the scoring folder or box.
- 4. Continue randomly pulling sets of test booklets from each district, school, or class's box until all booklets have been sorted into groups and placed into folders or boxes. If one district, school, or class box is depleted before the others, continue pulling from the remaining district, school, or class boxes until all booklets are placed in folders or boxes.
- 5. If using folders, place folders in boxes. A box  $(12'' \times 8\frac{3}{4}'' \times 5'')$  can hold up to 60 test booklets or 6–12 folders, but it is suggested that you limit the number of booklets or folders to a weight that is comfortable to lift.
- 6. Fill out a box label (See **Appendix K**). Write the school names and the number of booklets in the spaces provided.
- 7. Number each box consecutively (for example, "1 of 3," "2 of 3," or "3 of 3") and tape the box label securely to the outside of the box.
- 8. Repeat the process for the remaining districts, schools, or classes at the scoring site.

#### **Staging Test Booklets for Scoring**

All boxes will be routed to separate scoring areas depending on the content to be read. Each test booklet will be scored.

- 1. Designate a location for each grade and scoring section to stage boxes.
- 2. At the start of a scoring session, provide enough test booklets to each scoring table for scorers to score. Make sure the boxes for districts, schools, or classes are distributed to as many tables as practical within a content area.

# **Processing Test Booklets During Scoring**

The reader work tables will be arranged so that the Table Facilitator/School English Language Arts or Mathematics Leader is at the head of the table, with up to six readers positioned around the table. All folders containing sets of test booklets will be routed to the scoring committees.

The scoring session will proceed as follows:

- 1. Folders or boxes are placed in the "in-process" box on the scoring table.
- 2. Scorers will remove a few sets of test booklets, record their scorer number, score their assigned questions, record their scores on the answer sheet, place the answer sheet inside the test booklet, and the booklet inside the folder. Scorers will then pass the folder to the next teacher to score (in a round-robin fashion).
- 3. If there are any responses that are difficult to score, the scorer should speak with the Table Facilitator or Scoring Leader.
- 4. If a scorer reads a student response that reveals a sensitive issue, the scorer should share this response with the Table Facilitator and the Scoring Site Coordinator. The reporting protocol set forth for Mandated Reporters must also be followed. A sensitive response includes an indication of abuse, neglect, maltreatment, suicidal tendencies, or other psychological problems.
- 5. If the Scoring Site Coordinator thinks that the student response warrants a formal report, the coordinator will notify the school principal and/or the school counselor, who will then determine whether a report should be filed. Papers with sensitive responses must be returned to the school when scoring is complete.
- 6. Folders or boxes of unscored test booklets are brought to the work table as needed.
- 7. When a scorer has completed scoring the questions assigned to that scorer within a test booklet, the answer sheet will be placed inside the test booklet and returned to the folder.
- 8. When all questions have been scored, place the folder in the "completed" box.

#### **Read-Behinds**

As sets of test booklets are finished being scored, they should be placed in the "completed" box so that the Table Facilitator can conduct read-behinds. Read-behinds are scored sets of test booklets that are read again as a check of scorer accuracy and consistency.

The Table Facilitators conduct read-behinds on completed test booklets. Approximately 12 sets of test booklets per hour (that is, two sets per scorer) are read by the Table Facilitator.

A Table Facilitator should not question a score if a response is a "fence-sitter" paper (i.e., a paper for which either of two contiguous scores could be justified). However, if the Table Facilitator believes that a particular paper's score is not in alignment with the rubrics or that an errant pattern of scoring has developed (i.e., scores are continually out of alignment with the rubrics), the Table Facilitator should not change the score, but should discuss the response(s) in question with the scorer so that the scorer is able to correct any scoring errors and return to accurate and consistent scoring.

If a problem persists, the Table Facilitator should bring the situation to the attention of the Scoring Site Coordinator.

#### **Scoring Helpline**

Questar's Scoring Helpline is available to assist with questions on how to score constructed-response questions. The scoring helpline can be reached at 888-382-4246, from Monday–Friday between 7:30 a.m. and 4:30 p.m. (ET) during the scoring dates.

#### **No Double Scoring**

Once a set of student test booklets has been completely scored one time, the answer sheet should be reviewed to ensure that all questions have been scored, scores have been darkened appropriately, and that there are no stray marks. Preparations should then be made for returning the sets of student test booklets either back to the school or to a specified location for auditing. Schools will be notified if they are to participate in the audit. Except for the read-behinds discussed previously, student test booklets should be scored only once (i.e., no double scoring).

When the teacher scoring committee completes the scoring process, test scores must be considered final and must be entered onto students' answer sheets.

Principals and other administrative staff in a school or district do not have the authority to set aside the scores arrived at by the teacher scoring committee and rescore student test papers or to change any scores assigned through the procedures described in this manual and in the scoring materials provided by the Department. Any principal or administrator found to have done so, except in the circumstances described below, will be in violation of Department policy regarding the scoring of these tests. Teachers and administrators who violate Department policy with respect to scoring State tests may be subject to disciplinary action in accordance with Sections 3020 and 3020-a of Education Law, or to action against their certification pursuant to Part 83 of the Regulations of the Commissioner of Education.

If an administrator has substantial reason to believe that the teacher scoring committee has failed to accurately score student papers on any test, the administrator must first obtain permission in writing from the Office of State Assessment (OSA) before arranging for or permitting a rescoring of student papers. The written request to OSA must come from the superintendent of a public school district or the chief administrative officer of a religious, independent, or charter school and must include the test title, date of administration, and number of students whose papers would be subject to rescoring. This request must also include a statement explaining why the administrator believes that the teacher scoring committee failed to score appropriately and, thus, why the administrator believes rescoring the test papers is necessary. As part of this submission, the school administrator must make clear their understanding that such extraordinary rescoring may be carried out only by a full committee of teachers constituted in accordance with the scoring guidelines presented above and fully utilizing the scoring materials for this test provided by the Department.

The Department occasionally finds it necessary to notify schools of a revision to the scoring guide for the test. Should this occur after the scoring committee has completed its work, the principal is authorized to have appropriate members of the scoring committee review students' responses only to the specific question(s) referenced in the notification and to adjust students' scores when appropriate. This is the only circumstance in which the school is not required to notify or obtain approval from the Department to correct students' scores.

#### **Quality-Checking Answer Sheets**

The quality-checking procedure involves a review of the scores filled in on the answer sheet by the scorers. During the quality check, any errors or omissions made by the scorers in recording students' scores should be detected and corrected while the booklets and answer sheets are still in the scoring area. The task of quality-checking the booklets should be assigned to a Scoring Site Assistant and should not be assigned to the student's teacher.

#### **Steps for Quality-Checking the Answer Sheets**

- 1. Make sure the number of booklets in the folder matches the total number written on the folder label.
- 2. Take the booklets out of the folder. Open the first booklet and inspect the answer sheet to be sure all fields have been filled in properly. Look for questions with missing scores, lightly marked scores, and double-marked scores.
- 3. If questions are marked properly on all answer sheets, the folder is placed in a "completed scoring" box. These folders are ready for return processing, which means that the answer sheets are sent to the scanning center and the booklets are returned to the schools.
- 4. If there are any answer sheets with missing information, a yellow flag is placed in the folder, which is then put aside until all test booklets have been checked for errors.
- 5. The sets of test booklets and answer sheets are then given to the appropriate Table Facilitator or Scoring Leader for corrections. After the corrections are made, return the test booklets and answer sheets to the quality control station.

# After Paper-Based Testing Scoring is Complete

# Forward Answer Sheets to Regional Information Centers or Large-City Scanning Centers

After all test materials in all folders have been scored and quality-checked, prepare to send answer sheets to scanning centers. Verify that every folder has been accounted for and scored before removing the answer sheets.

# **Steps for Returning the Secure Test Materials to the Schools and Scanning Centers**

- 1. If scoring regionally or districtwide, sort the sets of test booklets into school groups.
- 2. Further sort the test booklets into classes using the classroom roster(s).
- 3. Count the test booklets and verify the total counts against the totals on the SGL.
- 4. Remove the test booklets from the folders and ensure that each set of test booklets remains together.
- 5. Remove the answer sheets from the test booklets and place them on top of a copy of the SGL and the classroom rosters, building a stack of answer sheets for the school.
- 6. Before placing the answer sheets on top of a copy of the SGL and the classroom rosters, verify that all student information (e.g., name, ID number) is complete.
- 7. If an answer sheet is soiled or mutilated in some manner, the school must transcribe all student information and test responses onto an unused answer sheet, which is then added to the stack. Two staff members, supervised by an administrator or principal, are required for this—one to transfer answers and one to check that the answers have been transferred accurately. Note that the transferring of answers is not to be used for students who did not follow testing directions. (See "Proctoring" on page 34.) Do not fold, bend, tape, or staple any answer sheets.
- 8. Continue this process until all answer sheets are removed.
- 9. Count the answer sheets. Verify that the total number of answer sheets equals the number of students tested.
- 10. Record the shipment of secure materials on the Secure Materials Tracking Log (Appendix C).
- 11. Place the answer sheets into a box for shipping. Affix the address label for the appropriate scanning center. Forward all answer sheets to the designated Regional Information Center (RIC) or large-city scanning center no later than the due dates designated by the Department.
- 12. Return test booklets to each school.

# **Audit Scoring**

The Department conducts an annual audit of the scoring of the short- and extended-response questions. For each test, approximately five percent of schools that administer that test are selected for inclusion in the audit through a random sampling procedure. The principal of each selected school receives a letter from the Department's contractor following the scoring period.

After student answer sheets have been sent to the RIC or large-city scanning centers, schools selected for the audit are to send all their completed Session 2 test booklets for the selected grade to the location specified on the letter. **Send completed Session 2 test booklets only, not the student answer sheets.** 

Accompanying the audit notification letter is a form to be completed by the principal and enclosed in each box of test booklets. Test booklets are returned to the participating schools when the rescoring is completed.

# **Return of Scoring Ancillary Materials**

The Scoring Site Coordinator will be responsible for returning all materials listed below to the schools. Call a secure package delivery company (such as FedEx, UPS, or DHL) to pick up the materials that day or the next day, or receive directions to the nearest drop-off location.

The following is a list of materials to be returned to the schools:

- Scoring Sign-in Log (with assigned scorer numbers).
- Confidentiality Agreements: verify the completion of all the Confidentiality Agreements for each scorer and Scoring Site Assistant.
- Training Materials Inventory Sheet: this is a log verifying the receipt of training materials.
- Sensitive Papers.

# **Closing of Scoring Site**

After the scoring and preparation of PBT materials for delivery to scanning centers and schools, the Scoring Site Coordinator supervises the closing of the scoring facility. Scoring Site Assistants, as well as other members of the leadership team, may help with these procedures:

- Arranging secure shipments of all paper-based answer sheets and test booklets;
- Checking scoring areas for overlooked materials; and
- Returning all ancillary materials to schools.

# **Destruction of Secure 2023 Test Materials**

The Department will be releasing all of the test questions in English Language Arts Test Session 2 and Mathematics Test Session 2 shortly after the scoring window has ended. Paper-based versions of these sessions may be used for instructional or staff development purposes after the scoring window has closed.

English Language Arts Test Session 1 and Mathematics Test Session 1 must not be used for instructional or staff development purposes. The PBT booklets for these sessions must be returned to Questar using the return shipping materials provided. Schools are responsible for ensuring that their materials being returned to Questar **do not** include student **Answer Sheets** or used **Session 2 booklets**.

| Return to Questar                                                                                                    | Securely Destroy Upon<br>Completion of<br>Test Administration<br>(for CBT only)                                                                                                    | Store Securely in School or<br>District for One Year,<br>then Securely Destroy                                                                                                    |
|----------------------------------------------------------------------------------------------------|----------------------------------------------------------------------------------------------------|----------------------------------------------------------------------------------------------------|
| <ul> <li>All used and unused printed<br/>English Language Arts<br/>Test Session 1 booklets</li> <li>All used and unused printed<br/>Mathematics Test Session 1<br/>booklets</li> </ul> | <ul> <li>All used Mathematics Test<br/>Reference Sheets (Grades 5–8)</li> <li>All used scratch paper</li> <li>Student login tickets, session<br/>access codes, and Proctor PINs</li> </ul> | <ul> <li>All used printed English<br/>Language Arts Session 1<br/>Constructed-Response Answer<br/>Booklets</li> <li>All used printed English<br/>Language Arts Test Session 2<br/>booklets</li> <li>All used printed Mathematics<br/>Test Session 2 booklets</li> <li>All used printed answer sheets<br/>after their return from the<br/>scanning center</li> </ul> |

52

# **Reporting Irregularities and/or Misadministrations**

Pursuant to Section 102.3 of the Regulations of the Commissioner of Education, "Building principals are responsible for administering department examinations and maintaining the integrity of examination content and programs, in accordance with directions and procedures established by the commissioner." Accordingly, the building principal is responsible for all aspects of the school's test administration and must take appropriate measures both to prevent, as much as possible, and to investigate all security breaches and irregularities associated with the administration and scoring of the test. In addition, the principal must report the following testing irregularities and misconduct by students—in writing, on school letterhead, and signed by the principal—to OSA via fax to 518-474-1989 or by email to emscassessinfo@nysed.gov. New York City public schools must also email testsecurity@schools.nyc.gov.

- All student infractions of the Department's policy prohibiting the possession or use of cell phones and other communications devices during State tests.
- All confirmed cases of students cheating.
- All interruptions of test sessions, including those caused by power outages, internet service interruptions, or fire alarms.
- All instances in which a State test is administered without Department authorization on a date outside the published statewide administration or make-up schedule.
- All instances in which scorers do not rate State tests in accordance with the scoring materials provided by the Department.
- All cases in which printed student test booklets or answer sheets are lost prior to either the scoring of the tests or submission of the answer sheets to the RIC or large-city scanning center.
- All instances of school officials or staff members providing students with unauthorized/ inappropriate testing accommodations or tools (such as the use of a calculator for the Grades 3–5 and Grade 6 Session 1 Mathematics Tests).
- All instances of school officials or staff members providing students with other nonstandard test administrations, unrelated to cheating.

The report, signed by the principal, must include:

- The school's Basic Educational Data System (BEDS) Code,
- The school name,
- The home school/district name,
- The name and grade of the test,
- A brief description of the incident,
- The number of students affected,
- The New York State Student Identification System (NYSSIS) ID numbers of affected students,
- The principal's determination as to whether the incident constitutes a misadministration, and
- If the incident constitutes a misadministration, the student's test must be coded as invalid. (See "Coding of Invalid Tests" on page 54.)

# Mandatory Reporting of Testing Improprieties by Adults

The Department's Office of School Personnel Review and Accountability (OSPRA) handles all reports of testing improprieties by adults involved in the administration and scoring of State tests. School officials and personnel are required to report any incident of testing misconduct by an educator or other adult involved in testing. Reports should be made via the <u>OSPRA website</u> (http://www.nysed.gov/educator-integrity) by submitting the incident report form located on the main page under the tab "Report Educator Test Fraud."

No adverse action, including dismissal and any disciplinary action, may be taken against an employee who files a mandatory report of testing misconduct because the employee filed a report. Anyone who takes such unwarranted adverse action against another employee may face disciplinary action by the Department.

#### **Examples of Improper Testing Conduct Reported to OSPRA**

- All suspected or confirmed cases of a school official or staff member giving aid or impromptu lessons on specific test content to students immediately before or during a State test or altering student responses on a test.
- All cases in which a school official or staff member does not adhere to the Department policy concerning finality of test scores as determined by the teacher scoring committees. This is explained on page 48 of this manual under the heading "No Double Scoring."
- All instances of an administrator or teacher instructing another administrator or teacher to alter or interfere with a student's test score.

# **Coding of Invalid Tests**

Any breaches or irregularities, except interruptions caused by power outages or alarms, may be determined by the school or by the Department to invalidate a student's test results. In cases where a student's test has been invalidated, the principal must:

- 1. For a paper-based test, darken the circle on the affected student's answer sheet denoting "administrative error."
  - For a computer-based test, indicate the "administrative error" in the Nextera<sup>™</sup> Administration System. Directions for setting Testing Status Codes can be found on page A-74 in **Appendix Y:** Nextera<sup>™</sup> Administration System of this manual.
- 2. Notify the RIC or large-city scanning center of the administrative error. In order to expedite accurate reporting, provide the BEDS Code, School Name, Subject, Grade, and NYSSIS IDs.
- 3. In the Student Information Repository System (SIRS), in the Assessment Standard Achieved Code field, students must be coded as "administrative error with Standard Achieved Code of 97." Please work with your RIC or large-city scanning center to make sure these students are reported properly in SIRS.
- 4. On the verification reports, a student for whom an administrative error occurred will not receive a valid score and will appear as "not tested."

5. If a student's test is deemed to be an administrative error after the student's testing record has been transmitted to Questar, it is the responsibility of the principal to contact their RIC or largecity scanning center as soon as possible. The only method for submitting the administrative error record after the file has already been transmitted to Questar is for the RIC or large-city scanning center to submit a request to the Department's Office of Information and Reporting Services for permission to override the score during the summer clean-up process to an Assessment Standard Achieved Code of "97," indicating administrative error.

# **Circumstances that Should Not Be Reported as Administrative Errors**

#### Inaccurate Demographic Data

If an answer sheet containing inaccurate demographic data was submitted to and scanned by a RIC or large-city scanning center, do not darken the circle denoting administrative error code on the answer sheet. Instead, communicate the problem to the scanning center, go back into the student management system (SMS), correct the demographic data, and reload it into SIRS. If the student uses a blank/extra answer sheet in place of the preprinted answer sheet with incorrect demographic data, do not code the original answer sheet as an administrative error. Instead, communicate the problem to the RIC or large-city scanning center, but do not submit the incorrect answer sheet for processing.

#### **Student No Longer Enrolled**

If a RIC or large-city scanning center sends an answer sheet to the school for a student who is no longer enrolled in that school, do not code the answer sheet as an administrative error. Instead, communicate the change in enrollment to the RIC or large-city scanning center, go back into the SMS to update the enrollment record to reflect the ending enrollment, and reload it into SIRS.

#### **Incorrect Grade Level**

Students originally reported with an incorrect grade level should not be reported as administrative error as long as the student is administered the correct grade-level test. For a paper-based test, use a blank answer sheet for the appropriate grade-level test. Do not submit the incorrect answer sheet to the RIC or large-city scanning center. Instead, communicate the problem to the scanning center, correct the student information in the SMS, and reload the updated demographic information into SIRS.

Communicate any concerns or questions to the RIC or large-city scanning center prior to or at the time of delivery of the answer sheets.

# **Post-Administration Guidelines**

# Recording and Maintaining Test Scores, and Storing Test Booklets, Constructed-Response Answer Booklets, and Answer Sheets

All schools must maintain accurate and complete records of their students' test results. However, in public schools, these records must be kept separate from the students' permanent records. Paper-based answer sheets that schools send for scanning, and any test booklets and constructed-response answer booklets sent for regional or centralized scoring, will be returned to schools once scanning/scoring has been completed. This material must be retained securely at the school for one year, then securely destroyed.

# **Score Reports**

The information contained in a student's Score Report must be made available to the student's parent/ guardian as soon as practical after the school has received the Score Report. The information may be mailed or delivered electronically.

#### **Review of Test Sessions by Students and Parents**

For the 2023 Grades 3–8 English Language Arts or Mathematics Test administration, after test questions have been released and made publicly available on the Department's website under <u>Past Grades 3-8 Tests</u> (http://www.nysed.gov/state-assessment/past-grades-3-8-tests), students, and the parents/guardians of students, have the right to review only the student's own responses to the released test questions. All reviews must take place in the presence of school personnel to ensure that the student's responses are not changed as they are being reviewed.

The Department will be releasing all of the test questions in English Language Arts Test Session 2 and Mathematics Test Session 2. Therefore, after the questions have been released and made publicly available on the Department's website (http://www.nysed.gov/state-assessment/past-grades-3-8-tests), schools may provide copies of the student's Session 2 Test Booklets to students and their parents/guardians upon request. Schools may also provide copies of the student's English Language Arts Session 1 constructed-response answer booklet and Session 1 and Session 2 answer sheets to students and their parents/ guardians upon request but should refer them to the Department's website to access the released English Language Arts Test Session 1 and Mathematics Test Session 1 questions. As a reminder, all Session 1 Test booklets must remain secure and must be returned to Questar upon completion of the administration and scoring of the tests. Schools may not show nor may they provide copies of the student's Session 1 Test Booklets to students or their parents/guardians.

# Appendices

# Appendix A1: School Administrator's Checklist for Paper-Based Testing

#### **Test Administration**

Before Testing:

- Contract with a Regional Information Center (RIC) or large-city scanning center for answer sheets and scanning services.
- □ Announce testing dates and scoring schedules in advance.
- Inventory the materials when received. If items are missing, follow the directions on page 19 of this manual. Boxes used for delivering materials to your school should be kept for storing and sending completed paper-based test booklets and answer sheets to scoring sites.
- □ Secure all test materials in an appropriate safe or vault.
- □ Familiarize yourself with all test materials, including this manual and the *Teacher's Directions*. Provide copies of the *Teacher's Directions*, prior to the first day of testing, to all teachers who will be administering the tests. *Teacher's Directions* are not secure, and may be distributed.
- Brief all teachers on their responsibilities and roles in testing, and remind teachers about preparation of the testing room.
- □ Arrange to obtain secure test materials, if needed, from a Regional Center.
- □ Obtain secure test materials from the safe or vault on the days they will be administered.
- Prepare class materials early in the morning of each test.
- □ Ensure a secure and efficient method for distributing and collecting the secure test materials (test booklets, answer sheets, etc.) each day. Provide additional test booklets as needed.
- □ Keep test materials secure throughout the testing and scoring processes.
- □ Ensure that students with disabilities are provided the allowable testing accommodations as indicated in their Individualized Education Program (IEP) or Section 504 Accommodation Plan (504 Plan).
- □ Ensure that English Language Learners (ELLs) and eligible former ELLs are provided with the testing accommodations that the principal has determined will be provided for them.

#### After Testing:

- Collect and verify the return of all test booklets, answer booklets (English Language Arts Test Session 1 only), and answer sheets at the conclusion of testing each day. Use the Secure Materials Tracking Log located in Appendix C to track the return of materials to secure storage. No one should review test booklets prior to scoring.
- □ Make sure used English Language Arts Test Session 1 booklets are separated from used Session 2 booklets and that used Mathematics Test Session 1 booklets are separated from used Session 2 booklets.
- ❑ At the conclusion of the English Language Arts tests, separate used Session 1 booklets and Session 2 booklets. Remove each student's Answer Sheet 1 and constructed-response answer booklet from the student's English Language Arts Test Session 1 booklet and insert them inside the front cover of that student's Session 2 booklet. Used and unused English Language Arts Session 1 booklets must be returned to Questar. English Language Arts Test Session 1 Constructed-Response Answer Booklets and English Language Arts Test Session 2 booklets need to be sent to the scoring site, along with Answer Sheets 1 and 2, unless locally scored.
- ❑ At the conclusion of the Mathematics Tests, separate used Session 1 booklets and Session 2 booklets. Remove each student's Answer Sheet 1 from the student's Mathematics Test Session 1 booklet and send only the answer sheets to the Regional Information Center or large-city scanning center. Used and unused Mathematics Test Session 1 booklets must be returned to Questar. Mathematics Session 2 booklets need to be sent to the scoring site, along with Answer Sheet 2.

□ Check the condition of the answer sheets to ensure that:

- Absences, refusals, and exempt status have been recorded.
- Student information is correct and matches student labels on the backs of all test booklets.
- Selected score circles have been darkened completely.
- No stray marks appear on the answer sheet.
- □ Securely store all test material.
- □ For more information on the handling of all paper test booklets and secure materials, please see **Part 3, After Testing**.

# Appendix A2: School Administrator's Checklist for Computer-Based Testing

#### **Test Administration**

Before Testing:

- □ Announce testing dates and scoring schedules in advance.
- □ Familiarize yourself with all test materials, including this manual and the appropriate *Teacher's Directions*. Provide copies of the *Teacher's Directions*, prior to the first day of testing, to all teachers who will be administering the tests. *Teacher's Directions* are not secure, and may be distributed.
- □ Familiarize students with the general types of questions on the tests and the procedures that they should follow when recording the answers to the test questions. All students should have at least one opportunity to practice with the practice test for either English language arts or mathematics in the Nextera<sup>™</sup> Test Delivery System secure browser. Login credentials for the practice tests are available on the Help tab of the Nextera<sup>™</sup> Administration System (see directions beginning on page A-90 of Appendix Y: Nextera<sup>™</sup> Administration System for further details).
- □ Each student will need their own device that has been configured for testing. Please work with your School or District IT Coordinator to verify the devices are ready for testing. The <u>Setup and</u> <u>Installation Guide</u> (https://cbtsupport.nysed.gov/hc/en-us/articles/208474306) has detailed instructions for setting up devices for testing.
- □ Ensure applicable accommodation features are set in the Nextera<sup>™</sup> Administration System for each student requiring such accommodations.
- □ Ensure that teachers have printed student login tickets, session access codes, and Proctor PINs prior to testing. For information on how to print student login tickets and where to find the session access code, see the section on the Tests tab that begins on page A-71 of this manual.

#### After Testing:

- Collect and securely destroy all used scratch paper, reference sheets, student login tickets, Proctor PINs, and session access codes.
- □ Collect and verify the return of any paper test booklets (test read editions used by students receiving the Read Aloud [by human] accommodation or English language editions provided as an accommodation to ELLs who took an alternate language mathematics test with CBT) at the conclusion of testing. Use **Appendix C** to track the return of materials to secure storage.
- ❑ Verify Not Tested codes, including absences, refusals, and cases of exempt status, have been indicated in the Nextera<sup>™</sup> Administration System, as applicable.

#### **Appendix B: Test Storage Certificate**

#### The University of the State of New York THE STATE EDUCATION DEPARTMENT Office of State Assessment Albany, New York 12234

#### SECURE PRINTED TEST MATERIALS STORAGE CERTIFICATE

□ Spring 2023 Grades 3–8 English Language Arts Tests

or

□ Spring 2023 Grades 3–8 Mathematics Tests

School Name: \_\_\_\_\_

Test Period: \_\_\_\_\_

(Month/Year)

I, the undersigned principal of the school named above, do hereby declare that each of the security procedures listed below was fully and faithfully observed for the current administration of the 2023 Grades 3–8 English Language Arts and Mathematics Tests.

- 1. The shrink-wrapped packages of secure test materials were stored in a safe or vault at the location indicated on the test storage plan submitted to the Department for the above test period.
- 2. The safe or vault was maintained under strict security conditions.
- 3. An inventory of the test materials was conducted as soon after delivery as was practical. The Department was notified in writing if any of the packages of secure test materials were not properly shrink-wrapped when received. The shrink-wrapped packages of secure test materials were replaced inside the safe or vault immediately after the inventory was completed.
- 4. The shrink-wrapped packages of secure materials were not removed from the safe or vault, except for the inventory of test materials shipped to the school, until the day on which each test booklet was scheduled to be administered.
- 5. The shrink-wrapped packages of secure test materials were not opened until the days on which the tests were scheduled to be administered.
- 6. Following each day of testing, test booklets, constructed-response answer booklets (English Language Arts Test Session 1 only), and answer sheets were collected and stored in a secure location.

| Name of Principal (print or type): $\_$ | <br>      | <br>  |
|-----------------------------------------|-----------|-------|
| Signature of Principal:                 | <br>Date: | <br>/ |

After completion, retain in school files for one year.

# **Appendix C: Secure Materials Tracking Log**

Grades 3–8 English Language Arts and Mathematics Tests

Secure Printed Materials Tracking Log

| Room Number:      |  |
|-------------------|--|
|                   |  |
|                   |  |
| Proctor's Name: _ |  |

|   | : |
|---|---|
|   | 2 |
|   | 2 |
| • | ì |
|   | ĉ |
|   | č |
| ι | j |
| 1 | Ì |
|   | ί |
|   | ¢ |
| • | 7 |
|   | - |
| ι | 7 |
| Ì |   |
|   |   |
|   |   |
|   |   |
|   |   |
|   |   |
|   |   |
|   |   |
|   |   |
|   |   |
|   |   |
|   |   |
|   |   |
|   |   |
|   |   |
|   |   |
|   |   |
|   |   |
|   | • |
| - | ì |
|   | è |
|   |   |

|           |                  | Time                                                                                                    |  |  |                  |  |  |                   |  |  |                    |  |  |
|-----------|------------------|----------------------------------------------------------------------------------------------------|--|--|------------------|--|--|-------------------|--|--|--------------------|--|--|
|           |                  | Date                                                                                                    |  |  |                  |  |  |                   |  |  |                    |  |  |
|           |                  | Tracking #s for<br>English Language Arts<br>Session 1 booklets<br>and Mathematics<br>Session 1 booklets |  |  |                  |  |  |                   |  |  |                    |  |  |
|           | ion to Room      | # and Type of<br>Accommodated<br>Test Booklets                                                          |  |  | age Location     |  |  | to Scoring Site   |  |  | orage Location     |  |  |
|           | Storage Locat    | # of Answer<br>Sheets                                                                                   |  |  | o Secure Stora   |  |  | rage Location     |  |  | e to Secure St     |  |  |
|           | oved from Secure | # of Regular<br>Edition Test<br>Booklets                                                                |  |  | oved from Room t |  |  | d from Secure Sto |  |  | d from Scoring Sit |  |  |
| essions:  | Materials Mo     | Room #                                                                                                  |  |  | Materials Mo     |  |  | Materials Move    |  |  | Materials Move     |  |  |
| Subject/S |                  | Proctor's<br>Signature                                                                                  |  |  |                  |  |  |                   |  |  |                    |  |  |
| Grade:    |                  | Principal's or<br>Designee's<br>Signature                                                               |  |  |                  |  |  |                   |  |  |                    |  |  |

Appendices

# **Appendix D: Deputy and Proctor Certificate**

The University of the State of New York THE STATE EDUCATION DEPARTMENT Office of State Assessment Albany, New York 12234

 Spring 2023 Grades 3–8 English Language Arts Tests or
 Spring 2023 Grades 3–8 Mathematics Tests

School Name: \_\_\_\_

We, the undersigned deputies and proctors who assisted in the administration of the 2023 Grades 3–8 English Language Arts and Mathematics Tests, hereby declare our belief in the correctness of the following:

- The rules and regulations for administering the tests were fully and faithfully observed, and in particular:
  - The rules for administering the tests were read to or read by each person who assisted in administering the tests.
  - The tests were administered within the assigned dates.
  - Secure test materials were kept in the shrink-wrapped packages until the administration dates.
  - The students were given appropriate instructions and orientation before beginning the tests.
  - The students were so seated as to prevent collusion.
  - Adequate supervision was maintained throughout the administration of each test.
  - All test booklets and answer sheets were collected from the students immediately at the close of the tests for all administrations.
  - Test booklets, constructed-response answer booklets (English Language Arts Test Session 1 only), and answer sheets were collected and returned to the principal for storage in a secure location after each day of testing.
  - For CBT administration, all used scratch paper, reference sheets, student login tickets, session access codes, and Proctor PINs were collected and returned to the principal for storage in a secure location after each day of testing and securely destroyed at the conclusion of testing.

|    | Print Name | Signature | Test Proctored | Test Room |
|----|------------|-----------|----------------|-----------|
| 1  |            |           |                |           |
| 2  |            |           |                |           |
| 3  |            |           |                |           |
| 4  |            |           |                |           |
| 5  |            |           |                |           |
| 6  |            |           |                |           |
| 7  |            |           |                |           |
| 8  |            |           |                |           |
| 9  |            |           |                |           |
| 10 |            |           |                |           |

(Make additional copies as necessary.)

#### After completion, retain in school files for one year.
# **Appendix E: Mathematics Tools**

#### **Rulers and Protractors**

For paper-based testing (PBT), schools must provide the mathematics tools that students will use with the 2023 Grades 3–8 Mathematics Tests. Students may use the same rulers and protractors in the testing room that they use in daily instruction, provided that the tools do not have pertinent information—such as mathematics formulas—written on them, and that they meet the specifications provided below. Rulers will be used with all of the 2023 Grades 3–8 Mathematics Tests; protractors will be used only with the 2023 Grades 4–8 Mathematics Tests.

2023 Grades 3-8 Mathematics Tests—Specifications for Rulers:

- Rulers may be constructed of plastic, wood, metal, cardboard, or another suitable material.
- Rulers must be no shorter than 6" and no longer than 12".
- Rulers must include inch to  $\frac{1}{16}$ " subdivisions.
- Rulers must include centimeters with millimeter subdivisions.
- Rulers must be calibrated accurately with another ruler that is known to be accurate.

2023 Grades 4-8 Mathematics Tests—Specifications for Protractors:

- Protractors must be constructed of clear plastic and measure no shorter than  $3\frac{15}{16}$ " in diameter and no longer than  $4\frac{3}{4}$ " in diameter.
- Protractors must be calibrated accurately with another protractor that is known to be accurate.

For computer-based testing (CBT), rulers and protractors are available to students in the Nextera<sup>™</sup> Test Delivery System, as needed for their specific grade-level Mathematics Test.

#### Calculators

For PBT, schools must provide students with hand-held calculators meeting the specifications listed below. For CBT, students will be provided with a calculator within the Nextera<sup>™</sup> Test Delivery System, but schools may continue to supply students with exclusive use of the type of hand-held calculator the students use for everyday mathematics instruction for those sessions in which a calculator is permitted. If a student taking the Mathematics CBT requests a hand-held calculator, one must be provided where permitted.

For those grades and sessions in which a calculator is permitted, when students enter the testing room, clear, reset, or disable the memory of any calculator with programming capability. If the memory of a student's calculator is password-protected and cannot be cleared, the calculator must not be used. Students may not use calculators that are capable of symbol manipulation or that can communicate with other calculators, nor may students use operating manuals, instruction or formula cards, or other information concerning the operation of calculators during the tests. Graphing calculators are **NOT** permitted.

#### Grades 3–5

Because these tests measure student proficiency involving calculations, the use of a calculator or mathematics tables is not allowed.

#### Grade 6

Students in Grade 6 are **NOT** permitted the use of a calculator or mathematics tables for Session 1. For Session 2, students should have exclusive **use of a four-function calculator with a square root key or a scientific calculator**. Graphing calculators are **NOT** permitted. The use of mathematics tables is permitted for Session 2 for students in Grade 6 only if specified in the student's IEP or 504 Plan.

#### Grades 7-8

Students in Grades 7–8 should have exclusive **use of a scientific calculator** for both Session 1 and Session 2. Graphing calculators are **NOT** permitted. The use of mathematics tables is permitted for Sessions 1 and 2 for students in Grades 7 and 8 only if specified in the student's IEP or 504 Plan.

#### Calculators and CBT

For students testing on computers in Grades 6–8, a calculator is provided as part of the Nextera<sup>™</sup> Test Delivery System, but schools may continue to supply students with exclusive use of the type of hand-held calculator the students use for everyday mathematics instruction for those sessions in which a calculator is permitted. If a student taking a Mathematics CBT requests a hand-held calculator, one must be provided where permitted.

# Appendix F: Testing Accommodations for English Language Learners (ELLs)

#### **English Language Learners**

For ELLs, schools may provide the following testing accommodations:

- Separate Location—Schools are encouraged to provide optimal testing environments and facilities for all students. They may administer the Grades 3–8 English Language Arts and Mathematics Tests to ELLs individually or in small groups in a separate location.
- Alternate Language Editions—ELLs may be provided with an alternate language edition of the 2023 Grades 3–8 Mathematics Tests. Alternate language editions will be available for both paper-based testing (PBT) and computer-based testing (CBT). These tests are available in Chinese (Simplified), Haitian Creole, Korean, Russian, Spanish, and for PBT only, Arabic, Bengali, and Chinese (Traditional). In addition, ELLs may use an English and alternate language edition of the 2023 Grades 3–8 Mathematics Tests simultaneously. When requesting any alternate language editions (PBT or CBT), schools will automatically receive the corresponding paper copies of the English editions to provide as a testing accommodation. For PBT, students should be instructed to record all of their responses in only one of the two editions. The alternate language edition used by the student should be indicated on the student's answer sheet. For CBT, students should be instructed to record all of their responses in the Nextera<sup>™</sup> Test Delivery System.
- Bilingual Dictionaries and Glossaries—ELLs may use bilingual dictionaries and glossaries when taking the 2023 Grades 3–8 English Language Arts and Mathematics Tests. These bilingual dictionaries and glossaries may provide only direct translations of words. Bilingual dictionaries or glossaries that provide definitions or explanations of words, and electronic dictionaries or glossaries with Internet access, are not permitted. Additional information on bilingual glossaries, as well as testing accommodations for ELLs, can be found on the <u>Bilingual Education and English as a New</u> <u>Language</u> website (http://www.nysed.gov/bilingual-ed/english-language-learnermultilinguallearner-assessment-testing-accommodations).
- Oral Translation for Lower-Incidence Languages—Schools may provide ELLs with oral translations of the 2023 Grades 3–8 Mathematics Tests when there is no alternate language written edition provided by the Department. This accommodation is not permitted for the 2023 Grades 3–8 English Language Arts Tests. All translations of the 2023 Grades 3–8 Mathematics Tests must be oral, direct translations of the English editions when there is no alternate language edition provided by the Department. Written translations are not allowed. No clarifications or explanations can be provided. Translators should receive copies of the English edition of the paper-based tests one hour prior to administration. The Department's Office of Bilingual Education and World Languages (518-474-8775) and the Regional Bilingual Education Resource Networks (RBERNs) can assist schools in locating suitable translators. A list of RBERNs can be found on the Department's Office of Bilingual Education and World Languages website (http://www.nysed.gov/bilingual-ed/schools/ regional-supportrberns).
- Writing Responses in Home Language—ELLs making use of alternate language editions or of oral translations of the 2023 Grades 3–8 Mathematics Tests may write their responses to the openended questions in their home language. This accommodation is not permitted for the 2023 Grades 3–8 English Language Arts Tests. Scoring the responses to open-ended questions on the 2023 Grades 3–8 Mathematics Tests written in the student's home language is the responsibility of the school. However, the Department's Office of Bilingual Education and World Languages and

the RBERNs can assist schools in locating persons who can translate the students' responses into English to facilitate scoring of the tests.

For each ELL testing with PBT, darken the circles indicating the testing accommodations provided on the answer sheet under the heading "ELL Accommodations." For each ELL testing with CBT, indicate the testing accommodations provided in the Nextera<sup>™</sup> Administration System (see directions beginning on page A-62 of **Appendix Y: Nextera<sup>™</sup> Administration System** for further details).

#### Former English Language Learners

Schools may provide the testing accommodations available to ELLs to Former ELLs who met the exiting criteria specified in Part 154-2 of the Regulations of the Commissioner of Education and were exited from ELL status within the past two school years. Such students either achieved an overall level of Commanding on the NYSESLAT or achieved an overall level of Expanding on the NYSESLAT and scored at Level 3 or higher on the New York State Grades 3–8 ELA Tests during that same school year.

These accommodations may not be provided to Former ELLs who achieved the exiting criteria more than two school years ago. <u>Additional guidance</u> on the identification of Former ELLs is available on the Department's website (http://www.nysed.gov/bilingual-ed/schools/former-english-language-learnermultilingual-learner-services). For each eligible former ELL testing with CBT, indicate the testing accommodations provided in the Nextera<sup>™</sup> Administration System (see directions beginning on page A-63 of **Appendix Y: Nextera<sup>™</sup> Administration System** for further details).

# Appendix G: Testing Accommodations for Students with Disabilities

#### Students Who Incur Disabilities Shortly Before Test Administration

Principals may provide certain testing accommodations to students who incur an injury (e.g., broken arm) or experience the onset of either a short- or long-term disability (either cognitive or physical) within 30 days prior to test administration. Eligibility for such accommodations is based on the principal's professional judgment. The principal may confer with Committee on Special Education/Section 504 Accommodation Plan (CSE/504) Multi-Disciplinary Team members, the school physician, or other school personnel in making such determinations. These accommodations must not significantly change the constructs/student skills being tested and are **limited to the following:** 

- administering the test in a special location,
- recording the student's answers in any manner (see Accommodations Specific to the 2023 Grades 3–8 English Language Arts Tests or Accommodations Specific to the 2023 Grades 3–8 Mathematics Tests in **Appendix H**), and
- reading the test to the student. This accommodation is allowed only for students whose vision is impaired.

Prior permission need not be obtained from the Department for the principal to authorize these testing accommodations. However, a full written report concerning each authorization must be sent to the Office of State Assessment (OSA) via fax at 518-474-1989 or by email to <u>emcassessinfo@nysed.gov</u>. The report must be on school letterhead, must be signed by the principal, and must include the following information:

- the last four digits of the student's New York State Student Identification System (NYSSIS) ID number,
- the title of the test, including the grade,
- a brief description of the student's injury or disability, and
- a list of the accommodations that were authorized by the principal.

If the student is expected to continue to need testing accommodations, the principal must immediately make the appropriate referral for the consideration of an IEP or 504 Plan.

#### **Students with IEPs or 504 Plans**

In general, students with disabilities must be provided with the testing accommodations specified in their IEPs or 504 Plans when taking these tests. It is the principal's responsibility to ensure that students receive their testing accommodations and that those staff who will be providing them are appropriately trained. Teachers are advised to become familiar with the accommodations specific to the particular test being administered. For information on assigning testing accommodations in the Nextera<sup>™</sup> Test Delivery System for CBT, refer to the section in the manual for the Students tab in **Appendix Y: Nextera<sup>™</sup> Administration System** (beginning on page A-54).

#### Large-Type or Braille Editions

For students who use large-type or braille editions of the tests, large-type answer sheets, or have a testing accommodation allowing the circling of answers in the test booklet rather than marking the answer sheet, teachers should transcribe the students' responses onto regular test answer sheets and test booklets exactly as dictated or recorded. Additional information on scribing may be found on the website of the <u>Office of Special Education</u> (http://www.p12.nysed.gov/specialed/publications/).

#### **Format Changes**

Any format changes to the Grades 3–8 paper-based tests to be made by the school, such as the re-spacing of questions, enlargement beyond the standard large-type edition provided, or colorization, must receive prior written approval from the Department. Note that the reformatting of State tests may never change the wording of questions, nor may additional examples be included.

In order for the Department to process requests for reformatting by the school, requests for approval should be submitted to OSA at least two weeks before the first scheduled date of the test administration. Requests should be on school letterhead signed by the school principal. Requests may be faxed to 518-474-1989 or emailed to <u>emscassessinfo@nysed.gov</u>. Department approvals will be provided by fax. However, regardless of approval, under no circumstances may the shrink-wrapped packages of paper-based tests be opened prior to the day that the test is to be administered in the school.

# **Appendix H: Specific Testing Accommodations**

#### **Testing Accommodations Categories**

Information on the types of testing accommodations are available on the website of the <u>Office of Special Education</u> (http://www.p12.nysed.gov/specialed/). For information on assigning testing accommodations in the Nextera<sup>™</sup> Test Delivery System for computer-based testing (CBT), refer to the section "Students Tab" in **Appendix Y** of this manual.

Please note that not all accommodations defined in that publication and reproduced here are permitted on all parts of the 2023 Grades 3–8 English Language Arts and Mathematics Tests.

For information on documenting the provision of testing accommodations for students with disabilities on the 2023 Grades 3–8 English Language Arts and Mathematics Tests, see the <u>Student Information Repository System (SIRS) manual</u> (http://www.p12.nysed.gov/irs/sirs/).

#### Flexibility in Scheduling:

• Administer tests with frequent breaks

#### Flexibility in Setting:

- Separate location/room—administer test individually
- Separate location/room—administer test in small group (e.g., three to five students)
- Provide adaptive or special equipment/furniture (specify type [e.g., study carrel])
- Special lighting (specify type [e.g., 75-watt incandescent light on desk])
- Special acoustics (specify manner [e.g., minimal extraneous noises])
- Location with minimal distraction (specify type [e.g., minimal visual distraction])
- Preferential seating

#### Method of Presentation:

#### **Revised Test Format<sup>1</sup>**

- Braille editions of tests
- Large-type editions of tests
- Increased spacing between test questions
- Increased size of answer blocks/circles
- Reduced number of test questions per page
- Multiple-choice questions in vertical format with answer circles to right of response choices
- Reading passages with one complete sentence per line
- Test read or Text-to-Speech (for CBT, students may choose human reader or online text-to-speech)

<sup>&</sup>lt;sup>1</sup>For State tests, any reproduction and/or reformatting of the printed test booklets by the school requires the advance written permission of OSA, and, even with such permission, may not occur until the day that the test booklet will be administered.

#### Method of Presentation, continued:

#### Revised Test Directions<sup>2</sup>

- Directions read to student
- Directions reread for each page of questions
- Language in directions simplified
- Verbs in directions underlined or highlighted
- Cues (e.g., arrows and stop signs) on answer form
- Additional examples provided

#### Use of Aids/Assistive Technology:

- Audio recording/playback device
- Computer (including talking word processor)
- Masks or markers to maintain place
- Papers secured to work area with tape/magnets
- Questions and multiple-choice responses read to student
- Questions and multiple-choice responses signed to student
- Magnification devices (specify type)
- Amplification devices (specify type)
- Amanuensis (scribe)
- Tape recorder
- Word processor
- For CBT: Answer Masking, Background Color, Initial Page Zoom, Reverse Contrast

#### Method of Response:

- Marking of answers in booklet rather than on answer sheet
- Use of additional paper for math calculations
- Use of scribe

#### Other:

• On-task focusing prompts

<sup>&</sup>lt;sup>2</sup>Revision of test directions is an accommodation that is limited to oral or written instructions provided to all students that explain where and how responses must be recorded, how to proceed in taking the test upon completion of sections, and what steps are required upon completion of the test. The term "test directions" does not refer to any part of a question or passage that appears solely on a student's test booklet or computer screen.

#### Accommodations Specific to the 2023 Grades 3–8 English Language Arts Tests

#### Use of Spell Checking Devices/Software

Students whose IEPs or 504 Plans specify the use of spell checking devices or software are permitted to use such devices with both sessions associated with the 2023 Grades 3–8 English Language Arts Tests. Please note that spell check is not available as part of the CBT platform. Therefore, students who are testing on computer and who have this accommodation as specified in an IEP or 504 Plan must be provided with a separate device.

#### Test Read

For the 2023 Grades 3–8 English Language Arts Tests, students with disabilities whose IEPs or 504 Plans specify this accommodation must have tests read to them in accordance with the testing conditions and implementation recommendations specified in the student's IEP or 504 Plan. When a test is read to a student with a disability, the test should be read in its entirety, which includes directions, passages, test items, questions, and answer choices. The test must be read in a neutral manner, without intonation or emphasis, and without otherwise drawing attention to key words or phrases. Passages and questions must be read word for word, without any clarification or explanation. Unless the IEP or 504 Plan indicates otherwise, passages, parts of passages, questions, and answer choices may be reread to the student upon the student's request.

For CBT students, either a human reader or the online text-to-speech accommodation may be used.

#### **Scoring Student Writing**

Students may not have requirements for use of correct spelling, grammar, capitalization, and punctuation of complete sentences waived for any part of the 2023 Grades 3–8 English Language Arts Tests. **Note:** As indicated above, use of a spell checking device is permissible for those students whose IEPs or 504 Plans so specify.

#### **Use of Scribes**

The use of scribes is an allowable accommodation for the paper-based 2023 Grades 3–8 English Language Arts Tests. However, the Department encourages the use of a word processor (with the thesaurus application disabled) in place of a scribe. Most students have some experience with computers, and word processing allows the student more control over their environment, fosters independence, and is less labor intensive than using a scribe. If using a computer or word processor, be sure to delete the student's work **after** it has been printed.

When administering the paper-based 2023 Grades 3–8 English Language Arts Tests, scribes must use the following procedures:

- When "use of scribes" is indicated as a testing accommodation on an IEP or 504 Plan, the student may dictate responses directly to the scribe or into a recording device that can be played back by a scribe for transcription. If a recording device is recommended to implement this testing accommodation, this should be indicated accordingly as an implementation specification in the student's IEP or 504 Plan.
- Scribes must record word-for-word what the student dictates or records. Scribes may capitalize the first letter of each sentence and provide punctuation at the end of a sentence. Scribes must leave out additional punctuation (e.g., commas or quotation marks) and capitalization of proper nouns unless directed by the student. Students do not have to spell words aloud while dictating to a scribe.

- A word processor may be used by a scribe to type a student's dictation, and scribes should write/ type a student's dictation on every other line.
- When the student's dictation is complete, the scribe shows the student the written response and asks them to indicate where capitalization of proper nouns, additional punctuation, and paragraphing should be used.
- The student reads the completed dictation/transcription and indicates if there are any further changes to be scribed on the skipped lines.
- For PBT, the scribe must then transfer the student's completed response into the printed test booklet exactly as dictated or recorded, and should attach the lined paper with the student's dictation to the back of the printed test booklet, preferably by stapling, to ensure against the student's response being lost.
- For CBT, the student's transcribed response would need to be entered by the scribe into the corresponding answer boxes in the Nextera<sup>™</sup> Test Delivery System for submission.

#### Accommodations Specific to the 2023 Grades 3–8 Mathematics Tests

#### Test Read

Testing accommodations in students' IEPs or 504 Plans that are reading-related—for example, reading the test to the student—are permitted for the 2023 Grades 3–8 Mathematics Tests. Unless the IEP or 504 Plan specifically disallows it, when a mathematics test question is read to a student who has this accommodation, all numbers and mathematics symbols, along with words, should be spoken by the teacher to the student. For example, the symbol < should be read as "less than," and 1,211 should be read as "one thousand, two hundred, eleven." However, test questions may never be modified or simplified, nor may teachers provide additional examples.

#### **Use of Scribes**

The following procedures should be used to implement the testing accommodation, "use of scribes," specific to the administration of paper-based 2023 Grades 3–8 Mathematics Tests.

- The scribe must record what the student dictates on a separate sheet of paper.
- The scribe must ask the student to indicate exactly where the numbers need to be placed and lined up.
- The scribe must record the operational sign as dictated by the student (e.g., addition sign, subtraction sign).
- When dictating numbers, the student must indicate how the number is written and indicate place value. For example, if the student says "one thousand thirty-eight," the student should specify how that is written (e.g., one, zero, three, eight).
- When computing a problem, students must indicate to the scribe how they are making the computation and should be specific in terms of what numbers to write down, including how to record carrying. For example, when adding 23 and 9, the student should indicate the following: "9 plus 3 is 12; put down the 2 and carry the 1 above the 2."
- The scribe shows the student the written response and asks them to indicate if there are any further changes to be made.
- The student does not have to provide spelling, capitalization, and punctuation in word responses.

- For PBT, the scribe must then transfer the student's completed response into the printed test booklet exactly as dictated or recorded and should attach the lined paper with the student's dictation to the back of the printed test booklet, preferably by stapling, to ensure against the student's response being lost.
- For CBT, the student's transcribed response would need to be entered by the scribe into the corresponding answer boxes in the Nextera<sup>™</sup> Test Delivery System for submission.

#### **Use of Manipulative Devices**

Students whose IEPs or 504 Plans specify the use of manipulative devices, such as counting blocks, counters, or an abacus, are permitted to use such devices with both sessions associated with the 2023 Grades 3–8 Mathematics Tests.

#### Use of Mathematics Spatial Boards with Large-Type or Braille Editions

Students whose IEPs or 504 Plans specify the use of mathematics spatial boards are permitted to use these devices with the large-type and braille editions of the 2023 Grades 3–8 Mathematics Tests.

#### **Use of Calculators and Mathematics Tables**

#### Grades 3–5

Because these tests measure student proficiency involving calculations, the use of a calculator or mathematics tables is not allowed.

#### Grade 6

Students in Grade 6 are **NOT** permitted the use of a calculator or mathematics tables for Session 1. For Session 2, students should have exclusive **use of a four-function calculator with a square root key or a scientific calculator**. Graphing calculators are **NOT** permitted. The use of mathematics tables is permitted in Grade 6 for Session 2 only if specified in the student's IEP or 504 Plan.

#### Grades 7-8

Students in Grades 7–8 should have exclusive **use of a scientific calculator** for both Session 1 and Session 2. Graphing calculators are **NOT** permitted. The use of mathematics tables is permitted for Sessions 1 and 2 for students in Grades 7 and 8 only if specified in the student's IEP or 504 Plan.

For Grades 6–8, a calculator is provided as part of the Nextera<sup>™</sup> Test Delivery System, but schools may continue to supply students with exclusive use of the type of hand-held calculator the students use for everyday mathematics instruction. If a student taking the Mathematics CBT requests a hand-held calculator, one must be provided where permitted.

# **Appendix I: Information on Ungraded Students**

Students who are graded must take the State test for the grade level in which they are enrolled. The chart below is to be used solely to ascertain the appropriate grade-level test to administer to ungraded students with disabilities.

#### Age Ranges for Testing on the New York State Alternate Assessment (NYSAA) and General Tests for Ungraded Students with Disabilities at the Elementary and Middle Levels in the 2022–2023 School Year

| Tests                                            | Birth Date                        | Reaches Age Given Between<br>September 1, 2022, and<br>August 31, 2023 |
|--------------------------------------------------|-----------------------------------|------------------------------------------------------------------------|
| Grade 3<br>English Language Arts,<br>Mathematics | September 1, 2013–August 31, 2014 | 9                                                                      |
| Grade 4<br>English Language Arts,<br>Mathematics | September 1, 2012–August 31, 2013 | 10                                                                     |
| Grade 5<br>English Language Arts,<br>Mathematics | September 1, 2011–August 31, 2012 | 11                                                                     |
| Grade 6<br>English Language Arts,<br>Mathematics | September 1, 2010–August 31, 2011 | 12                                                                     |
| Grade 7<br>English Language Arts,<br>Mathematics | September 1, 2009–August 31, 2010 | 13                                                                     |
| Grade 8<br>English Language Arts,<br>Mathematics | September 1, 2008–August 31, 2009 | 14                                                                     |

2023 Grades 3–8 English Language Arts and Mathematics Tests School Administrator's Manual

# Appendix J: Paper-Based Testing School/Group List

# School/Group List

□ Spring 2023 Grades 3–8 English Language Arts Tests

or Spring 2023 Grades 3–8 Mathematics Tests

School Name:

| Comments            |  |  |  |  |  |  |
|---------------------|--|--|--|--|--|--|
| Number Tested       |  |  |  |  |  |  |
| Grade               |  |  |  |  |  |  |
| Testing Room Number |  |  |  |  |  |  |

# Appendix K: Box Labels for Submission of Paper-Based Testing Booklets and Constructed-Response Answer Booklets (English Language Arts Test Session 1 only) to Scoring Center

| English Language Arts Test Booklets and<br>Constructed-Response Answer Booklets for Scoring |                                                         |                                                         |  |  |  |
|---------------------------------------------------------------------------------------------|---------------------------------------------------------|---------------------------------------------------------|--|--|--|
| Send to:                                                                                    | Sco                                                     | pring Site                                              |  |  |  |
| From:                                                                                       | Sch                                                     | ool Name                                                |  |  |  |
| BEDS Code:                                                                                  |                                                         |                                                         |  |  |  |
|                                                                                             | BEDS C                                                  | Test (Check One)                                        |  |  |  |
|                                                                                             | Gr 3 Session 1 Constructed-<br>Response Answer Booklets | Gr 6 Session 1 Constructed-<br>Response Answer Booklets |  |  |  |
|                                                                                             | Gr 3 Session 2s                                         | Gr 6 Session 2s                                         |  |  |  |
|                                                                                             | Gr 4 Session 1 Constructed-<br>Response Answer Booklets | Gr 7 Session 1 Constructed-<br>Response Answer Booklets |  |  |  |
|                                                                                             | Gr 4 Session 2s                                         | Gr 7 Session 2s                                         |  |  |  |
|                                                                                             | Gr 5 Session 1 Constructed-<br>Response Answer Booklets | Gr 8 Session 1 Constructed-<br>Response Answer Booklets |  |  |  |
|                                                                                             | Gr 5 Session 2s                                         | Gr 8 Session 2s                                         |  |  |  |
| Box                                                                                         | of                                                      |                                                         |  |  |  |
| Contains Booklets for Scoring<br>Quantity                                                   |                                                         |                                                         |  |  |  |

|                              | Mathematics Test E | Booklets for Scoring |  |  |
|------------------------------|--------------------|----------------------|--|--|
| Send to:                     |                    |                      |  |  |
|                              |                    | Scoring Site         |  |  |
| From:                        |                    |                      |  |  |
|                              |                    | School Name          |  |  |
| BEDS Code:                   |                    |                      |  |  |
| BEDS Code Number             |                    |                      |  |  |
| Mathematics Test (Check One) |                    |                      |  |  |
|                              | Gr 3 Session 2s    | Gr 6 Session 2s      |  |  |
|                              | Gr 4 Session 2s    | Gr 7 Session 2s      |  |  |
|                              | Gr 5 Session 2s    | Gr 8 Session 2s      |  |  |
| Box                          | of                 |                      |  |  |
| Contains                     | В                  | ooklets for Scoring  |  |  |
|                              | Quantity           |                      |  |  |

# Appendix L1: Paper-Based Testing Scoring Site Organization

#### SCORING OPERATIONS

#### Scoring Site Coordinator

- Supervision and management of the site
- Support for scoring
- Logistics for operations
- Security
- Coordination of site personnel
- Responsible for collection of audit papers

#### Operations

#### Scoring Site Assistants

- Check in test booklets and constructed-response answer booklets (English Language Arts Test Session 1 only)
- Prepare test booklets and constructed-response answer booklets (English Language Arts Test Session 1 only) for scoring (organize and randomize)
- Deliver and collect scored test booklets and constructed response answer booklets (English Language Arts Test Session 1 only)
- Quality check answer sheets
- Return answer sheets to scanning centers
- Return test booklets and constructed-response answer booklets (English Language Arts Test Session 1 only) to schools
- Monitor and maintain security
- Maintain quality control
- Ship completed materials to schools

#### Scoring

#### Scoring Leader

- Act as a Scoring Trainer
- Monitor scoring sessions
- Support Table Facilitators and Scorers
- Administer Consistency Assurance Sets to Table Facilitators and Scorers

#### **Table Facilitators**

- Monitor scoring progress to ensure scoring of all student responses by the end of the scoring period
- Conduct read-behinds
- Be a resource for rubric clarification

#### Scorers

• Score student responses

# Appendix L2: Computer-Based Testing Scoring Site Organization

The following table shows the roles for the paper-based testing (PBT) scoring organization as they equate to computer-based testing (CBT) scoring roles in the ScorePoint application:

| PBT Scoring Organization Role |   | CBT Scoring Role in ScorePoint |
|-------------------------------|---|--------------------------------|
| Scorer                        | = | Reader                         |
| Table Facilitator             | = | Team Leader                    |
| Scoring Leader                | = | Scoring Director               |
| Scoring Site Coordinator      | = | Scoring Director               |

The responsibilities for each of the CBT scoring roles in ScorePoint are as follows:

#### Reader

- Score student responses
- Identify and mark alerts while scoring responses for assigned items
- Mark responses identified as unable to score
- Identify and use non-score code when appropriate

#### **Team Leader**

- Distribute Login tickets to Readers
- Monitor progress of scoring for Readers and items assigned to their scoring group
- Perform "read-behinds" for Readers and items assigned to their scoring group
- Handle alerts for Readers and items assigned to their scoring group

#### **Scoring Director**

- Train Team Leaders and Readers
- Implement the policies and procedures for scoring the Grades 3–8 English Language Arts and Mathematics Tests provided in the <u>Scoring Leader Handbook</u> (http://www.nysed. gov/state-assessment/grades-3-8-scoring-information)
- Request NY Logins
- Set up days and times for scoring
- Monitor progress of scoring for all Readers and all items assigned to their consortium
- Monitor "read-behinds" for all Readers and all items assigned to their consortium
- Handle alerts for all Readers and all items assigned to their consortium
- Generate reports

# **Appendix M: Exam Scoring Confidentiality Agreement**

The University of the State of New York Office of State Assessment THE STATE EDUCATION DEPARTMENT Albany, New York 12234

#### EXAM SCORING CONFIDENTIALITY AGREEMENT

Spring 2023 Grades 3–8 English Language Arts Tests

0I

□ Spring 2023 Grades 3–8 Mathematics Tests

Scoring Site

Date(s) of Scoring \_\_\_\_\_

The purpose of all New York State assessments is to provide a fair and equitable assessment system that reliably measures the State learning standards. Because you will have access to secure test materials and to confidential student information, you also have the responsibility to assist the scoring site in ensuring the security and confidentiality of the test materials, student responses, and scores. Therefore, by signing this agreement, you agree to abide by the following security restrictions. Please retain a copy of this confidentiality agreement for your records.

#### **Secure Test Materials**

The test materials that you are scoring are "secure test materials" and are subject to certain security restrictions, including those listed below. "Secure test materials" include, but are not limited to, all student responses, test booklets, answer sheets, scoring guides, and any other information, whether printed or electronic, relating to the scoring of the open-ended questions on the 2023 Grades 3–8 English Language Arts and Mathematics Tests. Secure test materials also include any notes you take during your participation in the scoring of secure test materials and confidential student information.

By signing this agreement, I agree to maintain and honor the security and confidentiality of all secure test materials to which I am being given temporary access during the scoring activity and to abide by the following security restrictions:

- 1) I agree not to disclose any secure test materials, including test questions and answers, other than while participating in the scoring activity described above. In the event that the State Education Department publicly releases any secure test materials subject to this agreement, including test questions and answers, the provisions of this agreement shall no longer apply to those materials upon such release.
- 2) Upon completion of the work described above, I agree to return to the scoring site coordinator all secure test materials provided to or prepared by me, including all copies thereof and all notes taken or otherwise prepared by me.
- 3) I understand that I may not retain any copies of any secure test materials, including scoring materials and any notes pertaining to their contents.
- 4) I agree that I will not use or discuss the content of secure test materials, including test questions and answers, in any classroom or other activities, prior to any public release of any such materials by the State Education Department as described in paragraph (1) herein.
- 5) I understand that teachers and administrators who engage in inappropriate conduct with respect to State assessments may be subject to disciplinary actions in accordance with Sections 3020 and 3020-a of Education Law and/or to action against their certification pursuant to Part 83 of the Regulations of the Commissioner of Education. I also understand that §225 of the Education Law makes fraud in exams a misdemeanor.

| I,<br>by the security restrictions described herein. | , have read the confidentiality agreement above and agree to abide |
|------------------------------------------------------|--------------------------------------------------------------------|
| Signature:                                           | Date:                                                              |

School (Print):

Appendices

# Appendix N: Guidelines for Including Special Education Teachers in Scoring Committees

**Note:** After review of their teacher certifications and present teaching assignments, school administrators may choose to include special education teachers with the following titles in the scoring committee.

| Certificate Titles<br>Awarded Prior to<br>February 2, 2004 | May Score English<br>Language Arts Tests and/<br>or Mathematics Tests in<br>these Grades | Additional<br>Requirements                                                                                                    |
|------------------------------------------------------------|------------------------------------------------------------------------------------------|----------------------------------------------------------------------------------------------------|
| Special Education, Nursery,<br>K–12                        | 3–6<br>7–8                                                                               | If highly qualified at the elementary level<br>If highly qualified in English language arts<br>and/or mathematics at the middle/secondary<br>level |
| Deaf and Hard of Hearing                                   | 3–6<br>7–8                                                                               | If highly qualified at the elementary level<br>If highly qualified in English language arts<br>and/or mathematics at the middle/secondary<br>level |
| Blind and<br>Visually Impaired                             | 3–6<br>7–8                                                                               | If highly qualified at the elementary level<br>If highly qualified in English language arts<br>and/or mathematics at the middle/secondary<br>level |
| Speech and<br>Language Disabilities                        | 3–6                                                                                      | If highly qualified at the elementary level                                                                                                    |

#### Special Education Teaching Titles Awarded Prior to February 2, 2004

### Special Education Teaching Titles Awarded On or After February 2, 2004

| Certificate Titles Awarded<br>On or After February 2, 2004      | May Score English<br>Language Arts Tests and/<br>or Mathematics Tests in<br>these Grades | Additional<br>Requirements                                                                                                    |
|-----------------------------------------------------------------|------------------------------------------------------------------------------------------|----------------------------------------------------------------------------------------------------|
| Students with Disabilities<br>Grades 1–6                        | 3–6                                                                                      | _                                                                                                    |
| Students with Disabilities<br>Grades 5–9—Generalist             | 5–8                                                                                      |                                                                                                    |
| Students with Disabilities<br>Grades 5–9—Content Specialist     | 5–6<br>7–8                                                                               | Grades 7–8 if English language arts and/<br>or mathematics is the content<br>specialization on certificate, or if highly<br>qualified at middle/secondary level in<br>English language arts and/or<br>mathematics |
| Students with Disabilities<br>Grades 7–12—Content<br>Specialist | 7–8                                                                                      | Only if English language arts and/or<br>mathematics is the content specialization<br>on certificate, or if highly qualified at<br>middle/secondary level in English<br>language arts and/or mathematics           |
| Deaf and Hard of Hearing                                        | 3–6<br>7–8                                                                               | Grades 7–8 if highly qualified at middle/<br>secondary level in English language arts<br>and/or mathematics                                                                                                    |
| Blind and Visually Impaired                                     | 3–6<br>7–8                                                                               | Grades 7–8 if highly qualified at middle/<br>secondary level in English language arts<br>and/or mathematics                                                                                                    |
| Speech and Language<br>Disabilities                             | 3–6                                                                                      | If highly qualified at the elementary level                                                                                                    |

# **Appendix O: Scoring Operations Certificate**

#### The University of the State of New York THE STATE EDUCATION DEPARTMENT Office of State Assessment Albany, New York 12234

#### SCORING OPERATIONS CERTIFICATE

| □ Spring 2023 Grades 3–8 English Language Arts Tests |
|------------------------------------------------------|
| or                                                   |
| Spring 2023 Grades 3–8 Mathematics Tests             |

| School Name:                         |                          |
|--------------------------------------|--------------------------|
| District/BOCES Name:                 | Test Period              |
|                                      | (Month/Year)             |
| 🖵 Grade 3 English Language Arts Test | Grade 3 Mathematics Test |
| 🖵 Grade 4 English Language Arts Test | Grade 4 Mathematics Test |
| 🖵 Grade 5 English Language Arts Test | Grade 5 Mathematics Test |
| 🖵 Grade 6 English Language Arts Test | Grade 6 Mathematics Test |
| 🖵 Grade 7 English Language Arts Test | Grade 7 Mathematics Test |
| 🖵 Grade 8 English Language Arts Test | Grade 8 Mathematics Test |

I, the undersigned leader of the scoring operations, do hereby declare that each of the procedures listed below was fully and faithfully implemented:

- 1. The scoring committee for each grade level included a minimum of three scorers.
- 2. Test questions were assigned to scorers according to the criteria described in the *School Administrator's Manual*.
- 3. Scorers were trained using the procedures and materials described in the *Scoring Leader Handbook*.
- 4. Scorers were not permitted to rate their own students' responses.
- 5. Table Facilitators conducted read-behinds.
- 6. The paper-based answer sheets were subjected to a quality review as described in the *School Administrator's Manual*.
- 7. The paper-based answer sheets, constructed-response answer booklets (English Language Arts Test Session 1 only), and test booklets were kept secure.
- 8. The scoring sessions were conducted during the dates specified by the Department.
- 9. All paper-based answer sheets were checked and accounted for before being submitted to the scanning center by the date specified.

| Name:      | Title:       |
|------------|--------------|
| Signature: | Date://///// |

#### After completion, retain in school files for one year.

# Appendix P: Rules to Determine Whether a Student Receives a Valid Score

The following rules will determine whether the student receives a valid score:

- Students who were present for the administration, including make-ups, of any session of the test and who responded to at least one question on the test will receive valid scores and be counted as tested in calculating a school's participation rate.
- Students will be considered to have been present for a session unless they are marked as absent from school for one or both of the test sessions. A student must not be marked absent for a test session if they were present in the school while the test session was being administered, unless the student became ill during the test session or earlier that day.
- Students will be counted as not tested in calculating a school's participation rate only if one of the following occurred:
  - the student's Student Information Repository System (SIRS) record shows the student as enrolled for the entire test administration period but includes no appropriate test record;
  - the student was absent from school for one or both of the test sessions and the missed session(s) were not completed during the make-up period;
  - the student was present for one or more test sessions but did not respond to even one question on the test;
  - the student refused both of the test sessions; or
  - the student's results were invalidated due to an administrative error.
- In the case where a student leaves the test administration in the middle of a session and is not able to makeup that part of the test (see "Illness" on page 34), school officials must decide whether to mark the student as absent for that session.
  - For paper-based testing, if any circle denoting absent from school for any session is darkened, or if absent is selected in the Nextera<sup>™</sup> Administration System for any session for computer-based testing, the student will not receive a valid score.
  - For paper-based testing, if the circle denoting absent is not darkened for any session or if absent is not selected in the Nextera<sup>™</sup> Administration System for any session for computerbased testing, the student will receive a score based on the questions completed. Any missing constructed responses will receive a condition code of "A," indicating no response, and the response will receive a score of zero. The final raw score will be the sum of the number of multiple-choice questions answered correctly and the scores assigned to constructed-response questions.
  - If the circle denoting Medically Excused is darkened on the answer sheet, or if Medically Excused is indicated in the Nextera<sup>™</sup> Administration System, the student will receive no score and will not be counted in calculating the school's participation rate.

For additional information on rules to determine a valid score and on reporting scores, please visit the website for <u>Student Information and Repository System Guidance</u> (http://www.p12.nysed.gov/irs/sirs/home.html).

# Appendix Q: Regional Information Centers and Large-City Scanning Centers

| Location                                                                                                    | Primary Contacts                                                                                                    | Secondary Contacts                                                                                             |
|----------------------------------------------------------------------------------------------------|----------------------------------------------------------------------------------------------------|----------------------------------------------------------------------------------------------------|
| <b>Buffalo Public Schools</b><br>Office of Shared Accountability<br>808 City Hall<br>Buffalo, New York 14202                                                                     | Answer Sheets & Scanning<br>Ann Zsebehazy<br>716-816-3035<br>716-851-3044 (fax)<br>azsebehazy@buffaloschools.org        | Answer Sheets & Scanning<br>Ebony Bullock<br>716-816-3035<br>716-851-3044 (fax)<br>ebullock@buffaloschools.org |
| <b>CNYRIC</b><br>Central New York<br>Regional Information Center<br>OCM BOCES<br>6075 East Molloy Rd.<br>P.O. Box 4866<br>Syracuse, New York 13221                               | Answer Sheets & Scanning<br>Test Scoring Services<br>315-433-8327<br>315-433-2221 (fax)<br>testscoring@cnyric.org       | Answer Sheets & Scanning<br>Josh Becker<br>315-433-8332<br>315-431-8415<br>jbecker@cnyric.org                  |
| <b>EduTech / WFL</b><br>Wayne-Finger Lakes BOCES<br>Eisenhower Building<br>131 Drumlin Ct.<br>Newark, New York 14513                                                             | Answer Sheets & Scanning<br>Rich Yeoman<br>315-332-7226<br>315-332-7370 (fax)<br>rich.yeoman@edutech.org                | Answer Sheets & Scanning<br>Test Scoring Team<br>800-722-5797<br>315-332-7370 (fax)<br>testscoring@edutech.org |
| <b>GST BOCES</b><br>Greater Southern Tier Regional<br>Information Center<br>Computer Services Center<br>459 Philo Road<br>Elmira, New York 14903                                 | Answer Sheets & Scanning<br>Melissa Zelko Wood<br>607-795-5342<br>607-795-5307 (fax)<br>mzelko@gstboces.org             | Answer Sheets & Scanning<br>Shane Swimley<br>607-795-5338<br>607-795-5307 (fax)<br>sswimley@gstboces.org       |
| <b>LHRIC</b><br>Lower Hudson Regional Information<br>Center<br>Southern Westchester BOCES<br>450 Mamaroneck Ave.<br>Harrison, New York 10528                                     | Answer Sheets & Scanning<br>Testing Services<br>914-592-4203 x3001<br>914-345-3719 (fax)<br>Ihrictesting@Ihric.org      | Answer Sheets & Scanning<br>Todd Moore<br>914-592-4203 x3279<br>914-345-3719<br>tmoore@lhric.org               |
| MHRIC<br>Mid-Hudson Regional Information Center<br>Ulster BOCES<br>175 Route 32 North<br>New Paltz, New York 12561                                                               | Answer Sheets & Scanning<br>Testing and Reporting<br>845-255-1450 x1220<br>845-255-9104 (fax)<br>testcontacts@mhric.org | Answer Sheets & Scanning<br>Mariah Adin<br>845-255-1450 x1246<br>845-255-9104 (fax)<br>madin@mhric.org         |
| Monroe RIC<br>Regional Information Center<br>BOCES MAARS<br>(Monroe/Orleans Accountability,<br>Assessment and Reporting Svcs.)<br>3625 Buffalo Road<br>Rochester, New York 14624 | Answer Sheets & Scanning<br>Mari-Ellen Maloney<br>585-349-9025<br>585-349-9090 (fax)<br>mmaloney@bocesmaars.org         | Answer Sheets & Scanning<br>Patty Zeiner<br>585-349-9053<br>585-349-9090 (fax)<br>pzeiner@bocesmaars.org       |

# Scanning Centers (continued)

| Location                                                                                                    | Primary Contacts                                                                                                    | Secondary Contacts                                                                                                  |
|----------------------------------------------------------------------------------------------------|----------------------------------------------------------------------------------------------------|----------------------------------------------------------------------------------------------------|
| MORIC<br>Mohawk Regional Information Center<br>BOCES MAARS<br>Madison Oneida BOCES<br>4937 Spring Road<br>Verona, New York 13478                                                              | Answer Sheets & Scanning<br>Data Readiness Team<br>315-361-2700 or<br>866-986-6742<br>315-361-5845 (fax)<br>datareadiness@moric.org                                                                                                    |                                                                                                    |
| Nassau BOCES<br>Regional Information Center<br>Robert E. Lupinskie Center for<br>Curriculum, Instruction and Technology<br>1 Merrick Avenue<br>Westbury, New York 11590                       | Answer Sheets & Scanning<br>Stephanie Witt<br>516-608-6623<br>516-608-6616 (fax)<br>switt@nasboces.org                                                                                                    | Answer Sheets & Scanning<br>Fran Werner<br>516-608-6688<br>516-608-6616 (fax)<br><u>fwerner@nasboces.org</u>        |
| NERIC<br>Northeastern Regional Information<br>Center<br>Testing Operations<br>900 Watervliet-Shaker Road, Suite 102<br>Albany, New York 12205                                                 | Answer Sheets & Scanning<br>NERIC Testing Team<br>518-862-5314<br>518-862-5396 (fax)<br>testing@neric.org                                                                                                    | Answer Sheets & Scanning<br>Anne Marie Bertram<br>518-862-5333<br>518-862-5396 (fax)<br>annemarie.bertram@neric.org |
| <b>New York City Department of Education</b><br>Office of Assessment Operations and<br>Scan Center (for Public Schools)<br>44–36 Vernon Blvd.<br>Room 207<br>Long Island City, New York 11101 | Answer Sheets & Scanning<br>Public Schools<br>NYC DOE Service Center<br>212-374-6646<br>servicecenter@schools.nyc.gov<br>Charter Schools<br>NYC DOE Charter School Office<br>212-374-5419<br>https://charterschools.<br>mojohelpdesk.com/ |                                                                                                    |
| <b>Rochester City School District</b><br>131 West Broad Street<br>Rochester, New York 14614                                                                                                   | Answer Sheets & Scanning<br>Nancy Eichner<br>585-262-8328<br>585-262-8684 (fax)<br>nancya.eichner@rcsdk12.org                                                                                                    | Answer Sheets & Scanning<br>Bao Tran<br>585-262-8118<br>585-262-8684 (fax)<br>bao.tran@rcsdk12.org                  |
| SCRIC<br>South Central Regional Information<br>Center<br>Broome Tioga BOCES<br>Mail Drop #31<br>435 Glenwood Road<br>Binghamton, New York 13905                                               | Answer Sheets & Scanning<br>Kathie Mras<br>607 763 3592 opt 7<br>607-757-3000 (fax)<br>sirshelp@btboces.org                                                                                                    | Answer Sheets & Scanning<br>Kelly Hildebrant<br>607 763 3592 opt 7<br>607-757-3000 (fax)<br>sirshelp@btboces.org    |

# Scanning Centers (continued)

| Location                                                                                                    | Primary Contacts                                                                                                | Secondary Contacts                                                                                                    |
|----------------------------------------------------------------------------------------------------|----------------------------------------------------------------------------------------------------|----------------------------------------------------------------------------------------------------|
| Suffolk RIC<br>Regional Information Center<br>Eastern Suffolk BOCES<br>Student Data Services<br>15 Andrea Road<br>Holbrook, New York 11741 | Answer Sheets & Scanning<br>Lisa Zwerling<br>631-218-4103<br>631-240-8967 (fax)<br>Izwerlin@esboces.org         | Answer Sheets & Scanning<br>Karen Barbaro<br>631-244-4285<br>631-240-8967 (fax)<br><u>kbarbaro@esboces.org</u>                                                              |
| <b>Syracuse City School District</b><br>Office of Shared Accountability<br>258 E. Adams Street<br>Syracuse, New York 13202                 | Answer Sheets & Scanning<br>Raymond Stazzone<br>315-435-6241<br>315-435-4978 (fax)<br>rstazzone@scsd.us         | Answer Sheets & Scanning<br>Wayne Young<br>315-435-4281<br>wyoung@scsd.us                                                                                                   |
| WNYRIC<br>Western New York Regional Information<br>Center<br>Erie 1 BOCES<br>355 Harlem Road<br>West Seneca, New York 14224                | Answer Sheets & Scanning<br>Karen Halbert<br>716-821-7173<br>testscoring@e1b.org                                | Answer Sheets & Scanning<br>Margaret Maloney<br>716-821-7466<br>testscoring@e1b.org                                                                                         |
| <b>Yonkers City School District</b><br>1 Larkin Center<br>Yonkers, New York 10701                                                          | Answer Sheets & Scanning<br>Rachel Cole<br>914-376-8234<br>914-376-9144 (fax)<br>rcole@yonkerspublicschools.org | Answer Sheets & Scanning<br>David Beaver / Siju Samuel<br>914-376-8234<br>914-376-9144 (fax)<br><u>dbeaver@yonkerspublicschools.org</u><br>ssamuel@yonkerspublicschools.org |

# Appendix R: New York City Department of Education 2022–23 Borough Assessment Implementation Directors

| Borough Assessment Office                                                                                                    | Borough Assessment<br>Implementation Director                                                                                 |
|----------------------------------------------------------------------------------------------------|----------------------------------------------------------------------------------------------------|
| Manhattan<br>Comprising Districts:<br>1, 2, 3, 4, 5 & 6<br>333 Seventh Avenue<br>7th Floor<br>New York, New York 10011                     | Jonathan Ortiz<br>718-349-5864<br>212-356-3784<br>JOrtiz23@schools.nyc.gov                                                    |
| Bronx<br>Comprising Districts:<br>7, 8, 9, 10, 11 & 12<br>1 Fordham Plaza<br>Room 749<br>Bronx, New York 10458                             | Yuk Fung Lam<br>718-349-5664 (Monday–Thursday)<br>718-741-5559 (Friday)<br>718-741-7971 (fax)<br><u>ylam2@schools.nyc.gov</u> |
| Brooklyn<br>Comprising Districts:<br>13, 14, 15, 16, 19, 23 & 32<br>131 Livingston Street<br>Room 310C<br>Brooklyn, New York 11201         | Laura Dalla Betta<br>718-935-5795<br>718-935-2104 (fax)<br><u>Idallabetta@schools.nyc.gov</u>                                 |
| Queens<br>Comprising Districts:<br>24, 25, 26, 27, 28, 29 & 30<br>28-11 Queens Plaza North<br>Room 304<br>Long Island City, New York 10001 | Barbara Marcisak<br>718-349-5661<br>718-391-8352<br>718-391-6088 (fax)<br><u>bmarcis@schools.nyc.gov</u>                      |
| Staten Island<br>Comprising Districts:<br>17, 18, 20, 21, 22 & 31<br>715 Ocean Terrace<br>Building A<br>Staten Island, New York 10301      | Edward Lam<br>718-349-5630<br>718-390-1579<br><u>Elam2@schools.nyc.gov</u>                                                    |

## New York City Department of Education (continued)

| Borough Assessment Office                                                                    | Borough Assessment<br>Implementation Director                                                            |
|----------------------------------------------------------------------------------------------|----------------------------------------------------------------------------------------------------|
| Special Education<br>D75<br>400 First Avenue<br>Room 662C<br>New York, New York 10010        | Cristina Navarrete<br>212-802-1560<br>718-706-4587 (fax)<br><u>CNavarrete@schools.nyc.gov</u>            |
| Alternate Schools & Programs<br>D79<br>4360 Broadway<br>Room 428<br>New York, New York 10033 | llone Sauro<br>90-01 Sutphin Blvd<br>Jamaica, NY 11435<br>718-557-2729<br><u>isauro2@schools.nyc.gov</u> |
| <b>Charter Schools</b><br>100 Gold Street<br>New York, New York 10038                        | J. Greyston Holmes<br>212-374-5419<br>212-374-2324 (fax)<br>jholmes3@schools.nyc.gov                     |
| Homebound Instruction<br>3450 East Tremont Avenue, Floor 1<br>Bronx, New York 10033          | Edwin Hernandez<br>718-794-7240<br>718-472-6119 (fax)<br><u>ehernan@schools.nyc.gov</u>                  |
| Hospital Instruction<br>3450 East Tremont Avenue, Floor 1<br>Bronx, New York 10033           | Keri Kaufmann<br>718-794-7266<br>718-794-7263 (fax)<br><u>kkaufmann@schools.nyc.gov</u>                  |

# Appendix S: Pausing and Reactivating a Computer-Based Test in Nextera<sup>™</sup> Test Delivery System

A student may pause a test by selecting **II/Sign out** in the upper right corner of the student's screen in the Nextera<sup>™</sup> Test Delivery System.

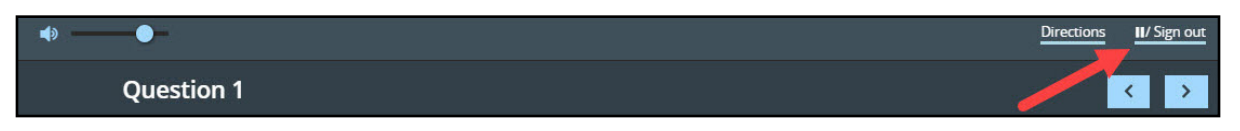

The student then selects **Pause test** to exit the test session and save current progress until the student can return to the test session. If the student selects **Cancel**, the student will immediately return to the test session without pausing the test.

| Pause your test?   |                |                  |            |  |  |  |  |
|--------------------|----------------|------------------|------------|--|--|--|--|
| Are you su<br>out? | re you want to | o pause your tes | t and sign |  |  |  |  |
|                    | Cancel         | Pause test       |            |  |  |  |  |
|                    |                |                  |            |  |  |  |  |

Any test that is paused will require a **Proctor PIN** for the student(s) to log back into the test. Proctors will need to contact their school administrator to obtain the Proctor PIN prior to administering the test. The Proctor PIN will be the same for all students testing on computer within a school, but each school will have a unique Proctor PIN.

**Note:** Being mindful of the health and safety protocols established at schools in response to COVID-19, for the Spring 2023 administration, schools have the option of having students enter the Proctor PIN themselves. If a school chooses this option, the Proctor PIN should be reset after each test session.

| Proctor PIN needed                                     |        |          |  |  |  |  |
|--------------------------------------------------------|--------|----------|--|--|--|--|
|                                                        |        | 7        |  |  |  |  |
| You need a Proctor PIN to start or continue this test. |        |          |  |  |  |  |
|                                                        |        |          |  |  |  |  |
|                                                        | Cancel | Continue |  |  |  |  |

A-34

# Appendix T: Nextera<sup>™</sup> Test Delivery System Computer-Based Testing Accommodations

Student testing accommodations must be set for both English Language Arts and Mathematics CBT administrations. Testing coordinators can set testing accommodations on the individual student level, from the Classes page, or from the Multi-Student Edit page. The Nextera<sup>™</sup> Test Delivery System includes the following online testing accommodations and classroom accommodations:

- Answer Masking Tool
- Reverse Contrast
- Initial Page Zoom
- Text-to-Speech (online only)
- Background Color
- Read Aloud (by human)

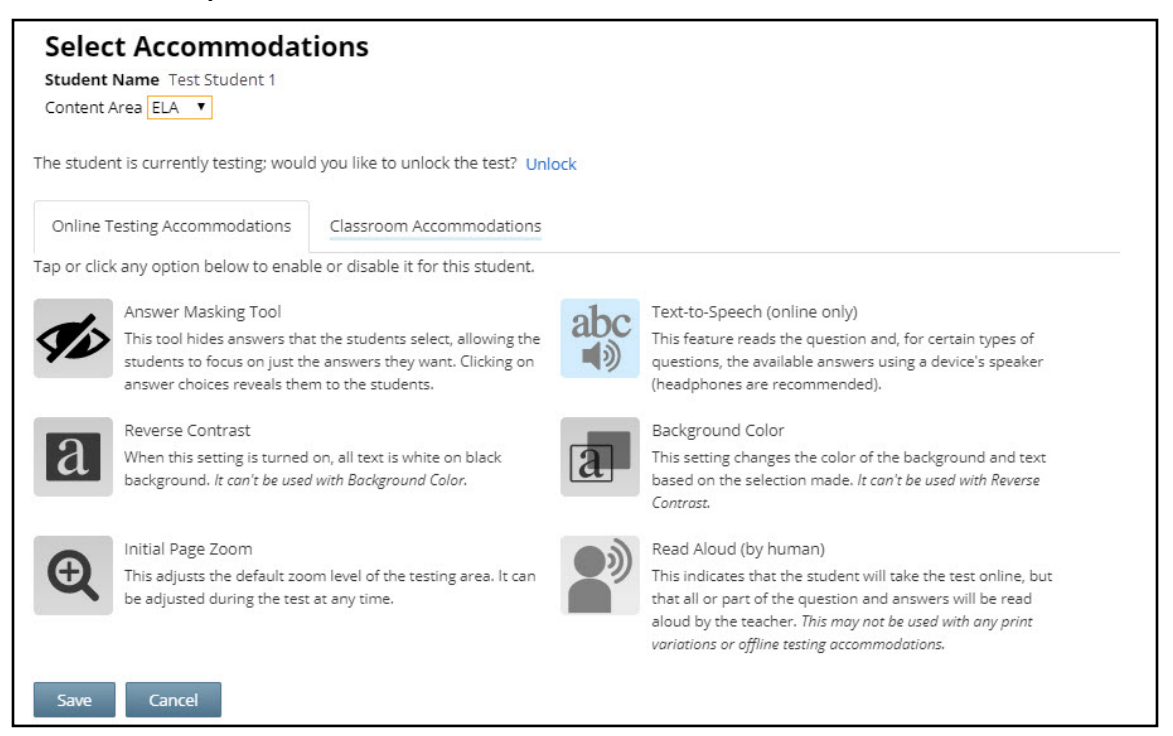

Students with learning needs as documented in an IEP or 504 Plan may require online accommodation tools. Refer to the following information concerning online testing accommodations when considering the accommodations your student(s) may need. These options need to be identified and coded in the Nextera<sup>™</sup> Administration System prior to testing.

After setting all student testing accommodations in Nextera<sup>™</sup> Admin, the testing coordinators should review reports from the Students tab for Classes in Nextera<sup>™</sup> Admin. It is extremely important that student testing accommodations are set before a student logs into a CBT session. It is recommended that you add this verification step to review student testing accommodations at least 1–2 days before CBT begins in your school. If online testing accommodations are not set for the student **before** the student accesses

the computer-based test, the student will have to have their online test reset by calling Questar customer support at 866-997-0695.

#### **Answer Masking**

Answer masking is an embedded accommodation that allows for the responses to be shaded so the responses do not distract the focus of the student from the question.

In order to reveal or hide a response option, the student clicks on the gray, crossed-out eye, or blue eye next to that option.

- The blue eye indicates response options that have been selected to view.
- The gray, crossed-out eyes indicate which response options are masked.
- Examples:

| In paragraph 17, Andrew turns the lights off in because he | the house |
|------------------------------------------------------------|-----------|
|                                                            | 11        |
| B is worried that the bat may be dangerous                 |           |
|                                                            | 11        |
|                                                            | 11        |

#### **Reverse Contrast**

Reverse contrast is an embedded accommodation that changes the color of the text and the background for students that have an easier time reading white text on a black background. If this option is selected, the test will automatically appear in the selected mode and the student does not have to take any action.

Example:

| Kin | caid is visiting her Grandmother Talley during summer vacation.                                                                                                    |
|-----|----------------------------------------------------------------------------------------------------|
|     | Excerpt from My Grandma Talley                                                                                                    |
|     | by Nadine Oduor                                                                                                    |
| 1   | "You still frettin' about moving out of state 'cause of your mama's job?" Grandma Talley asked, swiping again at the fly and missing.                                            |
| 2   | "Yes, ma'am. California's so far away. Going to a new school, making new friends—<br>it's scary. I can't imagine not sitting here with you, listening to your stories."          |
| 3   | "I know, Kincaid, but things work out, most times better than we expect. You've go<br>a lotta memories to take with you. Just remember to keep 'em tucked inside your<br>heart." |
| 4   | "I wish I could stay with you forever," I said, tears brimming in my eyes. I turned away to stare at a doodlebug digging in the dirt, so Grandma Talley wouldn't see.            |

#### Initial Page Zoom

The initial page zoom is an embedded accommodation that enlarges the text and images on the screen so the student can view or read the text more easily. Once set in Nextera<sup>™</sup> Admin, the initial page zoom remains as is throughout the test unless the student chooses to change it.

Example:

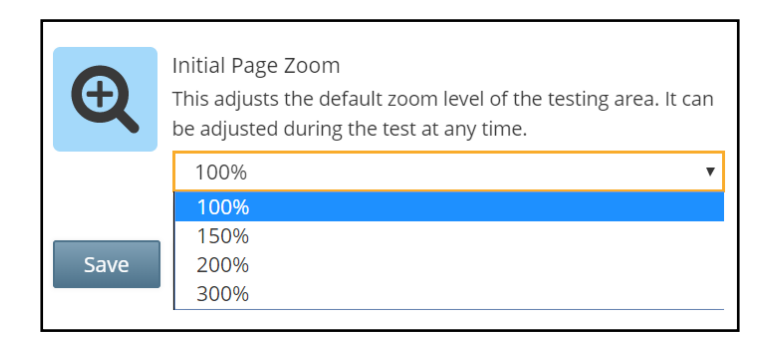

#### Text-to-Speech (online only)

Text-to-Speech (TTS) is an accommodation that indicates that the student will take the test online, but that all or part of the test will be read aloud by the computer. See the *Teacher's Directions for Computer-Based Testing* for additional information regarding the TTS accommodation. TTS requires an Internet connection. When the Internet connection is restored, the student with the TTS accommodation will be able to select play and TTS will load again.

**Note:** If TTS is not set as an accommodation for the student before the student accesses the computerbased test, the student will have to have their online test reset. This will cause a delay to the student's ability to test that day. Please double-check all testing accommodations by reviewing the student's downloadable report from the Classes page.

#### **Background Color**

The background color option is an embedded accommodation that allows the color of the background to be changed as needed in order to make the text easier for the student to read. There are multiple color options available.

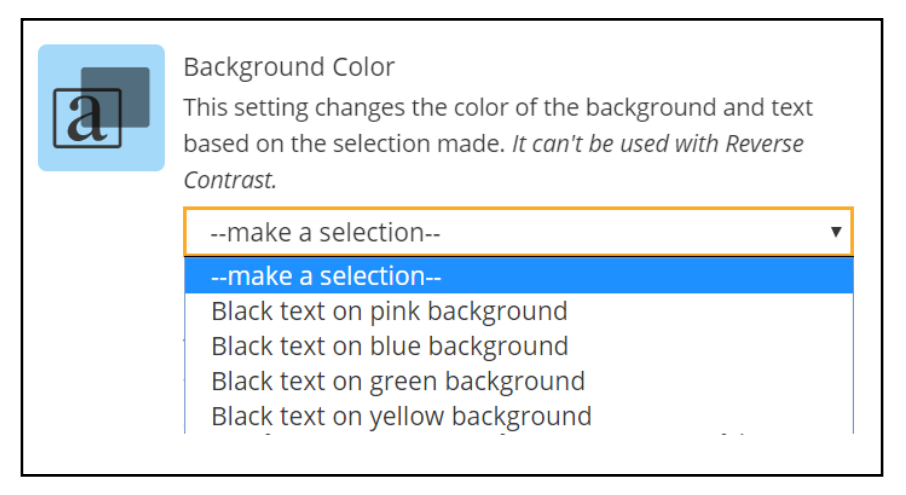

If this option is selected, the test will automatically appear in the selected mode and the student does not have to take any action.

Example:

| There are 5,280 feet in a mile. What is the total number of feet in 6 miles? |
|------------------------------------------------------------------------------|
| (Å) 31,280                                                                   |
| B 31,680                                                                     |
| © 33,680                                                                     |
| D 35,280                                                                     |
|                                                                              |

#### Read Aloud (by human)

Read Aloud (by human) is an accommodation that indicates the student will take the test online, but that all or part of the test will be read aloud by a human reader. Setting this accommodation for the student in Nextera<sup>™</sup> Admin ensures that the student and human reader are using the same test form, Form A, so that all test questions match between the computer-based test and the paper-based test being read to the student. Students with disabilities whose IEP or 504 Plan recommend this accommodation must have tests read to them in accordance with the testing conditions and implementation recommendations specified in the student's IEP or 504 Plan.

#### **Classroom Accommodations**

The below image shows a list of the classroom accommodations that can be selected in Nextera<sup>™</sup> Admin that students may use outside of the testing platform.

| Content Area ELA 🔻                                                                          |                                     |                            |  |  |  |  |  |
|---------------------------------------------------------------------------------------------|-------------------------------------|----------------------------|--|--|--|--|--|
| Online Testing Accommodations                                                               | Classroom Accommodations            |                            |  |  |  |  |  |
| lease select the testing accommodat                                                         | ions that your student used outsi   | e of the testing platform. |  |  |  |  |  |
| ELA and Math: Flexibility in Scheduli                                                       | ng (IEP or 504 Plan)                |                            |  |  |  |  |  |
| ELA and Math: Flexibility in setting (I                                                     | EP or 504 Plan)                     |                            |  |  |  |  |  |
| ELA and Math: Method of presentation (excluding Braille/Large Print type) (IEP or 504 Plan) |                                     |                            |  |  |  |  |  |
| ELA and Math: Method of response                                                            | (IEP or 504 Plan)                   |                            |  |  |  |  |  |
| ELA and Math: Use of spell-checking                                                         | ; device/software (IEP or 504 Plan) |                            |  |  |  |  |  |
| ELA and Math: Other (IEP or 504 Pla                                                         | n)                                  |                            |  |  |  |  |  |
| ELA and Math: Bilingual dictionaries                                                        | and glossaries (ELL)                |                            |  |  |  |  |  |
| ELA and Math: Separate location (EL                                                         | L)                                  |                            |  |  |  |  |  |

# Appendix U: Roles, Responsibilities, and Permissions in Nextera<sup>™</sup> Administration System for Computer-Based Testing

This section describes the roles, responsibilities, and permissions of the various user roles in Nextera<sup>™</sup> Administration System for computer-based testing (CBT).

#### • Regional Information Coordinator (RIC)

- Point of contact for all District Test Coordinators in their region
- Can create district- and school-level users in their region
- Has access to all district- and school-level information in their region

#### • District Test Coordinator (DTC)

- Main point of contact at the district for Questar
- Ensures accuracy of all student data in the system
- Manages district-level accounts and sets up primary school-level users, including the School Test Coordinator and School Information Technology Coordinator
- There is only one District Test Coordinator per district
- Can verify CBT Technology Readiness in Nextera<sup>™</sup> Admin

#### • District Information Technology Coordinator (DITC)

- Information technology point of contact for all schools in the district
- May help district and school staff troubleshoot technology issues
- Cannot create new users
- Can verify CBT Technology Readiness in Nextera<sup>™</sup> Admin
- District-Level User (DLU)
  - Receives the same permissions in the system as the District Test Coordinator
  - Has access to all district schools, users, and students
  - Can assist in managing district-level users and students, and in scheduling tests
  - Can create users with DITC role and school-level users
- Superintendent (SUP)
  - Provides guidance to the District Test Coordinator
  - Ensures all student data is correct and in the system
  - Has access to their own district- and school-level information
  - Can assist in managing district-level users and students, and in scheduling tests
  - Can view student constructed responses for their schools
  - There is only one SUP per district

#### • Principal (PRN)

- Has access to their own school-level information
- One principal role per school
- Can verify CBT Technology Readiness in Nextera<sup>™</sup> Admin
- School Test Coordinator (STC)
  - Handles test coordinator responsibilities at the school level
  - Responsible for managing users and students, and schedules tests at the school level
  - There is only one School Test Coordinator per school
  - Can verify CBT Technology Readiness in Nextera<sup>™</sup> Admin
- Building Level User (BLU)
  - Receives the same permissions in the system as the School Test Coordinator
  - Can assist in managing school-level users and students, and in scheduling tests
  - Can create SITC and Teacher users
  - Can verify CBT Technology Readiness in Nextera<sup>™</sup> Admin
- School Information Technology Coordinator (SITC)
  - Information technology point of contact for the school
  - Can download the secure test browser on all devices used for testing
  - May help district and school staff troubleshoot technology issues
  - Cannot create users
  - Can verify CBT Technology Readiness Checklist in Nextera<sup>™</sup> Admin
- Teacher (TA)
  - · Responsible for leading test administration
  - There is only one teacher per class
  - Visibility to their class-level information
  - Cannot create users
  - Confirms the students are present
  - Reads the directions from the Teacher's Directions and leads students

#### Nextera<sup>™</sup> User Roles By Functionality

**Note:** The functionalities differ based on role. For example, a school user does not have access to all district information. A school user, with appropriate access, can edit student information within their own school but not for a student who is enrolled in another school within the district. A district user, with appropriate access, can edit any student's information.

| Page       | Functionality                                                                            | DTC | DLU | SUP | PRN | DITC | STC | RIC | BLU | SITC | Teacher |
|------------|------------------------------------------------------------------------------------------|-----|-----|-----|-----|------|-----|-----|-----|------|---------|
| Home       | View Home Page, Quick<br>Links                                                           | х   | х   | х   | х   | х    | х   | х   | х   | х    | х       |
|            | Search for District/School                                                               | Х   | Х   | Х   | Х   |      |     | Х   |     |      |         |
|            | Dashboard Metrics                                                                        | Х   | Х   | Х   | Х   | Х    | Х   | Х   | Х   | Х    |         |
|            | View/Edit Students Page<br>(Teachers cannot edit)                                        | х   | х   | х   | х   |      | х   | х   | х   |      | х       |
| Students   | Option drop-down<br>(accommodations<br>information)                                      | х   | х   | х   | х   |      | х   | х   | x   |      |         |
|            | Download class list in CSV<br>(Excel)                                                    | х   | х   | х   | х   |      | х   | х   | х   |      |         |
| Classes    | View/Edit Classes and<br>Create New Classes                                              | х   | х   | х   | х   |      | х   | х   | x   |      | x       |
|            | View Test Pages and<br>Important Dates                                                   | х   | х   | х   | х   | х    | х   | х   | х   | х    | х       |
| <b>-</b> . | View Test Administrations<br>and Test Details                                            | x   | х   | х   | х   | х    | х   | х   | х   | х    | х       |
| lests      | Print Student Logins                                                                     | Х   | Х   | Х   | Х   |      | Х   |     | Х   |      | Х       |
|            | Set Status Code for each<br>Test (Do Not Score,<br>Invalidate)                           | х   | х   | х   | х   |      | х   |     | x   |      |         |
|            | View Accounts, Activate and Reset Accounts                                               | х   | х   | х   | х   |      | х   | х   | х   |      |         |
|            | Add New Test<br>Administrators                                                           | х   | х   |     | х   |      | х   |     | х   |      |         |
| Accounts   | View/Edit Contact<br>Information, Addresses,<br>School Registration<br>Information       | х   | х   |     |     |      |     | х   |     |      |         |
|            | Merge Accounts                                                                           |     |     | Х   | Х   |      |     | Х   |     |      |         |
|            | View Customer Service<br>Telephone Number,<br>Email, Chat, FAQ, Support<br>Documentation | x   | x   | x   | x   | x    | x   | x   | x   | x    | x       |
| Help       | View Downloads Page,<br>Download Secure<br>Browsers                                      | х   | х   | х   | х   | х    | х   | х   | х   | х    |         |
|            | View System Scan Results<br>Page                                                         | х   | х   | х   | х   | x    | x   | х   | х   | х    |         |

# Appendix V: District and School Test Coordinator Checklist for Computer-Based Testing

#### **Activities PRIOR TO and DURING Test Administration**

- □ Announce testing in advance.
- □ Familiarize yourself with all test materials, including this manual and the *Teacher's Directions for Computer-Based Testing*.
- □ Complete appropriate steps necessary in the Nextera<sup>™</sup> Administration System to prepare for testing. Examples include adding or updating teacher and student details, creating classes, etc.
- □ Provide copies of the *Teacher's Directions for Computer-Based Testing* prior to the first day of testing to all teachers who will be administering the tests. *Teacher's Directions* are not secure and may be distributed.
- □ Brief all teachers on their responsibilities and roles in testing and remind teachers about preparation of the testing room and supplies for testing.
- □ Work with your School or District IT Coordinator to verify devices are ready for each student to complete the test.
- □ Ensure that test read copies are available for students receiving the Read Aloud (by human) accommodation.
- □ Ensure that ELLs and eligible former ELLs are provided with the testing accommodations that the principal has determined will be provided for them.
- Communicate with the Technology Coordinator(s) and School Test Coordinator(s) regarding technology, planning, and scheduling.
- □ Review all materials available on the Nextera<sup>™</sup> Administration System Help page.
- □ Aid in the coordination of and/or facilitate administration training for district and school staff if necessary (content, dates, etc.).
- □ Have all participating schools review the Setup and Installation Guide and perform the <u>Testing</u> <u>Readiness Check</u> (http://www.questarai.com/readiness/test-readiness/) to determine if all technology requirements have been met.
- □ Ensure tasks are completed for uploading Pre-ID files.
- **u** Ensure tasks are completed for those students that require online accommodations.
- □ Make sure that schools know where (Questar Customer Support, technology staff, district staff) and how to get assistance for any issues that might come up.
- □ Prior to administering the test, be prepared to share the Proctor PIN (available on the Nextera<sup>™</sup> Administration System Home page) with proctors for students who have paused testing.
- □ Prior to administering the test, be prepared to print and share student login credentials and session access codes with proctors for students to test.
## Appendix W: Suggestions for Creating a Secure Computer-Based Testing Environment

The following seating arrangements are suggestions for creating a secure test environment for students who are taking the computer-based tests.

- Seat students in every other seat.
- Arrange monitors back-to-back.
- Seat students back-to-back.
- Seat students in a semicircle.
- Seat students in widely spaced rows or in every other row.

The following physical and visual barriers between testing devices can also be used as security measures for computer-based testing.

- Card stock (e.g., manila folders) that can be taped to the sides of monitors
- Flattened cardboard boxes that can be cut, folded, and taped to form a visual barrier between testing devices
- Cardboard carrels
- Privacy screens that narrow the viewing angle of a computer monitor so that it is visible only to someone sitting in front of it. Schools that have privacy screens available should affix them to monitors prior to the beginning of testing and ensure that students are seated so that they cannot view the monitor of the student seated in the row in front of them.

# Appendix X: Glossary of Computer-Based Testing Terminology

| Term                                       | Definition                                                                                                    |  |  |  |  |
|--------------------------------------------|----------------------------------------------------------------------------------------------------|--|--|--|--|
| Nextera <sup>™</sup> Administration System | System used by teachers, schools, and district representatives<br>to verify student registration, assign accessibility/<br>accommodation features, print student login tickets, and<br>other administrative duties |  |  |  |  |
| Nextera <sup>™</sup> Test Delivery System  | System that delivers tests to students and receives responses.<br>Nextera™ Test Delivery System is delivered through the secure<br>browser.                                                                        |  |  |  |  |
| Secure Browser                             | Downloadable application that protects the security of the test and student responses                                                                                                    |  |  |  |  |
| Session Access Code                        | Four-digit code announced or displayed for all students in a session once the teacher has ensured all students have successfully logged in and are ready to begin testing                                          |  |  |  |  |
| Proctor PIN                                | Password to reactivate a paused student test                                                                                                    |  |  |  |  |
| Student Login Tickets (Student Labels)     | Login tickets students use to initiate a test session in the<br>Nextera™ Test Delivery System. These include the New York<br>State Student Identification System (NYSSIS) ID and password.                         |  |  |  |  |
| Test Administrator/Proctor                 | Individual(s) at the school ultimately responsible for<br>administering the assessment                                                                                                    |  |  |  |  |

# **Appendix Y: Nextera™ Administration System**

### Overview

This section provides guidance for administering computer-based tests (CBT) using the Nextera<sup>™</sup> Administration System, commonly called "Nextera<sup>™</sup> Admin," including the login process, navigation, and management of class and student data. In New York State, students are loaded into Nextera<sup>™</sup> Admin from the Level 2 Data Warehouse in preparation for CBT administration. Students are loaded by grade-level enrollment. Schools are responsible for ensuring that all students are available in Nextera<sup>™</sup> Admin for CBT and that all needed student-testing accommodations are set for students. Any students in a CBT grade level that are testing on paper or not testing for allowable reasons must be marked with a Not Testing code.

You will find information on all CBT administrative activities for Nextera<sup>™</sup> Admin in this appendix. Contact **Questar Customer Support** if you need additional help at 866-997-0695 or <u>email</u> (ny.3-8.help@questarai.com).

| 1. Home Page         | The Home page has general information that districts and schools need for testing, such as important updates and the school's Proctor PIN, based on role.                                                                                                 |
|----------------------|----------------------------------------------------------------------------------------------------|
| 2. Students          | The Students tab allows users to view students in Nextera <sup>™</sup> Admin. Some roles can make changes (e.g., updating online testing accommodations), download class lists, and add students.                                                         |
| 3. Classes           | The Classes tab allows users to view, edit, and create classes.                                                                                                    |
| 4. Tests             | Based on the user's role, the Tests tab allows users to view important dates and test administration details, print student login tickets as labels or tickets, designate students not taking the test, and track student progress while taking the test. |
| 5. Accounts          | The Accounts tab allows some roles to view, activate, and add test<br>administrators, such as Teachers. DTCs can also edit contact information<br>and addresses.                                                                                          |
| 6. Student Responses | The Student Responses tab provides access to the previous spring's constructed-<br>responses. DTCs and Principals have access to download the PDFs.                                                                                                    |
| 7. Help              | The Help tab offers resources for support, such as customer support contact details, FAQ, and support documentation.                                                                                                    |

# Sign In/Sign Out

If you have been provided with Nextera<sup>™</sup> login tickets, you can enter the following website address in your browser address bar to access <u>Nextera<sup>™</sup> Admin</u> (https://ny.nextera.questarai.com/Admin/). If you have not been provided with login tickets to Nextera<sup>™</sup> Admin, you should contact your District Test Coordinator (DTC), School Test Coordinator (STC), or your local Regional Information Center (RIC) testing department.

#### Sign In

- 1. Enter your **User ID** and **Password**, then select **Sign In**. If you need to reset your password, please find password reset instructions on page A-98. You can also contact your testing coordinator to have login tickets resent to you.
- 2. If you are signing in for the first time, you will be prompted to reset your password upon first login.
- 3. You will receive a message that your password has expired. This step allows you to create your own password. Enter a new password in the **New Password** and **Retype Password** fields and select **Submit**.

| Your password has                                                         | expired.                                                                                 | × |
|---------------------------------------------------------------------------|------------------------------------------------------------------------------------------|---|
| The password you enter<br>changed. Please selec<br>remember but that's ha | ered has expired and must be<br>t a new password that you'll<br>ard for others to guess. |   |
| New Password<br>Retype Password                                           |                                                                                          |   |
|                                                                           | Submit                                                                                   |   |

4. For initial logins and for all password changes, you will be asked to acknowledge and agree to the Security Compliance statement. After reviewing the statement, select the **check box** for "I've read this page" and select **I Agree**.

| <b>\$</b> \$(          | Questar                                                                                                    |  |  |  |  |  |  |  |
|------------------------|----------------------------------------------------------------------------------------------------|--|--|--|--|--|--|--|
| District:              | Training Demo (TRN001)                                                                                                    |  |  |  |  |  |  |  |
| School:<br>By clicking | Reagan Middle School (002)                                                                                                    |  |  |  |  |  |  |  |
| • Im<br>• Im           | ay not share or copy any portion of the assessment.<br>ay not share user identifiers (User IDs) or passwords with others.                                                                                                    |  |  |  |  |  |  |  |
| • Tm<br>the<br>or !    | ust keep any physical items relating to the assessments in a secure location prior to<br>assessment and that they must be collected and discarded per my school, district,<br>State's policies for disposal of personally identifiable information (PII). |  |  |  |  |  |  |  |
| 🔲 l've rea             | d this page                                                                                                    |  |  |  |  |  |  |  |
| I Agree                |                                                                                                    |  |  |  |  |  |  |  |
| If you'd lik           | e, you may click here to read the full version from our lawyers.                                                                                                    |  |  |  |  |  |  |  |
| You may a              | lso contact us by calling 1.877.997.0422.                                                                                                    |  |  |  |  |  |  |  |

#### Sign Out

To **Sign Out** of the Nextera<sup>™</sup> Admin system, select **Sign Out** from the upper right corner of the screen. You will be logged out of Nextera<sup>™</sup> Admin immediately.

| Spring 3-8 | QAI Test District 1 | (QAITD1)   Q | AI Test schoo | ol 1 (QAITS1)   ELA | Change            |        | Sign Out |
|------------|---------------------|--------------|---------------|---------------------|-------------------|--------|----------|
| New        | York Sta            |              | star.         |                     |                   |        |          |
| HOME       | STUDENTS ~          | CLASSES      | TESTS ~       | ACCOUNTS ~          | STUDENT RESPONSES | HELP ~ |          |

## Home Tab

Information available on the Home page is based on role. Please reference **Appendix U** to determine which roles have access to which information and functionality.

Depending on user role, information available on the Home page may include:

- Administration Quick Links
- DTC Important Information
- STC Checklist
- Teacher Checklist
- What's New
- School Information, including the **Proctor PIN**, which is required when a student needs to reactivate a paused test

Since certain roles have access to multiple schools' details, it is important to ensure they are looking at the applicable school's page when searching for data, such as the Proctor PIN, which is necessary when a student needs to reactivate a paused test. See **Appendix S: Pausing and Reactivating a Computer-Based Test in Nextera<sup>™</sup> Test Delivery System** for more details.

When viewing Nextera<sup>™</sup> Admin, DTCs should verify they are viewing information for the appropriate school by looking in the "Schools" field on the Home page.

| New York State Grades 3-8 T                                                                                           | esting Program                                                                                                    | 🔱 Questar                                                                 |
|----------------------------------------------------------------------------------------------------|----------------------------------------------------------------------------------------------------|---------------------------------------------------------------------------|
| HOME ACCOUNTS ~ HELP ~                                                                                                |                                                                                                    |                                                                           |
| Your Profile                                                                                                    | What's New                                                                                                    |                                                                           |
| Name                                                                                                    | Walcome to the Navtera Administration System (Navtera Admin) for the NVS Grades 3.8 FL                                                                                                    | A and Math computer based testing                                         |
| Email:                                                                                                    | (CBT) program.                                                                                                    | A and much comparendused results                                          |
| Associated with: QAI Training Test District (012345)<br>Mailing Address                                               | Nextera Admin is Questar's test administration system where schools can manage comput                                                                                                    | er-based testing for their students.                                      |
| 1 Testing District Road                                                                                               | Based on user roles, schools will make sure students are loaded into the platform, edit and                                                                                                    | l add classes, set testing                                                |
| Albany, NY-12110                                                                                                    | accommodations, and print login tickets in Nextera Admin. As a Nextera user, you play an<br>execution of testing activities                                                                                                    | important role in the successful                                          |
| 1 Testing District Road                                                                                               | execution of centry activities.                                                                                                    |                                                                           |
| Albany, NY-12110                                                                                                    | In Spring 2023, schools will also access secure scoring materials for the Grades 3-8 ELA and                                                                                                    | Math tests from the Help tab.                                             |
| Administration Quick Links                                                                                            |                                                                                                    |                                                                           |
| CBT Support                                                                                                    | verity rechnology keadiness - complete rechnology keadiness checklist                                                                                                    |                                                                           |
| Question Sampler                                                                                                    | In order to participate in operational Computer-Based Testing (CBT) for Grades 3-8 English<br>Mathematics, the school administrator must verify CBT Technology Readiness of their scho                                                                                                    | Language Arts (ELA) and/or<br>ol. Verification is only required for       |
|                                                                                                    | schools that have indicated they will be administering operational CBT in either content are                                                                                                    | ea in the 2022-23 school year. Schools                                    |
| NYSED Office of State Assessment                                                                                      | that will be participating in CBT field testing only are not required to verify CBT Technology                                                                                                    | Readiness, but they may use this                                          |
| NYSED CBT Website                                                                                                    | checklist to determine technology readiness within their school.                                                                                                    |                                                                           |
| Nextera Admin Roles & Responsibilities                                                                                | The CBT Technology Readiness Checklist is located under the Help tab and must be verified                                                                                                    | d every year by an administrator of any                                   |
| reciter a Aurilli noies a responsibilities                                                                            | school participating in operational CBT to help the school prepare for a successful CBT adm                                                                                                    | ninistration.                                                             |
|                                                                                                    | School administrators should work with school, district, RIC, and BOCES staff as needed to<br>requirements and conditions outlined in the checklist.                                                                                                    | confirm the school can meet the                                           |
| DTC Important Information                                                                                             | The deadline to complete the checklist and submit verification through Nextera Admin is I                                                                                                    | Friday, December 30, 2022.                                                |
| PII Reminder: When contacting CBT                                                                                     |                                                                                                    |                                                                           |
| Support or Questar Support , do not send any                                                                          | Install and Test the Questar Secure Browser on your Student Testing Devices                                                                                                    |                                                                           |
| Personally Identifiable Information (PII) for a student                                                               |                                                                                                    |                                                                           |
| method of transmittal. This is to ensure that student                                                                 | Schools must install the Secure Browser on all student testing devices that will be used for<br>tests field tests and for the practice tests. The Questar Secure Browsers are available on the<br>secure Browsers are available on the secure Browsers are available on the secure | the upcoming simulation, operational                                      |
| PII is not released to those not authorized to receive                                                                | Admin and are the current secure browsers that students will use for the 2022-23 CBT Simi                                                                                                    | ulation, Operational CBT, and field                                       |
| them in compliance with the Family Education Rights                                                                   | testing.                                                                                                    |                                                                           |
| and Privacy Act (FERPA).                                                                                              | Please visit the Help Tab to find additional support materials, such as the Nextera Setup 8                                                                                                    | k Installation Guide.                                                     |
| School Test Coordinator Checklist                                                                                     |                                                                                                    |                                                                           |
| PII Reminder: When contacting CBT                                                                                     | CBT Question Sampler and Practice Tests                                                                                                    |                                                                           |
| Support or Questar Support , do not send any<br>Personally Identifiable Information (PII) for a student               | In order to assist our schools with helping students to prepare for the operational CBT examples                                                                                                    | ms, the online Question Sampler and                                       |
| via email which, when unencrypted, is not a secure                                                                    | the Questar Secure Browser Practice Tests are available for students, teachers, and paren                                                                                                    | its to review the online Nextera Test                                     |
| method of transmittal. This is to ensure that student                                                                 | Delivery System (TDS). The Secure Browser practice tests allow students to experience com<br>environment they will use for operational CBT this spring. All students should be familiar w                                                                                                    | puter-based testing in the same<br>with the Questar Secure Browser online |
| PII is not released to those not authorized to receive<br>them in compliance with the Family Education Rights         | tools and navigation before participating in the Simulations and the operational computer-                                                                                                    | based tests.                                                              |
| and Privacy Act (FERPA).                                                                                              |                                                                                                    |                                                                           |
| Toosboy Chasklist                                                                                                    | Statewide CBT Simulation Period: Tuesday, January 17 through Friday, January 27, 20                                                                                                    | 23                                                                        |
|                                                                                                    | The statewide CBT Simulation offers schools the opportunity to evaluate the readiness of the                                                                                                    | heir internal systems, hardware. and                                      |
| The Question Sampler and Practice Tests are a good                                                                    | testing procedures for CBT. Schools participating in Operational CBT must choose to partic                                                                                                    | ipate in at least one day during the                                      |
| opportunity for your students to become familiar with the<br>test delivery system for computer-based testing prior to | simulation period.                                                                                                    |                                                                           |
| participating in the simulations and in operational or field                                                          | Additional information on the simulation is available at CBT Support .                                                                                                    |                                                                           |
| testing.                                                                                                    | Access to 2021-2022 Student Constructed Responses Entered on Computer (CBT)                                                                                                    |                                                                           |
|                                                                                                    | Those schools that administered the 2021 and 2022 New York State Grades 3 – 8 English La                                                                                                    | anguage Arts (ELA) and/or Mathematics                                     |
|                                                                                                    | Session 2 to students may access student constructed responses from the "Student Responses                                                                                                    | nses" tab. The reference guide for                                        |
|                                                                                                    | accessing student constructed responses provides step-by-step guidance on how to access                                                                                                    | student responses and is available on                                     |
|                                                                                                    | the Help page in Nextera Admin. If you need any help accessing student responses, please                                                                                                    | contact Questar Customer Support .                                        |
|                                                                                                    | School Information                                                                                                    |                                                                           |
| •                                                                                                    | District: OAL Training Test District (012345)                                                                                                    |                                                                           |
|                                                                                                    | District Test Coordinator                                                                                                    |                                                                           |
|                                                                                                    | Schools:                                                                                                    |                                                                           |
|                                                                                                    | School: OAI Training Elementary School (012345)                                                                                                    |                                                                           |
|                                                                                                    | Principal                                                                                                    |                                                                           |
|                                                                                                    | Proctor PIN: cnp4uiyj                                                                                                    |                                                                           |
|                                                                                                    | ELA Lead Scoring Entity: Pending                                                                                                    |                                                                           |
|                                                                                                    | Math Lead Scoring Entity: Pending                                                                                                    |                                                                           |

If it is not the desired school:

1. Select **Change** in the header.

| Spring 3-8   QAI Training Test District (012345)   No School   No Content Area Change | Sign Out   |
|---------------------------------------------------------------------------------------|------------|
| New York State Grades 3-8 Testing Program                                             | k Questar. |

2. Use the "School" drop-down menu to select the correct school and select **Change**.

| What would you | u like to work on next?                                                                            | × |  |  |  |
|----------------|----------------------------------------------------------------------------------------------------|---|--|--|--|
| Window         | Spring 3-8                                                                                         | ~ |  |  |  |
| District       | QAI Training Test District (012345)                                                                |   |  |  |  |
| School         | make a selection                                                                                   |   |  |  |  |
| Content Area   | make a selection<br>QAI Training Elementary School (012345)<br>QAI Training Middle School (123456) |   |  |  |  |
|                | Change Cancel                                                                                      |   |  |  |  |

#### 3. The applicable school's page displays.

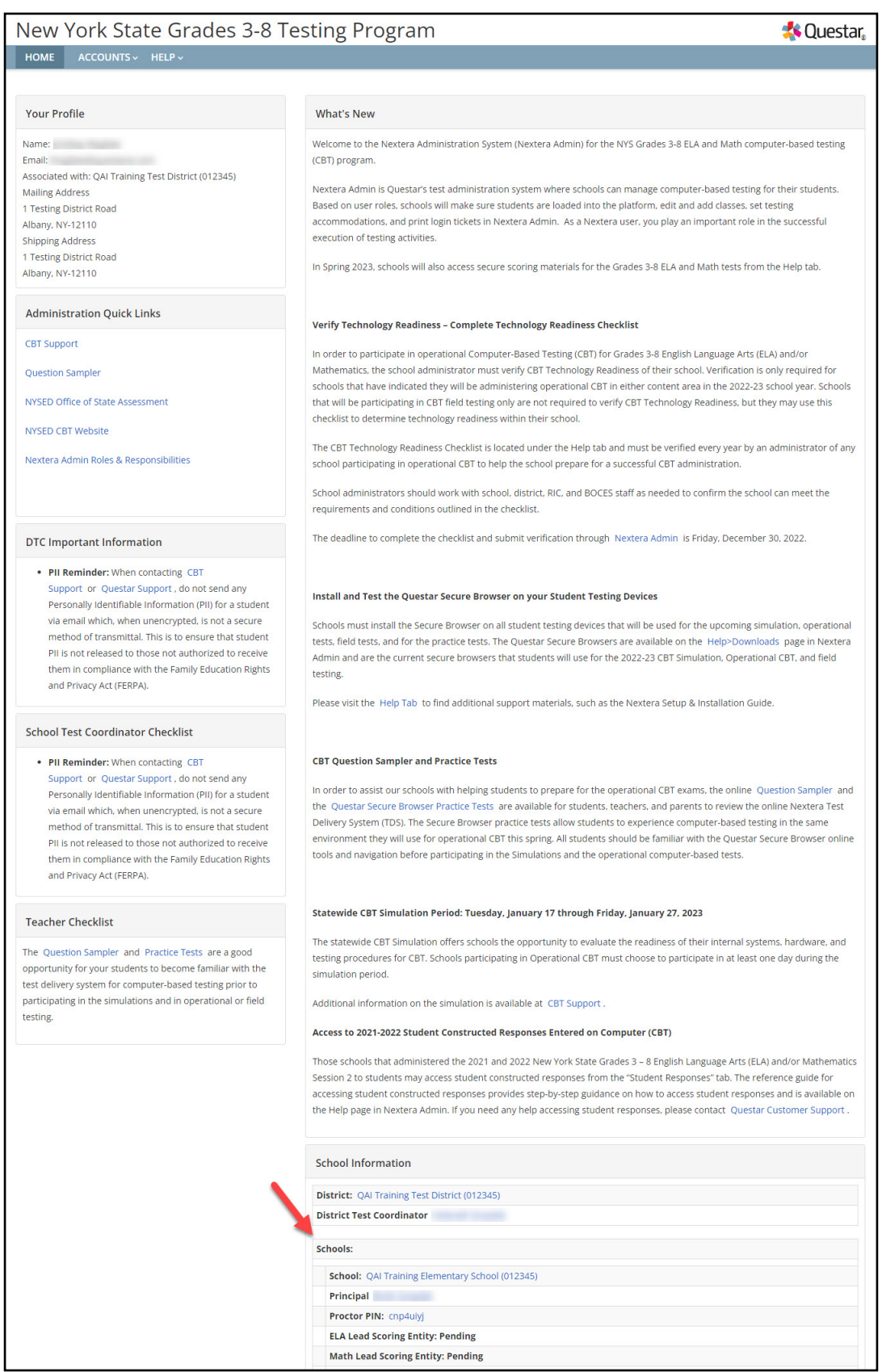

# **School Test Coordinator**

The School Test Coordinator's (STC) Home page includes:

- Your Profile
- Administration Quick Links
- STC Checklist
- Teacher Checklist
- What's New
- School Information, including the Proctor PIN, which is required when a student needs to reactivate a paused test, and the school's CBT Lead Scoring Entities for English Language Arts and Mathematics

| need any help accessing student responses, please contact Questar Customer Support . |                                                                                                    |
|--------------------------------------------------------------------------------------|----------------------------------------------------------------------------------------------------|
| School Information                                                                   |                                                                                                    |
| District: QAI Test District 1 (QAITD1)                                               |                                                                                                    |
| Create an Account                                                                    |                                                                                                    |
| Schools:                                                                             |                                                                                                    |
| School: QAI Test school 1 (QAITS1)                                                   |                                                                                                    |
| Create an Account                                                                    |                                                                                                    |
| Proctor PIN: QA123456                                                                |                                                                                                    |
| ELA Lead Scoring Entity: Pending                                                     |                                                                                                    |
| Math Lead Scoring Entity: Pending                                                    |                                                                                                    |
|                                                                                      |                                                                                                    |
|                                                                                      |                                                                                                    |
|                                                                                      |                                                                                                    |
|                                                                                      |                                                                                                    |
|                                                                                      |                                                                                                    |
|                                                                                      |                                                                                                    |
|                                                                                      |                                                                                                    |
|                                                                                      |                                                                                                    |
|                                                                                      | need any help accessing student responses, please contact Questar Customer Support . School Information District: QAI Test District 1 (QAITD1) Create an Account Schools: School: QAI Test school 1 (QAITS1) Create an Account Proctor PIN: QA123456 ELA Lead Scoring Entity: Pending Math Lead Scoring Entity: Pending |

# Teacher

The Teacher's Home page includes

- Your Profile
- Administration Quick Links
- Teacher Checklist
- What's New

# **Students Tab**

Based on the user's role, the Students tab allows users to view, make changes, and add students in Nextera<sup>™</sup> Admin. STCs, DTCs, and Teachers can make changes (e.g., setting Not Tested codes) and add students in Nextera<sup>™</sup> Admin. To access all students, users must verify they are viewing information for the appropriate school.

#### **To View Students**

- 1. Select **Students** from the **STUDENTS** tab. The list of all students displays. The students appear in a list with New York State Student Identification System (NYSSIS) ID, first and last name, class assignment, and grade.
  - Click the up/down arrows in the column headings to sort users.
  - Click **View** to view student details and make changes, such as adding student testing accommodations, if permissions allow.
  - Use the "Show Students" drop-down list on the upper left to tailor your view of students by assigned to any class, finished all testing, not assigned to any class, testing, and assigned Not Testing code.

| New York Sta                              | te Gra         | des 3-8        | 8 Testir         | ng Program              |      |       |            |                    |                       | 🤹 Questar.                                     |
|-------------------------------------------|----------------|----------------|------------------|-------------------------|------|-------|------------|--------------------|-----------------------|------------------------------------------------|
| HOME STUDENTS ~                           | CLASSES        | TESTS ~ A      | CCOUNTS ~        | STUDENT RESPONSES       | HELP | ·~    |            |                    |                       |                                                |
| Students<br>Click on any column header to | sort on its co | ntents.        |                  |                         |      |       |            |                    |                       |                                                |
| Manage Students                           |                |                |                  |                         |      |       |            |                    |                       | New Student                                    |
| Show Students: All                        |                | •              | _                |                         |      |       | Search     |                    |                       |                                                |
| There are 1 Student in QAI PM             | School 11 (7   | 53234154101) a | cross all Conter | nt Areas in Spring 3-8. |      |       | Q Search b | y student ID, firs | t/last name, or grade |                                                |
| NYSSIS ID                                 | First Name     | . 4            | 1 MI             | ↓↑ Last Name            | 4t   | Class | .↓†        | Grade              | 11                    |                                                |
| 0123456789                                | Sample         |                |                  | Student 1               |      | 0     |            | 07                 | View                  |                                                |
| showing 1 to 1 of 1 students              |                |                |                  |                         |      |       |            |                    |                       | <ul> <li>▲ Student Download (Excel)</li> </ul> |

- 2. To download the list of students, select the **Student Download (Excel)** link in the lower right corner of the screen.
  - The downloaded list of students will show all student testing accommodations that have been set for each student. Students are listed on a separate line in the report for every testing accommodation that has been set for the student.

- 3. To view the details of a particular student and make changes to that student (if permissions allow), select **View** for the applicable student. The student information displays, including the student's name, grade, date of birth, NYSSIS ID, local ID, class name, and accommodation options.
  - Click **Edit** on the upper right to make changes to the student's information or to set testing accommodations.

| New                              | New York State Grades 3-8 Testing Program |                 |             |            |                     |             |        |                     |              |      |
|----------------------------------|-------------------------------------------|-----------------|-------------|------------|---------------------|-------------|--------|---------------------|--------------|------|
| HOME                             | STUDENTS ~                                | CLASSES TE      | STS ~ A     | ACCOUNTS ~ | STUDEN              | T RESPONSES | HELP ~ |                     |              |      |
| View Student                     |                                           |                 |             |            |                     |             |        |                     |              |      |
| You're Viewing: Sample Student 1 |                                           |                 |             |            |                     |             |        |                     |              | Edit |
| District of                      | record                                    | QAI PM District | 1 (76323415 | 54111)     | School of record QA |             |        | QAI PM School 11 (7 | 63234154101) |      |
| Demograp                         | hic Information:                          |                 |             |            |                     |             |        |                     |              |      |
|                                  |                                           | NYSSIS ID       | 01234567    | 89         |                     |             |        | Grade               | Grade 7      |      |
|                                  |                                           | First Name      | Sample      |            | MI                  |             |        | Last Name           | Student 1    |      |
|                                  |                                           | Date of Birth   | 1/2/2007    |            |                     |             |        | Gender              | Female       |      |
| Student Local ID                 |                                           |                 |             | 0000       | 00000               |             |        |                     |              |      |
|                                  |                                           |                 |             |            |                     |             |        |                     |              |      |

4. To return to the Class List, use your web browser's back button.

## To Add or Edit a Student (School and District Test Coordinators only)

1. Select **Students** from the **STUDENTS** tab.

| New                   | York State Grades 3-8 Testing Program      |                 |            |                     |                                 |                               |                      |  |  |  |  |
|-----------------------|--------------------------------------------|-----------------|------------|---------------------|---------------------------------|-------------------------------|----------------------|--|--|--|--|
| HOME                  | STUDENTS ~                                 | CLASSES         | TESTS ~    | ACCOUNTS ~          | STUDENT RESPONSES               | HELP ~                        |                      |  |  |  |  |
| Stude<br>Click on any | Students<br>Multi-Student<br>Pre-ID Upload | Edit            | ntents.    |                     |                                 |                               |                      |  |  |  |  |
| Manage                | e Students                                 |                 |            |                     |                                 |                               | New Student          |  |  |  |  |
| Show Stude            | nts: All                                   |                 | ¥          |                     |                                 | Search                        |                      |  |  |  |  |
| There are 1           | Student in <b>QAI PN</b>                   | /I School 11 (7 | 6323415410 | 1) across all Conte | nt Areas in <b>Spring 3-8</b> . | Q Search by student ID, first | /last name, or grade |  |  |  |  |
|                       |                                            |                 |            |                     |                                 |                               |                      |  |  |  |  |
|                       |                                            |                 |            |                     |                                 |                               |                      |  |  |  |  |
|                       |                                            |                 |            |                     |                                 |                               |                      |  |  |  |  |
|                       |                                            |                 |            |                     |                                 |                               |                      |  |  |  |  |

- 2. To add a student:
  - Select **New Student** on the upper right of the Students page.

| INCOV                                             | York Sta                                 | te Gra                        | des 3-8                             | Testin          | ıg F    | Program                                                    |                       |                                     |           |                               | < Ques      | tar |
|---------------------------------------------------|------------------------------------------|-------------------------------|-------------------------------------|-----------------|---------|------------------------------------------------------------|-----------------------|-------------------------------------|-----------|-------------------------------|-------------|-----|
| HOME                                              | STUDENTS ~                               | CLASSES                       | TESTS ~ AC                          | COUNTS ~        | STU     | JDENT RESPONSES                                            | HELP                  | *                                   |           |                               |             |     |
| Stude<br>Click on any<br>Manag                    | ents<br>y column header to<br>e Students | sort on its cor               | ntents.                             |                 |         |                                                            |                       |                                     |           |                               | New Student |     |
|                                                   |                                          |                               |                                     |                 |         |                                                            |                       |                                     |           |                               |             |     |
| Show Stude                                        | ents: All                                |                               | •                                   |                 |         |                                                            | Searc                 | า                                   |           |                               |             |     |
| Show Stude<br>There are 1                         | ents: All<br>Student in <b>QAI PM</b>    | l School 11 (76               | •<br>53234154101) acro              | oss all Content | it Area | as in <b>Spring 3-8</b> .                                  | Searcl                | <b>1</b><br>arch by student         | ID, first | /last name, or                | grade       |     |
| Show Stude<br>There are 1<br>NYSSIS II            | ents: All<br>Student in QAI PM<br>D 41   | l School 11 (76<br>First Name | <b>v</b><br>53234154101) acro       | oss all Content | it Area | as in Spring 3-8.<br>Last Name                             | Searcl<br>Q Sea       | n<br>arch by student<br>Class       | ID, first | /last name, or<br>Grade       | grade       |     |
| Show Stude<br>There are 1<br>NYSSIS II<br>0123456 | ents: All Student in QAI PM D II 789     | <b>First Name</b><br>Sample   | <b>v</b><br>53234154101) acro<br>11 | oss all Content | t Area  | as in <b>Spring 3-8</b> .<br><b>Last Name</b><br>Student 1 | Searcl<br>Q Sea<br>J1 | n<br>arch by student<br>Class<br>() | ID, first | /last name, or<br>Grade<br>07 | grade       |     |

- Enter the new student's information and click **Save**. The bold text on the New Student page indicates required information to create a new student (NYSSIS ID, Grade, First Name, Last Name, and Date of Birth). Local Student ID is also required.
- When creating a new student, you can assign that student to a class in Nextera<sup>™</sup> Admin before clicking **Save** or you can assign the student to a class as an additional step.

| New York           | State Gra    | ades 3  | -8 Testin  | ig Program        | *      | Questar. |
|--------------------|--------------|---------|------------|-------------------|--------|----------|
| HOME STUDEN        | TS ~ CLASSES | TESTS ~ | ACCOUNTS ~ | STUDENT RESPONSES | HELP ~ |          |
| New Stude          | nt           |         |            |                   |        |          |
| Demographic Inform | ation:       |         |            |                   |        |          |
| NYSSIS ID          |              |         |            | Grade             | ~      |          |
| First Name         |              |         | MI         | Last Name         |        |          |
| Date of Birth      | mm/dd/yyyy   |         |            | Gender            | ×      |          |
| Student Local ID   |              |         |            |                   |        |          |

- 3. To edit a student:
  - Locate the student's name on the Students page (you can browse to the student's name or use the Search feature on the upper right) and click **View**.

| New to                                                                                                    | rk State G                                                                                      | rades             | s 3-8 Test                                                               | ing Program                                                                                                    | 4                                                                                                    | Questa                                       |
|----------------------------------------------------------------------------------------------------|-------------------------------------------------------------------------------------------------|-------------------|--------------------------------------------------------------------------|----------------------------------------------------------------------------------------------------|----------------------------------------------------------------------------------------------------|----------------------------------------------|
| HOME STU                                                                                                    | JDENTS ~ CLASSE                                                                                 |                   | S - ACCOUNTS                                                             | STUDENT RESPONSES                                                                                                    | HELP ~                                                                                                    |                                              |
| Students<br>Click on any colur                                                                                                    | 5<br>nn header to sort on its                                                                   | s contents.       |                                                                          |                                                                                                    |                                                                                                    |                                              |
| Manage Stu                                                                                                    | dents                                                                                           |                   |                                                                          |                                                                                                    | Ν                                                                                                    | ew Student                                   |
| Show Students:                                                                                                    | All                                                                                             | ~                 |                                                                          | Search                                                                                                    |                                                                                                    |                                              |
| There are 18 Stud                                                                                                    | ents in QAI D1 S1 (QAI                                                                          | D1S1) takin       | g ELA in Spring 3-8.                                                     | Q Search by stud                                                                                                    | ent ID, first/last name, c                                                                                                    | or grade                                     |
|                                                                                                    |                                                                                                 |                   |                                                                          |                                                                                                    |                                                                                                    |                                              |
| NYSSIS ID                                                                                                    | First Name                                                                                      | MI ↓î             | Last Name                                                                | Class                                                                                                    | 11 Grade 11                                                                                                    |                                              |
| NYSSIS ID 4                                                                                                    | First Name It                                                                                   | MI <sup>‡</sup> î | Last Name 1                                                              | Class<br>ELA Grade 3 (TchrFN TchrLN)                                                                                                    | lt Grade lt                                                                                                    | View                                         |
| NYSSIS ID         I           9999210001         9999210002                                                                                                    | First Name 11 FName1 FName2                                                                     | MI ↓î             | Last Name 11<br>LName1<br>LName2                                         | Class<br>ELA Grade 3 (TchrFN TchrLN)<br>ELA Grade 3 (TchrFN TchrLN)                                                                                              | If         Grade         If           03         03         03                                                                                                    | View                                         |
| NYSSIS ID         U           9999210001            9999210002            9999210003                                                                                                    | First Name It<br>FName1<br>FName2<br>FName3                                                     | MI II             | Last Name 11<br>LName1<br>LName2<br>LName3                               | Class<br>ELA Grade 3 (TchrFN TchrLN)<br>ELA Grade 3 (TchrFN TchrLN)<br>ELA Grade 3 (TchrFN TchrLN)                                                               | It         Grade         It           03         03         1           03         03         1           03         03         1                                                                     | View<br>View<br>View                         |
| NYSSIS ID         II           9999210001         9999210002           9999210003         9999210003           9999210004         9999210004                                                                                                    | First Name 11<br>FName1<br>FName2<br>FName3<br>FName4                                           | MI <sup>‡†</sup>  | Last Name 11<br>LName1 LName2 LName3 LName3 LName4 LName4                | Class<br>ELA Grade 3 (TchrFN TchrLN)<br>ELA Grade 3 (TchrFN TchrLN)<br>ELA Grade 3 (TchrFN TchrLN)<br>ELA Grade 3 (TchrFN TchrLN)                                | If         Grade         If           03         03         03           03         03         03           03         03         03                                                                  | View<br>View<br>View<br>View                 |
| NYSSIS ID         II           9999210001            9999210002            9999210003            9999210004            9999210005                                                                                                    | First Name     J1       FName1     FName2       FName3     FName3       FName4     FName5       | MI II             | Last Name II<br>LName1 LName2 LName3 LName3 LName4 LName5                | Class<br>ELA Grade 3 (TchrFN TchrLN)<br>ELA Grade 3 (TchrFN TchrLN)<br>ELA Grade 3 (TchrFN TchrLN)<br>ELA Grade 3 (TchrFN TchrLN)                                | If         Grade         If           03         03         1           03         03         1           03         03         1           03         03         1           03         03         1 | View<br>View<br>View<br>View<br>View         |
| NYSSIS ID         II           9999210001         II           9999210003         II           9999210003         II           9999210003         II           9999210005         II           9999210005         II           9999210005         II | I     First Name     II       FName1     FName2       FName3     FName3       FName5     FName6 | MI II             | Last Name 11<br>LName1 2<br>LName2 2<br>LName3 2<br>LName5 2<br>LName6 1 | Class<br>ELA Grade 3 (TchrFN TchrLN)<br>ELA Grade 3 (TchrFN TchrLN)<br>ELA Grade 3 (TchrFN TchrLN)<br>ELA Grade 3 (TchrFN TchrLN)<br>ELA Grade 3 (TchrFN TchrLN) | If     Grade     If       03     If       03     If       03     If       03     If       03     If       03     If       03     If       03     If       03     If       03     If       03     If   | View<br>View<br>View<br>View<br>View<br>View |

• Click **Edit** on the upper right of the student's details page.

| HOMESTUDENTSCLASSESTESTSACCOUNTSSTUDENT RESPONSESHELPView StudentYou're Viewing: FName LINERTStation of recordQAI DI ST (QAIDD1)EditDistrict of recordQAI DI ST (QAIDD1)School of recordQAI DI ST (QAIDD1)Demographic Information:Station of recordGrade 3First NameFName1MIPistor of recordGrade 3District 1 (QAITD1)Stolo of recordGrade 3District 1 (QAITD1)Stolo of recordGrade 3Pistor of recordMIMIGrade 3District 1 (QAITD1)Pistor of recordGrade 3Pistor of recordMIMIMIDistor of recordGrade 3Distor of recordMIDistor of recordGrade 3Distor of recordMIDistor of recordMIPistor of recordGrade 3Distor of recordMIDistor of recordMIDistor of record <td colsp<="" th=""><th>New York Stat</th><th colspan="10">ew York State Grades 3-8 Testing Program</th></td>                                                                                                    | <th>New York Stat</th> <th colspan="10">ew York State Grades 3-8 Testing Program</th> | New York Stat                                                    | ew York State Grades 3-8 Testing Program |                   |        |       |         |  |  |  |  |  |
|----------------------------------------------------------------------------------------------------|---------------------------------------------------------------------------------------|------------------------------------------------------------------|------------------------------------------|-------------------|--------|-------|---------|--|--|--|--|--|
| View Student         You're Viewing: FName I LN=         District of record       QAI T=S District 1 (QAITD1)         School of record       QAI DI S1 (QAID1S1)         Demographic Information:         Second of record       QAI DI S1 (QAID1S1)         OP99210001       Grade 3         Grade 3       Grade 3         Image 1       MI       Grade 3         Dister of Pointal Dister of Pointal Dister Or Pointal Dister of Pointal Dister of Pointal Dister of Pointal Dister of Pointal Dister of Pointal Dister Or Pointal Dister of Pointal Dister of Pointal Dister of Pointal Dister of Pointal Dister Dister Or Pointal Dister of Pointal Dister Or Pointal                                                                                                    | HOME STUDENTS ~                                                                       | CLASSES                                                          | TESTS ~                                  | STUDENT RESPONSES | HELP ~ |       |         |  |  |  |  |  |
| Vou're Viewing: FName1       Vertice I (QAITD1)         School of record       QAI D ST (QAID1S1)         Demographic Information:         Demographic Information:         School of record       QAI D ST (QAID1S1)         Demographic Information:         State of record       QAI D ST (QAID1S1)         Demographic Information:         State of record       Grade 3         State of record       Grade 3         Image: State of record       Grade 3         Image: State of record       Image: State of record       Grade 3         Image: State of record       Image: State of record       Grade 3         Image: State of record       Image: State of record       Image: State of record       Image: State of record       Grade 3         Image: State of record       Image: State of record       Image: State of record       Image: State of record       Image: State of record       Image: State of record       Image: State of record       Image: State of record       Image: State of r                                                                                                    | View Student                                                                          |                                                                  |                                          |                   |        |       | 1       |  |  |  |  |  |
| District of record         QAI Test District 1 (QAITD1)         School of record         QAI D1 S1 (QAID1S1)           Demographic Information:                                                                                                    | You're Viewing: FName                                                                 | You're Viewing: FName1 LName1                                    |                                          |                   |        |       |         |  |  |  |  |  |
| Demographic Information:         Selection (Colspan="3">Selection (Colspan="3">Selection (Colspan="3">Selection (Colspan="3">Selection (Colspan="3">Selection (Colspan="3">Selection (Colspan="3">Selection (Colspan="3">Selection (Colspan="3">Selection (Colspan="3">Selection (Colspan="3">Selection (Colspan="3">Selection (Colspan="3")Selection (Colspan="3")Selection (Col | District of record                                                                    | District of record QAI Test District 1 (QAITD1) School of record |                                          |                   |        |       |         |  |  |  |  |  |
| NYSSIS ID         9999210001         Grade         Grade 3           First Name         FName1         MI         Last Name         LName1           Date of Birth         2/10/2019         Gender         Female                                                                                                    | Demographic Information:                                                              |                                                                  |                                          |                   |        |       |         |  |  |  |  |  |
| First Name         FName1         MI         Last Name         LName1           Date of Birth         2/10/2019         Gender         Fenale                                                                                                    | N                                                                                     | SSIS ID 99                                                       | 99210001                                 |                   |        | Grade | Grade 3 |  |  |  |  |  |
| Date of Birth 12/10/2019 Gender Female                                                                                                    | Firs                                                                                  | First Name FName1 MI                                             |                                          |                   |        |       |         |  |  |  |  |  |
|                                                                                                    | Date                                                                                  | Gender                                                           | Female                                   |                   |        |       |         |  |  |  |  |  |
| Student Local ID 999921001                                                                                                    | Student Local ID                                                                      |                                                                  |                                          |                   |        |       |         |  |  |  |  |  |

• To update the student's general information, edit the applicable field(s) and select **Save**.

| New York           | State Gra           | ades 3   | 8-8 Testir | ng Pro  | gram      |         | *             | Questar  |
|--------------------|---------------------|----------|------------|---------|-----------|---------|---------------|----------|
| HOME STUDEN        | TS ~ CLASSES        | TESTS ~  | ACCOUNTS ~ | STUDENT | RESPONSES | ADMI    | NISTRATION ~  | HELP ~   |
| Edit Studer        | nt Record           |          |            |         |           |         |               |          |
| You're Editing: F  | Name1 LName         | e1       |            |         |           |         |               |          |
| District of record | QAI Test District 1 | (QAITD1) |            | ~       | School of | record  | QAI D1 S1 (QA | ID151) 🗸 |
| Demographic Inform | ation:              |          |            |         |           |         |               |          |
| NYSSIS ID          | 9999210001          |          |            |         | Grade     | Grade 3 | 3 ~           |          |
| First Name         | FName1              |          | MI         |         | Last Name | LName1  |               |          |
| Date of Birth      | 12/10/2019          |          |            |         | Gender    | Female  | Ý             |          |
| Student Local ID   |                     |          | 999921001  |         |           |         |               |          |
|                    |                     |          |            |         |           |         |               |          |
| Save Cancel        |                     |          |            |         |           |         |               |          |
|                    |                     |          |            |         |           |         |               |          |
|                    |                     |          |            |         |           |         |               |          |
|                    |                     |          |            |         |           |         |               |          |
|                    |                     |          |            |         |           |         |               |          |
|                    |                     |          |            |         |           |         |               |          |

- 4. To add or edit a student's accommodations:
  - Locate the student's name on the Students page (you can browse to the student's name or use the Search feature on the upper right) and click **View**.
  - Click **Edit** on the upper right of the student's details page.
  - Scroll to the bottom of the Edit Student Record page and click **Modify** under the "Accessibility and Accommodation Options." The Select Accommodations screen pops up. Nextera<sup>™</sup> Admin includes both online testing accommodations as well as classroom accommodations. Please note that classroom accommodations are accommodations that are managed outside of the Nextera<sup>™</sup> Test Delivery System, such as for Flexibility in Setting, Method of Response, and more.

For a description of the online testing accommodations options available in Nextera<sup>™</sup> Admin, see **Appendix T: Nextera<sup>™</sup> Test Delivery System Computer-Based Testing Accommodations**.

| New York            | State Gra           | ades 3-8   | Testir   | ng Program                  | m            | 🤹 Que               | star. |
|---------------------|---------------------|------------|----------|-----------------------------|--------------|---------------------|-------|
| HOME STUDEN         | TS ~ CLASSES        | TESTS ~ AG | COUNTS ~ | STUDENT RESPO               | NSES HELI    | P ~                 |       |
| Edit Studer         | nt Record           |            |          |                             |              |                     |       |
| You're Editing: F   | Name1 LName         | 1          |          |                             |              |                     |       |
| District of record  | QAI Test District 1 | (QAITD1)   |          | ✓ Scho                      | ol of record | QAI D1 S1 (QAID1S1) | ~     |
| Demographic Inform  | ation:              |            |          |                             |              |                     |       |
| NYSSIS ID           | 9999210001          |            |          | Gr                          | ade Grade    | 3 🗸                 |       |
| First Name          | FName1              |            | MI       | Last Na                     | LName        | 1                   |       |
| Date of Birth       | 12/10/2019          |            |          | Gen                         | der Female   | e 🗸                 |       |
| Student Local ID    |                     | 9          | 99921001 |                             |              |                     |       |
| ELA                 |                     |            |          |                             |              | Modi                | fy    |
| Testing district    |                     | 0          | Accessit | oility and Accomn           | nodation Op  | ptions              |       |
| QAI Test District 1 | (QAITD1)            | ~          | Ar Ar    | swer Masking Tool           |              |                     |       |
| Testing school      |                     |            | OF       | F                           | -1-2         |                     |       |
| QAI D1 S1 (QAID15   | 51)                 | ~          |          | xt-to-Speech (online o<br>F | nly)         |                     |       |

- To update or add an online testing accommodation, first select the **Online Testing Accommodations** tab (the Online Testing Accommodations tab is the default view).
- Click on the testing accommodation icon for the testing accommodation you want to add to the student's record.
- Click **Save** to add the online testing accommodation to the student's computer-based test.
- Click **Save** again on the Edit Student Record page to apply all changes to the student.

**Note:** A student must be assigned to a class in order to see the "Accommodations and Accessibility Options" panel on the Edit Student Record page.

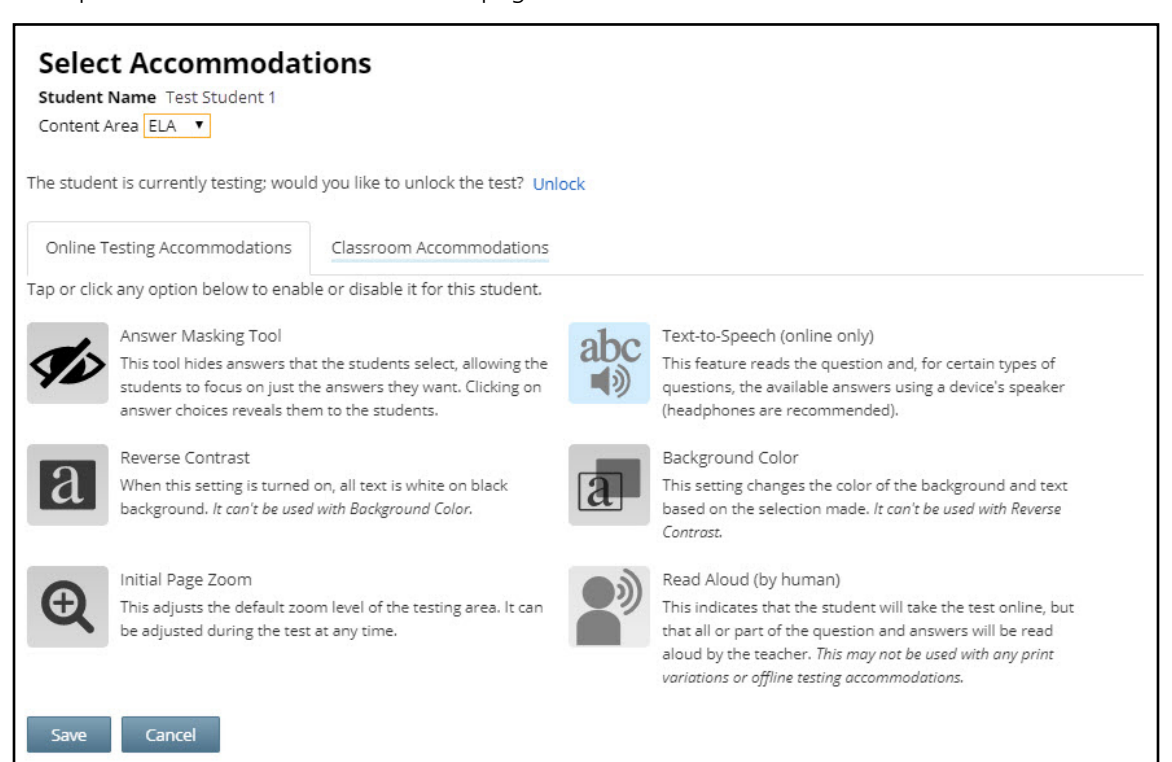

To update or add a classroom accommodation, first select the **Classroom Accommodations** tab.

- Select the classroom accommodation you want to add from the list.
- Click **Save** to add the classroom accommodation to the student's record.
- Please note that these are classroom accommodations only; there is no online component to a classroom accommodation.
- Click **Save** again on the Edit Student Record page to apply all changes to the student's record.

**Note:** A student must be assigned to a class in order to see the "Accommodations and Accessibility Options" panel on the Edit Student Record page.

| Content Area ELA V                     |                                                               |  |
|----------------------------------------|---------------------------------------------------------------|--|
|                                        |                                                               |  |
| Online Testing Accommodations          | Classroom Accommodations                                      |  |
| lease select the testing accommodat    | tions that your student used outside of the testing platform. |  |
| ELA and Math: Flexibility in Scheduli  | ng (IEP or 504 Plan)                                          |  |
| ELA and Math: Flexibility in setting ( | IEP or 504 Plan)                                              |  |
| ELA and Math: Method of presentat      | ion (excluding Braille/Large Print type) (IEP or 504 Plan)    |  |
| ELA and Math: Method of response       | (IEP or 504 Plan)                                             |  |
| ELA and Math: Use of spell-checking    | g device/software (IEP or 504 Plan)                           |  |
| ELA and Math: Other (IEP or 504 Pla    | n)                                                            |  |
| ELA and Math: Bilingual dictionaries   | and glossaries (ELL)                                          |  |
| ELA and Math: Separate location (EL    | L)                                                            |  |
| MATH ONLY: Oral translation (ELL)      |                                                               |  |

#### To Set a Student's Alternate Language for the Computer-Based Mathematics Test

To set an alternate language to display for the student's Mathematics Test in the Nextera<sup>™</sup> Test Delivery System, such as Chinese (Simplified), Haitian Creole, Korean, Russian, and Spanish, you must first set the student's testing language to align with the alternate language that should display on-screen for the student's test.

- Locate the student's name on the Students page (you can browse to the student's name or use the Search feature on the upper right) and click **View**.
- Click **Edit** on the upper right of the student's details page.
- Select the alternate language from the drop-down menu next to "Testing Language."
- The accompanying alternate language accommodation icon displays in the "Accommodations and Accessibility Options" panel for mathematics, indicating that the alternate language is set for that student's computer-based Mathematics Test.

**Reminder:** To review student testing accommodations and alternate languages that have been set for students, you can navigate to any student details page or download the list of all students from the Students page. Student testing accommodations appear in downloadable reports.

| HOME STUDENTS           | CLASSES         |            | ACCOUNTS   | <ul> <li>STUDENT RESPONDENT</li> </ul> | NSES | HELP ~           |                           |                      |
|-------------------------|-----------------|------------|------------|----------------------------------------|------|------------------|---------------------------|----------------------|
| Edit Student            | Record          |            |            |                                        |      |                  |                           |                      |
| You're Editing: For     | mTest 03AM      | Rev150     |            |                                        |      |                  |                           |                      |
| District of record      | QAI QA Lab 01 ( | QALAB-D01) |            | ~                                      |      | School of record | QA LAB Sch                | ool 03 (QALAB-S03) 🗸 |
| Demographic Information | on:             |            |            |                                        |      |                  |                           |                      |
| NYSSIS ID               | 0321110045      |            |            |                                        |      | Grade            | Grade 3                   | ~                    |
| First Name              | Student First   |            |            | MI                                     |      | Last Name        | Student Last              |                      |
| Date of Birth           | 01/11/2007      |            |            |                                        |      | Gender           | Female                    | v                    |
| Student Local ID        |                 |            |            | 032111045                              |      |                  |                           |                      |
| Math                    |                 |            |            |                                        |      |                  |                           | Modif                |
| Testing district        |                 |            | ⑦ Acces    | sibility and Accom                     | moda | tion Options     |                           |                      |
| QAI QA Lab 01 (QALAB    | 3-D01)          | ~          |            | Answer Masking Tool                    |      | ab               | c Text-to-Speed           | h (online only)      |
| Testing school          |                 |            | <b>9</b> 2 | ON                                     |      |                  | DISABLED                  |                      |
| QA LAB School 03 (QA    | LAB-S03)        | ~          | a          | Reverse Contrast<br>ON                 |      | a                | Background C<br>DISABLED  | olor                 |
| Testing class           |                 |            |            | Initial Page Zoom                      |      |                  | Classroom Act             | commodations         |
| 03FormsTestingACCF      | ormA            | ~          | Q          | 150%                                   |      |                  | 0 Selected                |                      |
|                         |                 |            | 2          | Read Aloud (by human<br>OFF            | )    | J                | Testing Langu<br>Korean 🔶 | age                  |
|                         |                 |            |            |                                        |      |                  |                           |                      |

### **Multi-Student Edit**

This feature allows you to add or edit student testing accommodations for any student in the school from one location. Navigating to the Multi-Student Edit page provides access to all students, with the ability to set individual or multiple accommodations for individual students or for a group of students from one location. Accommodations are set only for selected students.

- Changes made using this function will affect all selected students.
- Selecting students, clicking on accommodations icons, and clicking **Save** <u>will overwrite any</u> <u>previously set accommodations</u>, so it is important to be careful with student selections (the check box to the left of a student's name).
- You can select multiple students to set the same accommodation(s) for multiple students at one time.
- After clicking **Save**, all student check box selections will clear.
- You can return to the Multi-Student Edit page to update student testing accommodations, including Classroom Accommodations, at any time before testing, but <u>you must reselect any</u> <u>previously set accommodations</u> when updating any selected student's testing accommodations.
- You can also set student testing accommodations for an individual student from the student's details page.

| lew York                                              | State Grade                                | es 3-8 T         | esting P         | rogram          | 🔩 Que                                  | estar. |
|-------------------------------------------------------|--------------------------------------------|------------------|------------------|-----------------|----------------------------------------|--------|
| HOME STUDEN                                           | rs - CLASSES TES                           | sts ~ ACCC       | UNTS ~ STUD      | ENT RESPONSES   | HELP ~                                 |        |
| Studen<br>tude <sup>Multi-S</sup><br>ck on any Pre-ID | ts<br>tudent Edit<br>Jploads<br>ts content | Þ<br>:S.         |                  |                 |                                        |        |
| Manage Students                                       | 5                                          |                  |                  |                 | New Stude                              | int    |
| ow Students: All                                      | ~                                          |                  |                  | Search          |                                        |        |
| nere are 18 Students i                                | n QAI D1 S1 (QAID1S1) tal                  | king ELA in Spri | ing 3-8.         | Q Search by stu | udent ID, first/last name, or grade    |        |
| NYSSIS ID                                             | First Name                                 | MI II            | Last Name        | ↓î Class        | 11                                     | Grade  |
| 9999210001                                            | FName1                                     |                  | LName1           | ELA Grade       | 3 (TchrFN TchrLN)                      | 03     |
| 9999210002                                            | FName2                                     |                  | LName2           | ELA Grade       | 3 (TchrFN TchrLN)                      | 03     |
| 9999210003                                            | FName3                                     |                  | LName3           | ELA Grade       | 3 (TchrFN TchrLN)                      | 03     |
| 9999210004                                            | FName4                                     |                  | LName4           | ELA Grade       | 3 (TchrFN TchrLN)                      | 03     |
|                                                       |                                            |                  |                  |                 |                                        | 03     |
| 9999210005                                            | FName5                                     |                  | LName5           | ELA Grade       | 3 (TchrFN TchrLN)                      | 05     |
| 9999210005<br>9999210006                              | FName5<br>FName6                           |                  | LName5<br>LName6 | ELA Grade       | 3 (TchrFN TchrLN)<br>3 (TchrFN TchrLN) | 03     |

1. Select Multi-Student Edit from the STUDENTS tab.

2. Locate the students' records you would like to edit using either the search bar or browsing through the list of student results.

| New                      | York St                                   | ate Gra          | ades    | 3-8 Te         | stin         | g Pro      | gram        |                          | 🔩 Questar.           |
|--------------------------|-------------------------------------------|------------------|---------|----------------|--------------|------------|-------------|--------------------------|----------------------|
| HOME                     | STUDENTS                                  | CLASSES          | TESTS ~ | ACCOUI         | NTS ~        | STUDEN     | T RESPONSES | HELP ~                   |                      |
| <b>Mult</b> i<br>Current | -Studer                                   | t Edit<br>: ela  |         |                |              |            | Search      |                          |                      |
| Show a                   | Il content areas.<br>Answer Masking       | Tool             | ab      | Text-to-Sp     | eech (on     | line only) | a           | Reverse Contrast         | st name, or grade to |
| a                        | Background Colo<br>DFF<br>Classroom Accor | nmodations       | Ð       | Initial Pag    | e Zoom       |            | 2           | Read Aloud (by hu<br>OFF | man)                 |
| ****                     | DFF                                       |                  |         |                |              |            |             |                          |                      |
|                          | NYSSIS<br>ID It                           | First<br>Name 11 | MI 🔐    | Last<br>Name 🎝 | Cont<br>Area | ent        | Grade 🔐     | Active Accommoda         | itions               |
|                          | 999921000 <mark>1</mark>                  | FName1           |         | LName1         | ELA          |            | 03          |                          |                      |
|                          | 9999210002                                | FName2           |         | LName2         | ELA          |            | 03          |                          |                      |
|                          | 9999210003                                | FName3           |         | LName3         | ELA          |            | 03          |                          |                      |

3. Check the boxes on the left next to the students' names you would like to edit.

| New      | York S                                  | tate Gra         | ades  | 3-8 Te          | sting P         | rogram        | 🤹 Questar.                                      |
|----------|-----------------------------------------|------------------|-------|-----------------|-----------------|---------------|-------------------------------------------------|
| HOME     | STUDENTS                                | CLASSES          | TESTS | ~ ACCOUN        | TS ∽ STUD       | ENT RESPONSES | 6 HELP ~                                        |
| Multi    | -Studer                                 | nt Edit          |       |                 |                 |               |                                                 |
| Current  | content area                            | ELA              |       |                 |                 | Search        |                                                 |
| Show al  | l content areas.                        |                  |       |                 |                 | Q Enter any   | part of a student's ID, last name, or grade to  |
| <b>1</b> | Answer Masking<br>DN<br>Background Cole | Tool             | at    | OFF             | ech (online onl | <sup>()</sup> | Reverse Contrast<br>ON<br>Read Aloud (by human) |
| a        | DISABLED                                |                  | G     | COFF            | 20011           |               | OFF                                             |
|          | Classroom Accor                         | mmodations       |       |                 |                 |               |                                                 |
|          | JFF                                     |                  |       |                 |                 |               |                                                 |
|          | NYSSIS<br>ID II                         | First<br>Name It | MI II | Last<br>Name It | Content<br>Area | Grade 👔       | Active Accommodations                           |
|          | 9999210001                              | FName1           |       | LName1          | ELA             | 03            |                                                 |
|          | 9999210002                              | FName2           |       | LName2          | ELA             | 03            |                                                 |
|          | 9999210003                              | FName3           |       | LName3          | ELA             | 03            |                                                 |
|          | 9999210004                              | FName4           |       | LName4          | ELA             | 03            |                                                 |
| Save     | I                                       |                  |       |                 |                 |               | « <b>1</b> »                                    |

- 4. Click the icon next to each accommodation you would like to turn on or off for the students and click **Save** to save your changes.
  - You will see the accommodations icons appear to the right of the student's name after you click **Save**.
  - If you click the Classroom Accommodations icon, the list of classroom accommodations will display, allowing the user to select check boxes for the needed classroom accommodation. Click **Apply** and then **Save** to add a classroom accommodation to a selected student.
  - After clicking **Save**, all student check box selections will clear.
  - If you want to add additional accommodations to a group of students or an individual student, you must select the student by clicking the **check box** on the left next to the student's name.

| Vew      | York S                      | tate Gra   | ades  | 3-8 Te               | sting Pro          | ogram       | < Questar              |
|----------|-----------------------------|------------|-------|----------------------|--------------------|-------------|------------------------|
| HOME     | STUDENTS                    | ~ CLASSES  | TESTS | ACCOUN               | TS ~ STUDEN        | T RESPONSES | 5 HELP~                |
| <b>T</b> | Answer Masking<br>ON        | ; Tool     | at    | C Text-to-Spe<br>OFF | eech (online only) | a           | Reverse Contrast<br>ON |
| a        | Background Cole<br>DISABLED | or         | Œ     | OFF                  | Zoom               | -           | OFF                    |
|          | Classroom Acco              | mmodations |       |                      |                    | _           |                        |
|          | OFF                         |            |       |                      |                    |             |                        |
|          | NIVEEIE                     | First      |       | Last                 | Contont            |             |                        |
| -        |                             | Name II    | MI 11 | Name It              | Area               | Grade 👔     | Active Accommodations  |
|          | 9999210001                  | FName1     |       | LName1               | ELA                | 03          |                        |
|          | 9999210002                  | FName2     |       | LName2               | ELA                | 03          |                        |
|          | 9999210003                  | FName3     |       | LName3               | ELA                | 03          |                        |
|          | 9999210004                  | FName4     |       | LName4               | ELA                | 03          |                        |
|          | 9999210005                  | FName5     |       | LName5               | ELA                | 03          |                        |
|          | 9999210006                  | FName6     |       | LName6               | ELA                | 03          |                        |
|          | 9999210007                  | FName7     |       | LName7               | ELA                | 03          |                        |
| 0        | 0000010000                  | Eblama 0   |       |                      |                    |             |                        |

• You can confirm that accommodations are correctly set for your students.

| New      | New York State Grades 3-8 Testing Program <b>4</b> Questar. |               |       |                     |                   |               |                                               |  |  |  |  |  |  |
|----------|-------------------------------------------------------------|---------------|-------|---------------------|-------------------|---------------|-----------------------------------------------|--|--|--|--|--|--|
| HOME     | STUDENTS                                                    | CLASSES       | TESTS | - ACCOUN            | TS ~ STUDE        | NT RESPONSES  | HELP ~                                        |  |  |  |  |  |  |
| Multi    | Studer                                                      | nt Edit       |       |                     |                   | Search        |                                               |  |  |  |  |  |  |
| Show all | content areas.                                              |               |       |                     |                   | Q Enter any p | art of a student's ID, last name, or grade to |  |  |  |  |  |  |
| <b>1</b> | nswer Masking<br>N                                          | Tool          | at    | Text-to-Spe<br>OFF  | ech (online only) | a             | Reverse Contrast<br>ON                        |  |  |  |  |  |  |
| a B      | ackground Cold<br>ISABLED                                   | or            | Œ     | Initial Page<br>OFF | Zoom              |               | Read Aloud (by human)<br>OFF                  |  |  |  |  |  |  |
|          | assroom Accor<br>FF                                         | nmodations    |       |                     |                   |               | 1                                             |  |  |  |  |  |  |
|          | NYSSIS<br>ID II                                             | First<br>Name | MI II | Last<br>Name        | Content<br>Area   | Grade 👔       | Activerccommodations                          |  |  |  |  |  |  |
|          | 9999210001                                                  | FName1        |       | LName1              | ELA               | 03            | a                                             |  |  |  |  |  |  |
|          | 9999210002                                                  | FName2        |       | LName2              | ELA               | 03            |                                               |  |  |  |  |  |  |
|          | 9999210003                                                  | FName3        |       | LName3              | ELA               | 03            | 2 🛷                                           |  |  |  |  |  |  |
|          | 9999210004                                                  | FName4        |       | LName4              | ELA               | 03            | a                                             |  |  |  |  |  |  |

2023 Grades 3–8 English Language Arts and Mathematics Tests School Administrator's Manual

## **Classes Tab**

Based on the user's role, the **CLASSES** tab allows users to view, make changes, and create classes in Nextera<sup>™</sup> Admin. In New York State, students are loaded into Nextera<sup>™</sup> Admin from the Level 2 Data Warehouse before each CBT administration. Students are loaded by grade-level enrollment. When navigating to the **CLASSES** tab for the first time, a user may see the enrollment classes that were loaded to Nextera<sup>™</sup> Admin entitled "PRE ID" with the grade level. Users can edit the name of the populated class with all student enrollments or create new classes to group students, such as by testing accommodation, homeroom, and more. Each school can arrange student testing in a way that best fits their CBT needs. The "teacher role" in Nextera<sup>™</sup> Admin is associated to a class only for CBT proctoring purposes.

• *Protip:* You can group students in a class from different grade levels, such as for creating a makeup testing class with students from all grades in Nextera<sup>™</sup> Admin. The students in the class will all have the same test session access code, and the grade level associated to the student ensures the student is provided with the correct grade-level test in Nextera<sup>™</sup> Admin.

#### To View and Edit a Class

1. Select the **CLASSES** tab. Review the list of classes. To see details regarding a class, select **View**.

| OME STUDENT            | S ~ CLASSES         | TESTS ~      | ACCOUNTS ~          | STUDEN   | IT RESPON | SES         | HELP 🗸          |          |              |       |
|------------------------|---------------------|--------------|---------------------|----------|-----------|-------------|-----------------|----------|--------------|-------|
| Classes                |                     |              |                     |          |           |             |                 |          |              |       |
| Classes for Spr        | ng 3-8, QAI D1 9    | 51 (QAID1    | 51), ELA            |          |           |             |                 |          | New Cl       | lass  |
|                        |                     |              |                     |          | Search    |             |                 |          |              |       |
|                        |                     |              |                     |          | Q Ente    | er all or p | art of a class, | teacher' | s name, or g | rade. |
| Class                  | Teacher             | 11           | Proctor Name        | 11       | Grades    | ļţ          |                 | 1î       | Delete       | 11    |
| ELA Grade 3            | TchrFN TchrL        | N            | None                |          | 03        |             | View            |          |              |       |
| ELAGrade03             | TchrFN TchrL        | N            | None                |          | 03        |             | View            |          |              |       |
|                        |                     |              |                     |          |           |             |                 |          |              |       |
| lick View to see the l | st of students that | are associat | ed with a class and | make any |           |             |                 |          |              |       |

- 2. Information displayed includes the class name, teacher, class, test window, classroom, proctor, content area, and the list of students in the class.
  - To edit the class details, including adding or removing students associated with the class, click **Edit**.

| New York S            | State G     | *         | Questar.   |              |            |     |      |
|-----------------------|-------------|-----------|------------|--------------|------------|-----|------|
| HOME STUDENTS         | 5 → CLASSE  | 5 TESTS ~ | ACCOUNTS ~ | STUDENT RESP | ONSES HELF | P., |      |
| Class Deta            | ils         |           |            |              |            |     |      |
| You're Viewing: I     | ELA Grade 3 |           |            |              |            | _   | Edit |
| Teacher: TchrFN TchrL | N           |           |            |              |            |     |      |
| Class: ELA Grade 3    |             |           |            |              |            |     |      |
| Test Window: Spring 3 | -8          |           |            |              |            |     |      |
| Classroom Proctor: N  | one         |           |            |              |            |     |      |
| Content Area: ELA     |             |           |            |              |            |     |      |
| Students in this C    | ass         |           |            |              |            |     |      |
| First Name            | 1±          | MI It     | Last Name  | 11           | NYSSIS ID  | 11  |      |
| FName1                |             |           | LName1     |              | 9999210001 |     | View |
| FName2                |             |           | LName2     |              | 9999210002 |     | View |
| EN la seco            |             |           |            |              |            |     | 1.00 |

- 3. To change general class information (teacher, class name, classroom, proctor, etc.), update the applicable field(s) and click **Save**.
  - *Protip:* A teacher account must be active in Nextera<sup>™</sup> Admin to appear in the drop-down list of Teachers to be selected and associated to a class.
  - To find students in different classes to add to a class, use the "Search by Class" drop-down menu on the upper left.

| New York State Grades 3-8 T                                         | esting Program 🛛 🐴 Questar.     |
|---------------------------------------------------------------------|---------------------------------|
| HOME STUDENTS - CLASSES TESTS - ACCO                                | UNTS - STUDENT RESPONSES HELP - |
|                                                                     |                                 |
| You're Editing: ELA Grade 3 in QAI D1 S1 (QAI                       | 151)                            |
| Search                                                              | Teacher                         |
| Q. Enter any part of a student's ID, first name, or last name to be | TchrLN, TchrFN 🗸                |
| Search by Class                                                     | Class                           |
| ~                                                                   | ELA Grade 3                     |
|                                                                     | Classroom Proctor Present?      |
|                                                                     | ● No ○ Yes                      |
|                                                                     | Proctor Name                    |
|                                                                     | None                            |
| Students removed from class                                         | Students in class               |
| Last Name First Name NYSSIS ID                                      | Last Name First Name NYSSIS ID  |
|                                                                     | LName1 FName1 9999210001        |
|                                                                     | LName2 FName2 9999210002        |

- 4. To add students to the class:
  - Beneath the "Search results" list, select the **check box** (or **check boxes** to add more than one student at a time to the class list) to the left of a student's name.
  - Select the **right arrow** to move the student(s) to the "Students in class" list on the lower right.
  - Click Save.

| New York Sta                             | ate Gra                                                          | des 3   | -8 Testir  | ng Program        |                                                                                                    |                                     |            | 🔱 Questar. |  |  |  |  |
|------------------------------------------|------------------------------------------------------------------|---------|------------|-------------------|----------------------------------------------------------------------------------------------------|-------------------------------------|------------|------------|--|--|--|--|
| HOME STUDENTS ~                          | CLASSES                                                          | TESTS ~ | ACCOUNTS ~ | STUDENT RESPONSES | HELP~                                                                                                    |                                     |            |            |  |  |  |  |
| Back to classes list     Edit Class Det  | ails                                                             |         |            |                   |                                                                                                    |                                     |            |            |  |  |  |  |
| You're Editing: ELA S                    | You're Editing: ELA Sample in QAI NEXTERA TEAM SCHOOL 1 (QAIS01) |         |            |                   |                                                                                                    |                                     |            |            |  |  |  |  |
| Search by Class<br>Unassigned Students • |                                                                  |         |            | I                 | Teacher<br>Teacher, 1<br>Class<br>ELA Sampl<br>Classroom<br>® No @<br>Proctor Nat<br>None<br>Students in | rest  Proctor Present? Yes me class |            |            |  |  |  |  |
| Last Name                                | First Name                                                       |         | NYSSIS ID  | •                 |                                                                                                    | .ast Name                           | First Name | NYSSIS ID  |  |  |  |  |
| Sample                                   | Testing                                                          |         | 1010000011 | 0                 |                                                                                                    |                                     |            |            |  |  |  |  |

- 5. To remove students from the class:
  - Select the **check box** (or **check boxes** to remove more than one student at a time from the class list) to the left of the student's name in the right column.
  - Select the **left arrow** to remove the student(s) from the "Students in class" list.
  - Click Save.

| Ne        | w York St                         | ate Grad    | des 3-  | -8 Testir   | ng Program        |                                                                       |                                       |            | 🤹 Questar. |
|-----------|-----------------------------------|-------------|---------|-------------|-------------------|-----------------------------------------------------------------------|---------------------------------------|------------|------------|
| но        | ME STUDENTS ~                     | CLASSES     | TESTS ~ | ACCOUNTS ~  | STUDENT RESPONSES | HELP ~                                                                |                                       |            |            |
| ⊛®<br>Edi | t Classe list                     | tails       |         |             |                   |                                                                       |                                       |            |            |
| Yo        | u're Editing: <b>ELA S</b>        | ample in QA |         | RA TEAM SCH | OOL 1 (QAIS01)    |                                                                       |                                       |            |            |
| Searc     | th by Class<br>ssigned Students • |             |         |             |                   | Teacher<br>Teacher<br>Class<br>ELA Sam<br>Classroom<br>No<br>Poctor N | ple<br>proctor Present?<br>Ves<br>ame |            |            |
|           | Last Name                         | First Name  | 1       | NYSSIS ID   |                   |                                                                       | Last Name                             | First Name | NYSSIS ID  |
|           | Sample                            | Testing     |         | 1010000011  |                   |                                                                       | Sample 1                              | Test       | 1010000001 |
|           |                                   |             |         |             | •                 |                                                                       | Sample 3                              | Test       | 111111114  |
|           |                                   |             |         |             | 0                 |                                                                       | Sample 2                              | Test       | 111111112  |
| Sa        | ve                                |             |         |             |                   |                                                                       |                                       |            |            |

#### To Add a Class

- 1. Select the CLASSES tab. Select New Class.
  - *Protip:* You must have a content area, such as English Language Arts or Mathematics, selected on the "Change" menu in order to create a new class.

| New Yor              | k Sta  | ate Gra                  |           | 4                        | Ques  | star.        |                     |              |                                    |              |
|----------------------|--------|--------------------------|-----------|--------------------------|-------|--------------|---------------------|--------------|------------------------------------|--------------|
| HOME STUE            | ENTS ~ | CLASSES                  | TESTS ~   | ACCOUNTS ~               | STUDE | NT RESPONSES | 5 HELP ~            |              |                                    |              |
| Classes              |        | 1                        |           |                          |       |              |                     |              |                                    |              |
| Classes for          | Spring | 3-8, QAI D1 S            | 1 (QAID1  | 51), ELA                 |       |              | -                   |              | New Cl                             | ass          |
| Classes for          | Spring | 3-8, QAI D1 S            | 1 (QAID1  | 51), ELA                 |       | Search       |                     | -            | New Cl                             | ass          |
| Classes for          | Spring | 3-8, QAI D1 S            | 1 (QAID1  | 51), ELA                 |       | Search       | ll or part of a cla | ss, teacher  | New Cl                             | ass<br>rade. |
| Classes for<br>Class | Spring | 3-8, QAI D1 S<br>Teacher | 1 (QAID15 | 51), ELA<br>Proctor Name | ţţ    | Search       | ll or part of a cla | ss, teacher' | New Cl<br>'s name, or gr<br>Delete | ass<br>rade. |

- 2. Enter the class details, including selecting the teacher from the "Teacher" drop-down menu, class name, and proctor information. (Proctors are not required but can be added if the school wants this information visible for the class data in Nextera<sup>™</sup> Admin.)
  - Use the "Search by class" drop-down menu on the upper left to locate lists of students.
  - Add students by selecting the **check box** (or **check boxes** to add more than one student at a time to the class list) to the left of a student's name.
  - Select the **right arrow** to move the student(s) to the "Students in class" list on the lower right.
  - Click Save.

| N        | ew        | York Sta        | te Gra    | des 3     | -8 Testin    | g Program         |                                                                            |                                                           |            | 🤹 Questar. |
|----------|-----------|-----------------|-----------|-----------|--------------|-------------------|----------------------------------------------------------------------------|-----------------------------------------------------------|------------|------------|
| Н        | IOME      | STUDENTS ~      | CLASSES   | TESTS ~   | ACCOUNTS ~   | STUDENT RESPONSES | HELP ~                                                                     |                                                           |            |            |
| ⊚⊧<br>Ec | Back to o | classes list    | ails      |           |              |                   |                                                                            |                                                           |            |            |
| Y        | ou're     | Editing: ELA Sa | mple in Q | AI NEXTER | RA TEAM SCHO | DOL 1 (QAIS01)    |                                                                            |                                                           |            |            |
| Sea      | nassign   | ed Students V   |           |           |              | I                 | Teacher<br>Teache<br>Class<br>ELA Sar<br>Classroo<br>No<br>Proctor<br>None | rr, Test •<br>nple<br>m Proctor Present?<br>@ Yes<br>Name |            |            |
| Bea      | La        | ist Name        | First Nam | e         | NYSSIS ID    | ↓                 | Students                                                                   | Last Name                                                 | First Name | NYSSIS ID  |
|          | s         | ample           | Testing   |           | 1010000011   |                   |                                                                            |                                                           |            |            |
| 9        | Save      | -               | •         |           |              | 0                 |                                                                            |                                                           |            |            |

• Navigate to the Class Details page to download a list of all students in the class for review.

| New                                                                              | New York State Grades 3-8 Testing Program 🔧 Questar.              |         |         |            |     |                 |        |           |                        |                     |  |  |
|----------------------------------------------------------------------------------|-------------------------------------------------------------------|---------|---------|------------|-----|-----------------|--------|-----------|------------------------|---------------------|--|--|
| HOME                                                                             | STUDENTS ~                                                        | CLASSES | TESTS ~ | ACCOUNTS ~ | STU | UDENT RESPONSES | HELP ~ |           |                        |                     |  |  |
| ⊖ Back to                                                                        | classes list                                                      |         |         |            |     |                 |        |           |                        |                     |  |  |
| Class                                                                            | Details                                                           |         |         |            |     |                 |        |           |                        |                     |  |  |
| You're                                                                           | Viewing: ELA S                                                    | Sample  |         |            |     |                 |        |           |                        | Edit                |  |  |
| Teacher: To<br>Class: ELA :<br>Test Windo<br>Classroom<br>Content An<br>Students | est Teacher<br>Sample<br>Proctor: None<br>rea:<br>: in this Class |         |         |            |     |                 |        |           |                        |                     |  |  |
| First Nar                                                                        | me                                                                |         | 44      | м          | 11  | Last Name       | ļ†     | NYSSIS ID | 11                     |                     |  |  |
| Sample 1                                                                         |                                                                   |         |         |            |     | Test            |        | 111111114 |                        | View                |  |  |
| Sample 2                                                                         |                                                                   |         |         |            |     | Test            |        | 111111112 |                        | View                |  |  |
|                                                                                  |                                                                   |         |         |            |     |                 |        | Dov       | vnload Students in thi | s Class (Excel CSV) |  |  |

#### **Tests** Tab

Based on the user's role, the **TESTS** tab allows users to view important dates and test administration details, print student login tickets, designate students not taking the test, and track student progress of students who are actively testing. The **TESTS** tab includes the Important Dates, Tests, and Testing Status Details pages. The Tests page, which includes the ability to print student login tickets and view session access codes, is only available directly before a content area testing administration. Check on <u>CBT Support</u> (http://cbtsupport.nysed.gov) to find out when the English Language Arts and Mathematics Tests page will be available to schools.

To view important dates, which include the testing dates for all CBT administrations, select **Important Dates** from the **TESTS** tab. The test dates are displayed for each CBT administration window.

| ١ | lew          | York Sta   | ite Gra                         | 🔱 Questar. |           |  |  |  |
|---|--------------|------------|---------------------------------|------------|-----------|--|--|--|
|   | HOME         | STUDENTS ~ | CLASSES                         |            |           |  |  |  |
|   |              |            | _                               | Importa    | nt Dates  |  |  |  |
|   | Your Profile |            | Tests<br>Testing Status Details |            | nat's New |  |  |  |

### To View Tests, Session Access Codes, and to Designate Students Not Testing

There are two ways to set student Not Tested codes in Nextera<sup>™</sup> Admin: either from the Tests page or from the Testing Status Details page. The latter is available to schools as soon as students are loaded and available in Nextera<sup>™</sup> Admin. The former, from the Tests page, is available when the Tests page is opened directly before a content area testing administration.

- 1. Select **Tests** from the **TESTS** tab. Information displayed includes the teacher, class, content area, test name, and testing status.
  - As soon as the first student accesses their test in the Nextera<sup>™</sup> Test Delivery System, the "Testing Status" will show "In Progress" for students in that testing class.
  - Click the up/down arrows in the column headings to sort classes on the Tests page.
  - The View Test page displays the student name, username and password, grade level, test form assigned to the student, testing status, total test questions completed, and start and end times.
  - The View Test page is refreshed every 60 seconds.

|  | New          | York Sta   | ite Gra            | ides 3         | 🤹 Questar. |                   |  |  |
|--|--------------|------------|--------------------|----------------|------------|-------------------|--|--|
|  | HOME         | STUDENTS ~ | CLASSES            | TESTS ~        | ACCOUNTS ~ | STUDENT RESPONSES |  |  |
|  | Your Profile |            |                    | Importa        | nt Dates   |                   |  |  |
|  |              |            | Tests<br>Testing S | Status Details | nat's New  |                   |  |  |
|  | NO 100       | 100        |                    | 222            |            |                   |  |  |

2. To view test details, select View.

| New York State Grades 3-8 Testing Program |                              |                           |                             |           |                                       |                        | star.                                 |  |
|-------------------------------------------|------------------------------|---------------------------|-----------------------------|-----------|---------------------------------------|------------------------|---------------------------------------|--|
| HOME STUDENT                              | S ~ CLASSES                  | TESTS ~                   | ACCOUNTS ~                  | STUDENT R | ESPONSES                              | HELP ~                 |                                       |  |
|                                           |                              |                           |                             |           |                                       |                        |                                       |  |
| Tests                                     |                              |                           |                             |           |                                       |                        |                                       |  |
| Testing Status fo                         | r: FLA Spring                | 3-8                       |                             |           |                                       |                        | New Test                              |  |
| resting status to                         |                              |                           |                             |           |                                       |                        | New Test                              |  |
|                                           |                              |                           |                             |           |                                       |                        |                                       |  |
| Filter By Testing Statu                   | is: All ·                    | •                         |                             | Se        | arch                                  |                        |                                       |  |
| Filter By Testing Statu                   | is: All ·                    | ~                         |                             | Se        | arch<br>)、Enter all o                 | r part of a class, tea | cher's name, or grade.                |  |
| Filter By Testing Statu<br>Teacher I      | IS: All Class                | Content<br>Area           | Test Name                   | Se<br>C   | arch<br>Enter all o<br>Testing        | r part of a class, tea | ccher's name, or grade. Delete        |  |
| Filter By Testing Statu                   | IS: All Class If ELA Grade 3 | Content<br>Area It<br>ELA | Test Name<br>Spring 3-8 ELA | Se<br>C   | arch<br>Enter all o<br>Testing<br>Not | r part of a class, tea | beher's name, or grade. Delete Delete |  |

- 3. The View Test page displays test details, including the test progress, student status, and session access codes. The teacher will provide the session access code on the day of the applicable test session to students to allow them to start the test in the Nextera<sup>™</sup> Test Delivery System.
  - The session access code can be changed by entering a new code in the "New Access Code" field and clicking **Submit**.
  - The session access code is a secure testing material that should be distributed to testing classrooms on the morning of the test session.

| New York State (                                       | Grades 3-8          | Testir   | ng Progra     | m      |           | 🔱 Questar.  |
|--------------------------------------------------------|---------------------|----------|---------------|--------|-----------|-------------|
| HOME STUDENTS - CLAS                                   | SES TESTS∼ AC       | COUNTS ~ | STUDENT RESPO | NSES   | HELP ~    |             |
| View Test                                              |                     |          |               |        |           |             |
| You're Viewing: Spring 3-8 B                           | LA                  |          |               |        |           |             |
| District:                                              | QAI Test District 1 |          |               |        | School:   | QAI D1 S1   |
| Testing Window                                         | Spring 3-8 Test     |          |               | Conte  | ent Area: | ELA         |
| Teacher:                                               | TchrFN TchrLN       |          |               |        | Class:    | ELA Grade 3 |
| Test Name:                                             | Spring 3-8 ELA      |          |               |        |           |             |
| Testing Dates:                                         | \$19000 to #26200   |          |               |        |           |             |
| Examiner View Login Tickets Session 1 Access Code 9478 | New Acco            | ess Code | Submit        | Cancel |           |             |
| Session 2 Access Code 7266                             | New Acce            | ess Code | Submit        | Cancel |           |             |
| Registered Students:<br>Session All Sessions 🗸         |                     |          |               |        |           |             |

- 4. To indicate that a student is not testing, locate the student's name in the class list and click **Set** in the "Status Codes" column.
  - For "Scoring Option," select **Not Testing** to view the list of Not Testing codes in the "Reason" drop-down menu.

| Set Status Code | S                                                                                                    | ×              |
|-----------------|----------------------------------------------------------------------------------------------------|----------------|
| Student Name    | Last, First                                                                                                    |                |
| Session Name    | Session 1                                                                                                    |                |
| Content Area    | Math                                                                                                    |                |
| Scoring Option  | Not Testing None                                                                                                    |                |
| Reason          | make a selection                                                                                                    | ~              |
|                 | make a selection<br>Absent for session<br>Administrative error, no score<br>First-year ELL student<br>Medically excused<br>Not enrolled at time of test<br>Refused session<br>Taking NYSAA<br>Taking Regents | ncel<br>0<br>0 |

- Select the applicable Not Testing code.
- Click **Submit**. You will see that a status code has been set for the student's test session.
  - Not Testing codes must be set for both test sessions if the student will not be testing in Session 1 and Session 2.
  - To download a list of students with their Not Testing codes, visit the Testing Status Details page for that class.

| Session 1 Acc   | ess Code 93      | 49         | New Acce   | ess Code | Sul             | bmit   | Cancel           |                             |                      |                        |                 |
|-----------------|------------------|------------|------------|----------|-----------------|--------|------------------|-----------------------------|----------------------|------------------------|-----------------|
| Session 2 Acc   | ess Code 91      | 28         | New Acce   | ess Code | Sut             | bmit   | Cancel           |                             |                      |                        |                 |
| Registere       | ed Stud          | ents:      |            |          |                 |        |                  |                             |                      |                        | Ļ               |
| Last Jî<br>Name | First<br>Name II | NYSSIS ID  | Password 🕼 | Grade 👫  | Form It<br>Name | Status |                  | Total<br>ltems<br>Completed | Date/Time<br>Started | Date/Time<br>Completed | Status<br>Codes |
| Student         | Treed            |            |            |          | 511400004       | Sessio | n 1: Not Started | 0                           |                      |                        | Taking NYSAA    |
| Studenti        | resul            | 1111222244 |            | 05       | ENTOUSUA        | Sessio | n 2: Not Started | 0                           |                      |                        | Taking NYSAA    |
|                 | _                |            |            |          |                 | Sessio | n 1: Not Started | 0                           |                      |                        | Set             |

#### **Examiner View**

The Examiner View feature is helpful when you have an educator supporting testing who does not have or need access to the Nextera<sup>™</sup> Admin system. The Examiner View allows the STC or Teacher associated to the testing class to open up a view of the active testing status for a testing class on a different user's computer without providing editing access to that testing class. The user can "examine" the testing status, including viewing student login tickets, but cannot edit any information associated to the test or students.

If you would like another educator to have access to individual student passwords and progress during the assessment and that educator does not have a user account in Nextera<sup>™</sup> Admin, use this feature by completing the following steps:

#### To set up Examiner View:

- 1. As the STC or Teacher, on the **<u>other</u>** educator's computer, sign in to Nextera<sup>™</sup> Admin with your username and password.
- 2. Select **Tests** from the **TESTS** tab.
- 3. Locate the applicable class and select View.
- 4. Click the blue **Examiner View** button on the View Test page.

| HOME STUDENTS CLASS                                    | SES TESTS ACCOUNTS    | STUDENT RESPONSES HELP ~ | 🐥 Questar.  |
|--------------------------------------------------------|-----------------------|--------------------------|-------------|
| You're Viewing: Spring 3-8 E                           | QAI Test District 1   | School:                  | QAI D1 S1   |
| Testing Window                                         | Spring 3-8 Test       | Content Area:            | ELA         |
| Teacher:                                               | TchrFN TchrLN         | Class:                   | ELA Grade 3 |
| Test Name:                                             | Spring 3-8 ELA        |                          |             |
| Testing Dates:                                         | 419/2021 10:4120-2022 |                          |             |
| Examiner View Login Tickets Session 1 Access Code 9478 | New Access Code       | Submit Cancel            |             |
| Session 2 Access Code 7266                             | New Access Code       | Submit Cancel            |             |
| Registered Students:<br>Session All Sessions ~         |                       |                          |             |

- 5. This opens a new tab on the Web browser containing the session access codes, student passwords, and student testing progress. This tab will automatically refresh and display updated student progress information. Keep this tab open. On the first tab, **sign out** of Nextera<sup>™</sup> Admin.
  - Now the other educator will have access to student progress during the assessment even though that educator does not have a Nextera<sup>™</sup> Admin user account.
  - The testing status with student testing progress refreshes every 60 seconds.
  - The Examiner View shows student names, usernames and passwords, test status, the number of test questions completed, and start and end time stamps for every student.

| New York State Grades 3-8 Testing Program 🕴 🔩 Qu                |                     |                    |               |                        |                       |                      | 🔱 Questar.              |
|-----------------------------------------------------------------|---------------------|--------------------|---------------|------------------------|-----------------------|----------------------|-------------------------|
| Examiner View                                                   |                     |                    |               |                        |                       |                      |                         |
| This page refreshes every 60 se                                 | conds. 🔶            |                    |               |                        |                       |                      |                         |
| District:                                                       | QAI Nextera Team    | (QN01)             |               |                        | School:               | QAI Nextera 1 (QN01) |                         |
| Testing Window                                                  | Spring 3-8          |                    |               |                        | Content Area:         | Math                 |                         |
| Teacher:                                                        | Sample Teacher      |                    |               |                        | Class:                | Math class           |                         |
| Test Name:                                                      | Spring 3-8          |                    |               |                        |                       |                      |                         |
| Testing Dates:                                                  | 6/27/2019 to 4/10/  | /2020              |               |                        |                       |                      |                         |
| Test is in progress. Students may s Session 1 Access Code: 1111 | ign in and take the | test using their u | sername and p | password shown below.  |                       |                      | ×                       |
| Last Name 🝦 First Name 🖕                                        | NYSSIS ID 👙         | Password 😄         | Grade 🝦       | Status                 | Total Items Completed | Date/Time Started    | Date/Time<br>Completed  |
| Test 1 Sample                                                   | 0589870134          | 012345             | 05            | Session 1: In Progress | 0                     | 4/15/2019 7:14:37 AM |                         |
| Test 2 Sample                                                   | 7000080002          | 123456             | 07            | Session 1: In Progress | 1                     | 7/30/2019 7:14:37 AM |                         |
| Test 3 Sample                                                   | 7000080044          | 234567             | 08            | Session 1: Finished    | 1                     | 6/27/2019 3:26:10 PM | 8/14/2019<br>9:32:05 AM |

#### To Print Student Login Tickets (Labels)

Each student in the class will need student login tickets to sign in to the test session. On the day of the computer-based test, the teacher will provide the access code to the students for that day's test session. Teachers may print student login tickets as labels.

To print the student login tickets as labels, complete the following steps:

1. Select **Tests** from the **TESTS** tab.

| New     | York Sta   | ite Gra | ades 3           | des 3-8 Testing Program |                   |  | 🤹 Questar. |
|---------|------------|---------|------------------|-------------------------|-------------------|--|------------|
| HOME    | STUDENTS ~ | CLASSES | TESTS ~          |                         | STUDENT RESPONSES |  |            |
|         |            |         | Importa          | nt Dates                |                   |  |            |
| Your Pr | ofile      | -       | Tests<br>Testing | Status Details          | nat's New         |  |            |

2. Click **View** for the applicable test.

| New York                   | Questar.         |                   |                |              |                    |                     |
|----------------------------|------------------|-------------------|----------------|--------------|--------------------|---------------------|
| HOME STUDEN                | rs - Classes     | TESTS ~           |                | IT RESPONSES | HELP ~             |                     |
| Tests<br>Testing Status fo | r: ELA, Spring 3 | -8                |                |              |                    | New Test            |
| Filter By Testing Statu    | s: All v         |                   |                | Search       | of a class, teache | r's name, or grade. |
| Teacher 👔                  | Class 11         | Content<br>Area 🏦 | Test Name      | Testing 1    | View               | Delete              |
| TchrFN TchrLN              | ELA Grade 3      | ELA               | Spring 3-8 ELA | Not Started  | View               | <b></b>             |
| TchrFN TchrLN              | ELA Grade 3      | ELA               | Simulation     | Not Started  | View               |                     |
| Show 10 🗸 entrie           | 25               |                   |                |              |                    | « 1 »               |

3. On the View Test page, click **Login Tickets**.

| HOME STUDENTS CLASS                                    | SES TESTS ~ ACCOUNTS ~ | STUDENT RESPONSES HI | ELP ~   |             |
|--------------------------------------------------------|------------------------|----------------------|---------|-------------|
| You're Viewing: Spring 3-8 E                           | LA                     |                      |         |             |
| District:                                              | QAI Test District 1    | 5                    | School: | QAI D1 S1   |
| Testing Window                                         | Spring 3-8 Test        | Conten               | t Area: | ELA         |
| Teacher:                                               | TchrFN TchrLN          |                      | Class:  | ELA Grade 3 |
| Test Name:                                             | Spring 3-8 ELA         |                      |         |             |
| Testing Dates:                                         | ATM/0021 IN ADM/0021   |                      |         |             |
| Examiner View Login Tickets Session 1 Access Code 9478 | New Access Code        | Submit Cancel        |         |             |
| Session 2 Access Code 7266                             | New Access Code        | Submit Cancel        |         |             |
| Degistered Students                                    |                        |                      |         |             |

4. Select the **form option** from the printing drop-down menu.

| What would you like to print?             |                                                                 | ×      |
|-------------------------------------------|-----------------------------------------------------------------|--------|
| Print student authentication credentials: | Select an Option Select an Option                               |        |
|                                           | Avery 5160<br>Avery 5163<br>Student Roster<br>Download CSV file | Cancel |

#### 5. Click **OK**.

| What would you like to print?             | ×            |  |
|-------------------------------------------|--------------|--|
| Print student authentication credentials: | Avery 5160 💌 |  |
|                                           | OK Cancel    |  |

- 6. The student login ticket labels display. Use the **Print** function to print the labels. Each label includes the student's name, user ID (NYSSIS ID), password, and test name.
  - All student login tickets or labels are secure testing materials and must also be stored in the safe or vault if they are printed prior to administration.

| Student0101, Testing                                                       | Student0102, Testing                                                       | Student0103, Testing    |
|----------------------------------------------------------------------------|----------------------------------------------------------------------------|-------------------------|
| NYSSIS ID:                                                                 | NYSSIS ID:                                                                 | NYSSIS ID:              |
| Password:                                                                  | Password:                                                                  | Password:               |
| Math Spring Operational                                                    | Math Spring Operational                                                    | Math Spring Operational |
| Student0104, Testing<br>NYSSIS ID:<br>Password:<br>Math Spring Operational | Testing0105, Student<br>NYSSIS ID:<br>Password:<br>Math Spring Operational |                         |
### **Troubleshooting Tip for Printing Student Login Tickets**

If you are attempting to print student login tickets on label stock and the student login tickets are not aligning properly with the labels, try the following steps:

- 1. Save the .pdf file
- 2. Find the .pdf on your local drive and open it
- 3. File > Print
- 4. Click "Custom Scale: 100%"
- 5. Be sure paper size says 8.5 x 11
- 6. Click Print

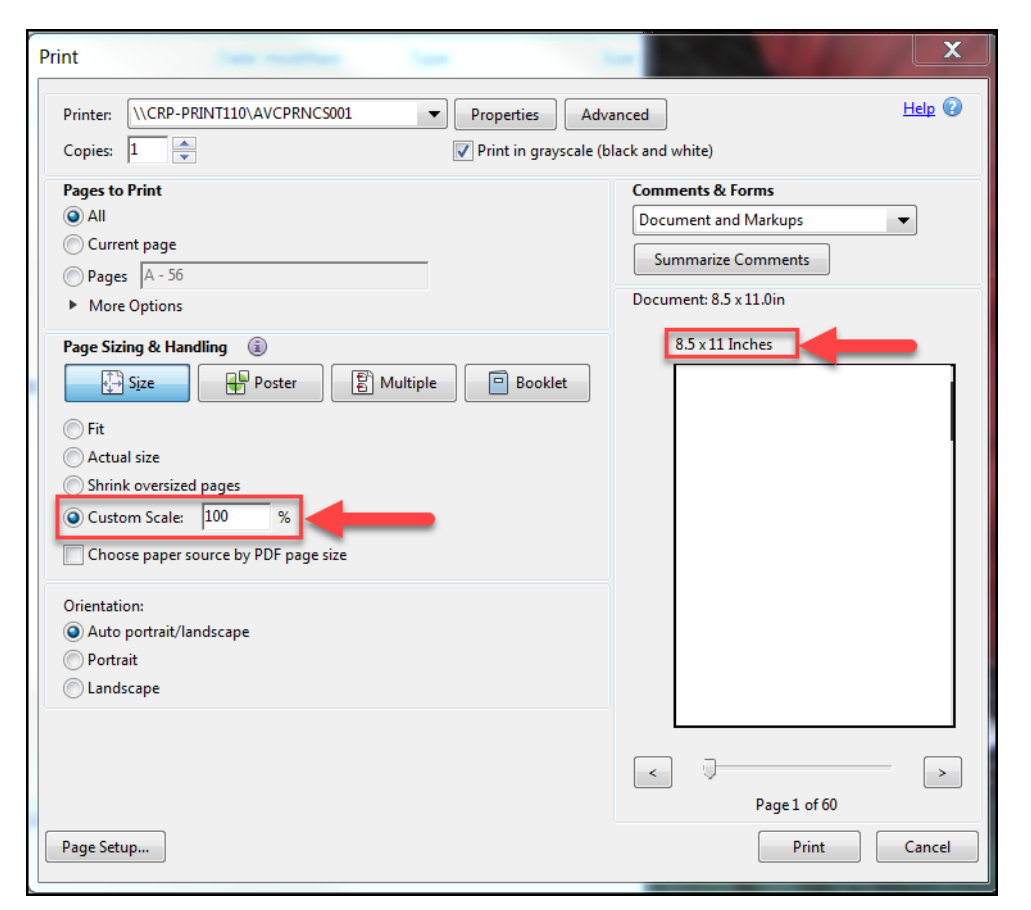

### **Testing Status Details**

If you're a DTC or STC, then you may be interested in tracking progress at a higher level. This can be done from the *Testing Status Details* page. To navigate to the Testing Status Details page, select the **TESTS** tab, and then select **Testing Status Details** from the drop-down.

| New York Sta              | ate Gra     | ndes 3-                           | 8 Testin              | g Program             |        |                         |              |             | s Questar          |
|---------------------------|-------------|-----------------------------------|-----------------------|-----------------------|--------|-------------------------|--------------|-------------|--------------------|
| HOME STUDENTS~            | CLASSES     | TESTS +                           | ACCOUNTS ~            | STUDENT RESPONSES     | HELP ~ |                         |              |             |                    |
| Tests                     |             | Important<br>Tests<br>Testing St. | Dates<br>atus Details |                       |        |                         |              |             |                    |
| Testing Status for: EL    | A,2022-23   | Simulation                        |                       |                       |        |                         |              |             | New Test           |
| Filter By Testing Status: | di ~        |                                   |                       |                       | Searc  | h                       |              |             |                    |
|                           |             |                                   |                       |                       | Q, E   | nter all or part of a c | lass or teac | her's name. |                    |
| Teacher 11                | Class       | 1                                 | Content<br>Area       | Test Name             | 11     | Testing                 | 11           | View        | Delete             |
| Class Move                | Sample Clas | is .                              | ELA                   | NY2306 Simulation ELA |        | Not Started             |              | View        | Delete             |
| Show 10 v entries         |             |                                   |                       |                       |        |                         |              |             | a <mark>1</mark> 2 |

You will then need to select the admin window, subject, and grade you wish to review. Here we get a summary of information, and we can quickly see the number of schools **Not Testing, Not Started, In Progress, or Completed**.

Below the Summary, we have the option to view specific schools within the district. When we open the **School Detail**, we can see a summary based on classes. Opening the **Class Detail**, we can see the status of specific students in that class. Please note, that if you're a STC then you will only be able to view details regarding your specific school.

| New York State Grades 3                                         | -8 Testing Program           |        |                                               | 🐝 Questar,                        |
|-----------------------------------------------------------------|------------------------------|--------|-----------------------------------------------|-----------------------------------|
| HOME STUDENTS CLASSES TESTS -                                   | ACCOUNTS - STUDENT RESPONSES | HELP ~ |                                               |                                   |
| Testing                                                         | Select admin window *        | Sele   | ect subject<br>LA                             | Select grade                      |
| Overview for 2022-23 Simulation   ELA   Gi<br>251 Test Sessions | rade 3                       |        | 0<br>Test Sessions<br>Completed Today         | 0<br>Student Sign-Ins<br>Today    |
| 0 Status codes      250 Not Started     Status code siteals     | 1 In Progress 🧧 C Completed  |        | 0<br>Total Test Sessions<br>Completed To Date | 0<br>Active Student<br>Sessions   |
|                                                                 |                              |        | Data as of Fri Nov 18 2022                    | Data is refreshed every 10 min(s) |
| Region overview for 2022-23 Simulation   I<br>1 Region          | iLA   Grade 3                |        |                                               |                                   |
| 0 Not testing 0 Not Started 1 In                                | Progress 🧧 0 Completed       |        | Data as of Fri Nov 18 2022                    | Data is refreshed every 10 min(s) |

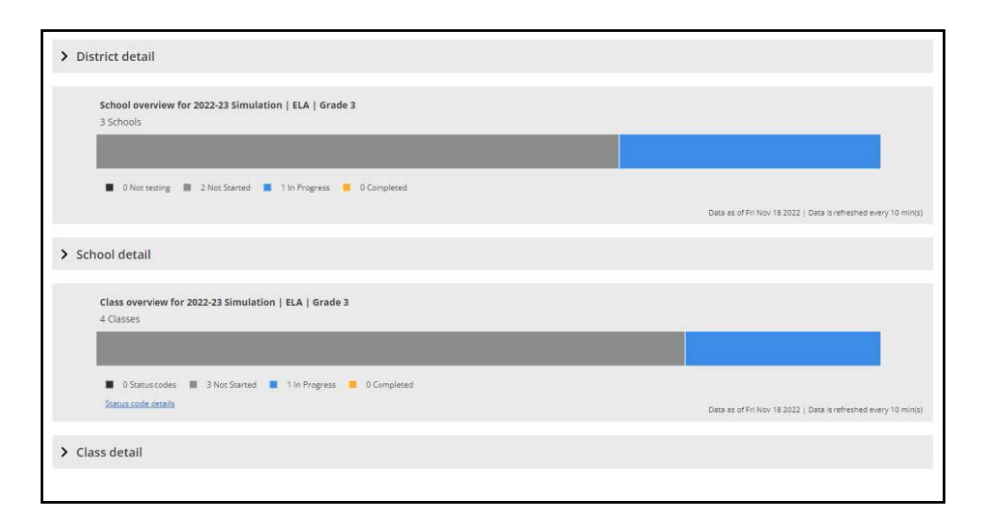

| School overview for 20                                    | 22-23 Sin          | ulatio                                    | n   ELA                  | Grade 3                                      |       |                        |   |             |       |                                                         |                |                  |          |           |                                           |
|-----------------------------------------------------------|--------------------|-------------------------------------------|--------------------------|----------------------------------------------|-------|------------------------|---|-------------|-------|---------------------------------------------------------|----------------|------------------|----------|-----------|-------------------------------------------|
| 3 Schools                                                 |                    |                                           |                          |                                              |       |                        |   |             |       |                                                         |                |                  |          |           |                                           |
|                                                           |                    |                                           |                          |                                              |       |                        |   |             |       |                                                         |                |                  |          |           |                                           |
| 0 Not testing 2                                           | Not Starte         |                                           | 1 In Pro                 | gress 📕 0 Compl                              | leted |                        |   |             |       |                                                         |                |                  |          |           |                                           |
|                                                           |                    |                                           |                          |                                              |       |                        |   |             |       |                                                         | D              | ata as of Fri No | v 18 20: | 22   Deta | is refreshed every 10 m                   |
|                                                           |                    |                                           |                          |                                              |       |                        |   |             |       |                                                         |                |                  |          |           |                                           |
| ✓ School detail                                           |                    |                                           |                          |                                              |       |                        |   |             |       |                                                         |                |                  |          |           |                                           |
|                                                           |                    |                                           |                          |                                              |       |                        |   |             |       |                                                         |                |                  |          |           |                                           |
| elect region                                              |                    | 5                                         | elect di                 | strict                                       |       |                        |   | Select over | all s | tatus                                                   |                |                  |          |           |                                           |
| elect region<br>All                                       |                    | <b>*</b>                                  | ielect di                | strict                                       |       |                        |   | Select over | all s | tatus<br>🗸                                              |                | Q, 5             | earch :  | school n  | ame or ID                                 |
| elect region<br>All                                       |                    | s<br>•                                    | ielect di<br>Q           | strict                                       |       |                        |   | Select over | all s | tatus<br>V<br>lass status info                          | rmat           | Q S              | earch :  | school r  | ame or ID                                 |
| elect region<br>All<br>School Name                        | ≎ sci              | v<br>v                                    | ielect di<br>Q           | strict<br>Overall status                     | \$    | Classes in school      | 0 | Select over | all s | tatus<br>Y<br>lass status info<br>In progress           | rmat           | on<br>Completed  | earch :  | school r  | ame or ID                                 |
| elect region<br>All<br>School Name<br>QAI Lab School High | ≎ sci              | S<br>Nool ID                              | ielect di<br>Q           | Overall status<br>In progress                | 0     | Classes in school      | 0 | Select over | all s | tatus<br>v<br>llass status info<br>In progress<br>1     | rmat<br>C C    | ion<br>Completed | earch :  | school r  | ame or ID<br>View classes                 |
| All School Name QAI Lab School High QAI School 1          | ♦ Set<br>QL<br>999 | 5<br>•••••••••••••••••••••••••••••••••••• | elect di<br>Q<br>O<br>52 | Overall status<br>In progress<br>Not started | 0     | Classes in school<br>2 | 0 | Select over | all s | tatus<br>v<br>lass status info<br>In progress<br>1<br>0 | rmat<br>C<br>C | ion<br>Completed | earch :  | school r  | ame or ID<br>View classes<br>View classes |

|     | 4 Classes                                       | 3 Simul    | ation   ELA   Grade 3  |      |             |                   |      |              |                |       |                        |                 |         |    |
|-----|-------------------------------------------------|------------|------------------------|------|-------------|-------------------|------|--------------|----------------|-------|------------------------|-----------------|---------|----|
|     |                                                 |            |                        |      |             |                   |      |              |                |       |                        |                 |         |    |
|     | O Status codes      3 N     Status code details | Vot Starte | d 📕 1 In Progress 📕    | 0 Co | impleted    |                   |      |              | Data as of Fri | n Nov | r 18 2022   Data is re | freshed every 1 | 0 min(  | 10 |
| • ( | Class detail                                    |            |                        |      |             |                   |      |              |                |       |                        |                 |         |    |
| ect | region                                          |            | Select district        |      |             | Selec             | t so | hool         |                |       | 1                      | Select overall  | l stati | 1  |
| H   |                                                 |            | • Q                    |      |             |                   |      |              |                |       |                        | All             |         |    |
|     |                                                 |            |                        |      |             |                   |      |              |                | Se    | arch class name        | or teacher n    | ame     |    |
|     |                                                 |            |                        |      |             |                   |      |              | Test session s | tatu  | is information         | t               |         | I  |
|     |                                                 |            |                        |      |             | Students in class |      | Status codes |                |       | In progress            | Complet         | ted     |    |
| in, | 03FormsTestingNoneForm1                         | Auto       | PreiDTeacher3 Questar3 |      | Not started | 14                |      | 0            | 14             |       | 0                      | 0               | -       | 1  |
|     | 03FormsTestingTTSForm1                          | Auto       | PreIDTeacher3 Questar3 |      | In progress | 15                |      | 0            | 14             |       | 1                      | 0               |         |    |
|     |                                                 | Teac       | herFirst TeacherLast   |      | Not started | 220               |      | 0            | 220            |       | 0                      | 0               |         |    |
|     | ELA 3A                                          |            |                        |      |             |                   |      |              |                |       |                        |                 |         |    |

### **Setting Student Not Testing Codes**

A student's testing status can be set to a Not Testing code as long as the student has not accessed the computer-based test in the Nextera<sup>™</sup> Test Delivery System.

- 1. Select **Testing Status Details** from the **TESTS** tab.
- 2. Use the Testing Status filter feature to select testing window, district, school, content area, and class to tailor your view.
- 3. The testing status details display, showing each student with their testing status for each test session.
- 4. For the student, click on the blue **Not Started** link within the applicable test session column. The Set Status Codes screen pops up.

| lew York Sta                                                                                                    | le Gra                       | des 3          | -8 les                                      | sting Program                                                                                             | m              |                                                                           |                                      |                                                                                                    |                                | Questa                                        |
|----------------------------------------------------------------------------------------------------|------------------------------|----------------|---------------------------------------------|----------------------------------------------------------------------------------------------------|----------------|---------------------------------------------------------------------------|--------------------------------------|----------------------------------------------------------------------------------------------------|--------------------------------|-----------------------------------------------|
|                                                                                                    |                              | TESTS ~        |                                             |                                                                                                    |                |                                                                           |                                      |                                                                                                    |                                |                                               |
| esting Status                                                                                                    | Detail                       | 5              |                                             |                                                                                                    |                |                                                                           |                                      |                                                                                                    |                                |                                               |
| Window:                                                                                                    |                              |                |                                             | District:                                                                                                 |                |                                                                           | Schoo                                | :                                                                                                    |                                |                                               |
| Spring 3-8                                                                                                    |                              |                |                                             | QAI Nextera Team (QN01                                                                                    | 1)             | •                                                                         | QAIT                                 | lextera 1 (QN01)                                                                                                    | •                              |                                               |
| Content Area:                                                                                                    |                              |                |                                             | Class:                                                                                                    |                |                                                                           |                                      |                                                                                                    |                                |                                               |
| Math                                                                                                    |                              |                |                                             | Math class                                                                                                |                | •                                                                         |                                      |                                                                                                    |                                |                                               |
| QAI Nextera 1 (Q<br>Jumber of Students:<br>Jumber of Sessions:                                                                           | N01) Ma<br>3<br>1            | ath clas       | s Gener                                     | al Information<br>Students Not Started:<br>Students In Progress:                                          | : 0<br>2       |                                                                           | Stude<br>Stude                       | nts Completed:<br>nts Not Testing:                                                                                   | 1<br>: 0                       |                                               |
| QAI Nextera 1 (Q<br>Number of Students:<br>Number of Sessions:<br>ww Students: All                                                       | N01) Ma<br>3<br>1            | ath clas:      | s Gener                                     | al Information<br>Students Not Started:<br>Students In Progress:                                          | : 0<br>2       | Saarch                                                                    | Stude<br>Stude                       | nts Completed:<br>nts Not Testing:                                                                                   | 1<br>: 0                       |                                               |
| QAI Nextera 1 (Q<br>Number of Students:<br>Number of Sessions:<br>No Students: All<br>ihow 10 • entries                                  | N01) Ma<br>3<br>1            | ath clas:<br>• | s Gener                                     | al Information<br>Students Not Started:<br>Students In Progress:                                          | : 0<br>2       | Search:                                                                   | Stude<br>Stude                       | nts Completed:<br>nts Not Testing:<br>udent's first name, k                                                          | 1<br>: 0<br>ast name, or ID to | begin.                                        |
| QAI Nextera 1 (Q<br>Jumber of Students:<br>Jumber of Sessions:<br>wy Students: All<br>how 10 • entries<br>First Name                     | N01) Ma<br>3<br>1            | T class        | s Gener                                     | cal Information<br>Students Not Started:<br>Students In Progress:                                         | : 0<br>2<br>11 | Search:                                                                   | Stude<br>Stude<br>r any part of a st | nts Completed:<br>nts Not Testing:<br>udents first name, la<br>Session 1                                             | 1<br>: 0<br>ast name, or ID to | i begin.                                      |
| QAI Nextera 1 (Q<br>uumber of Students:<br>umber of Sessions:<br>ww Students: All<br>how 10 • entries<br>First Name<br>Test 1            | N01) Ma<br>3<br>1            | T NI           | s Gener                                     | al Information<br>Students Not Started:<br>Students in Progress:<br>st Name<br>mpje 1                     | : 0<br>2<br>11 | Search:<br>C Ente<br>NYSSIS ID<br>700000002                               | Stude<br>Stude<br>r any part of a st | nts Completed:<br>nts Not Testing:<br>udent's first name, la<br>Session 1<br>In Progress                             | 1<br>: 0<br>ast name, or ID to | rbegin.<br>1 Session 2 11<br>N/A              |
| QAI Nextera 1 (Q<br>Jumber of Students:<br>Jumber of Sessions:<br>wy Students: All<br>how 10 • entries<br>First Name<br>Test 1<br>Test 2 | N01) Ma<br><sup>3</sup><br>1 | Th class       | s Gener<br>III La<br>Sa<br>Sa               | al Information<br>Students Not Started:<br>Students In Progress:<br>at Name<br>mple 1<br>mple 2           | : 0<br>2<br>It | Search:<br>G. Eme<br>NYSSIS ID<br>7000080002<br>0589870134                | Stude<br>Stude                       | nts Completed:<br>nts Not Testing:<br>udent's first name, la<br>Session 1<br>In Progress<br>Not Started              | 1<br>: 0<br>ast name, or ID to | i Session 2 JT<br>N/A<br>N/A                  |
| QAI Nextera 1 (Q<br>kumber of Students:<br>ww Students: All<br>how 10 • entries<br>First Name<br>Test 1<br>Test 2<br>Test 3              | N01) Ma<br>3<br>1            | v<br>MI        | s Gener<br>ta<br>Sa<br>Sa<br>Sa<br>Sa<br>Sa | al Information<br>Students Not Started:<br>Students in Progress:<br>at Name<br>mple 1<br>mple 2<br>mple 3 | : 0<br>2<br>11 | Search:<br>C. Ente<br>NYSSIS ID<br>7000080002<br>0599570134<br>7000080044 | Stude<br>Stude<br>r any part of a s  | nts Completed:<br>nts Not Testing:<br>udent's first name, la<br>Session 1<br>In Progress<br>Not Started<br>Completed | 1<br>0<br>est name, or ID to   | begin.<br>1 Session 2 II<br>N/A<br>N/A<br>N/A |

- 5. On the Set Status Codes screen, select **Not Testing** for the "Scoring Option" field.
- 6. The "Reason" menu is populated with the Not Testing codes.
- 7. Select the applicable Not Testing code from the "Reason" drop-down menu.

| Set Status Code | 5                    | ×             |
|-----------------|----------------------|---------------|
| Student Name    | Student1, Test1      |               |
| Session Name    | Session 1            |               |
| Content Area    | ELA                  |               |
| Scoring Option  | Not Testing     None |               |
| Reason          | Taking NYSAA         |               |
|                 |                      |               |
|                 | -                    | Submit Cancel |

- 8. Click **Submit**. You will see that a status code has been set for the student's test session.
  - Not Testing codes must be set for both test sessions if the student will not be testing in Session 1 and Session 2.
  - You can download the student testing status data into a spreadsheet by clicking **Export**.

| Number of Students: 3<br>Number of Sessions: 1 |    |    |    | Students Not Started:<br>Students In Progress: |    |           | Stude<br>Stude            | nts Completed:<br>nts Not Testing: |                      |           |
|------------------------------------------------|----|----|----|------------------------------------------------|----|-----------|---------------------------|------------------------------------|----------------------|-----------|
| Show Students: All                             |    | ٣  |    |                                                |    |           |                           |                                    |                      |           |
|                                                |    |    |    |                                                |    |           | Search:                   |                                    |                      |           |
| Show 10 • entries                              |    |    |    |                                                |    |           | Q. Enter any part of a st | udent's first name, la             | st name, or ID to be | egin.     |
| First Name                                     | 11 | MI | 11 | Last Name                                      | 11 | NYSSIS ID | 11                        | Session 1                          | 11                   | Session 2 |
| Test 1                                         |    |    |    | Sample 1                                       |    | 700008000 | 2                         | In Progress                        |                      | N/A       |
| Test 2                                         |    |    |    | Sample 2                                       |    | 058987013 | 4                         | Not Started                        |                      | N/A       |
| Test 3                                         |    |    |    | Sample 3                                       |    | 700008004 | 4                         | Completed                          |                      | N/A       |
|                                                |    |    |    |                                                |    |           | « 1 »                     | _                                  |                      | Export    |

# Accounts Tab

The options on the **ACCOUNTS** tab vary by role. Any user who will be actively managing CBT may need a Nextera<sup>™</sup> Admin account. Multiple user levels exist within Nextera<sup>™</sup> Admin. DTCs and STCs can add or edit users at or below their user-account level as needed to allow specific individuals the rights they need for accessing student testing information.

### To Edit an Account

Please reference **Appendix U** to determine which roles have access to this functionality.

- 1. Select Accounts from the ACCOUNTS tab.
  - Locate the user either by using the Search bar on the upper right or browsing through the list of users in the accounts results list.
  - Click **View** in the "Actions" column to navigate to the user account details page.

| New York S                                      | State                    | e Gra                         | des                     | 3-8 Test                                   | ng F                   | rogram                                           |                            |                                               |                                                          |                               |                                | 🔱 Questar.                                      |
|-------------------------------------------------|--------------------------|-------------------------------|-------------------------|--------------------------------------------|------------------------|--------------------------------------------------|----------------------------|-----------------------------------------------|----------------------------------------------------------|-------------------------------|--------------------------------|-------------------------------------------------|
| HOME STUDENT                                    | s~ c                     | LASSES                        | TESTS                   |                                            | STU                    | DENT RESPONSES                                   | HELP                       |                                               |                                                          |                               |                                |                                                 |
|                                                 | -                        |                               |                         | Accounts                                   |                        |                                                  |                            |                                               |                                                          |                               |                                |                                                 |
| Accounts                                        |                          |                               |                         | Districts                                  |                        |                                                  |                            |                                               |                                                          |                               |                                |                                                 |
| Manage Accounts                                 |                          |                               |                         | Schools                                    |                        |                                                  |                            |                                               |                                                          | Merge A                       | accounts                       | New Account                                     |
| All accounts associated to send a welcome email | vith the o<br>I to the u | listrict and s<br>ser and ena | school yo<br>able the a | u've selected appe<br>ccount. For activate | ar below.<br>ed accoun | Click on the View but<br>ts, you can click the ' | tton to se<br>'Reset'' lir | e more details on an<br>k to send the user ar | account and make upd<br>email containing instr<br>Search | ates. For nev<br>uctions on h | v accounts, c<br>ow to reset h | lick the "Activate" link<br>is or her password. |
| All                                             |                          |                               | ۲                       |                                            | Show use               | rs without a role                                |                            |                                               | Q. Type part of a                                        | name, User I                  | D, or email ad                 | dress                                           |
| User ID                                         | 1t                       | Last Nar                      | ne ↓î                   | First Name                                 | î Ema                  | il Address                                       | 11                         | Account Type                                  | Membership                                               | Actions                       |                                | History                                         |
| SampleTeacher1@Te                               | st.com                   | Teacher1                      |                         | Sample                                     | Sam                    | pleTeacher1@Test.c                               | om                         | PRN                                           | Test School                                              | View                          | Reset                          | History                                         |
| SampleTeacher2@Te                               | st.com                   | Teacher2                      | 2                       | Sample                                     | Sam                    | pleTeacher2@Test.c                               | om                         | Teacher                                       | Test School                                              | View                          | Reset                          | History                                         |
| showing 1 to 2 of 2 acco                        | unts                     |                               |                         |                                            |                        |                                                  |                            |                                               |                                                          |                               |                                | « 1 »                                           |

#### 2. Click Edit.

| New York State Grades 3-8 Testing Pro             | ogram 🐇 Questar.                                                                         |
|---------------------------------------------------|------------------------------------------------------------------------------------------|
| HOME STUDENTS - CLASSES TESTS - ACCOUNTS - STUDEN | IT RESPONSES HELP ~                                                                      |
| © Back to accounts list<br>View Account           |                                                                                          |
| You're Viewing: Sample Administrator              | Merge account with another Edit                                                          |
| User Info:                                        |                                                                                          |
| First Name:                                       | Sample                                                                                   |
| Last Name:                                        | Administrator                                                                            |
| Email:                                            | SampleAdministrator@Test.com                                                             |
| This account is currently active:                 | ×                                                                                        |
| Teacher's ID:                                     | 1234560000000                                                                            |
| Content Areas:                                    | Spring 3-8 - ELA<br>Spring 3-8 - Math<br>Spring 3-8 SAFT - ELA<br>Spring 3-8 SAFT - Math |
| User role(s)                                      |                                                                                          |
| Teacher SCHOOL 1, NEXTERA TEAM                    |                                                                                          |

- 3. Make the applicable changes and select **Save**.
  - If you are editing user roles, you must select district and school before clicking **Add Role**. The Selected Roles will appear in a list on the left.
  - If you are adding a teacher role, you will need to include a TEACH ID or a local ID for the user and then select the content area for test administration.
  - *Protip:* A teacher account must be active in Nextera<sup>™</sup> Admin to appear in the drop-down list of teachers to be selected and associated to a class.

| New      | York Sta         | ate Gra      | des 3   | -8 Testing             | g Pi    | rogram           |              |      |                                    | 🔱 Questar. |
|----------|------------------|--------------|---------|------------------------|---------|------------------|--------------|------|------------------------------------|------------|
| HOME     | STUDENTS ~       | CLASSES      | TESTS ~ | ACCOUNTS ~             | STUD    | ENT RESPONSES    | HELP ~       |      |                                    |            |
| You're   | Editing:         |              |         |                        |         |                  |              |      |                                    |            |
|          |                  |              |         | Us                     | er ID:  | SampleAdministra | tor@Test.com |      |                                    |            |
|          |                  |              |         | First N                | lame:   | Sample           |              |      |                                    |            |
|          |                  |              |         | Last N                 | lame:   | Administrator    |              |      |                                    |            |
|          |                  |              |         | 1                      | mail:   | SampleAdministra | or@Test.com  |      |                                    |            |
|          |                  |              | This    | account is currently a | active: |                  |              |      |                                    |            |
|          |                  |              |         |                        |         |                  |              |      |                                    |            |
| Selec    | t role(s)        |              |         |                        |         |                  | Selected r   | oles |                                    |            |
| Role Typ | e:               |              |         |                        |         |                  | Teacher      |      |                                    | clear      |
| make     | a selection      |              |         | Υ.                     |         |                  | District     |      | QAI NEXTERA TEAM (QAI01)           |            |
| Add R    | tole             |              |         |                        |         |                  | School       |      | QAI NEXTERA TEAM SCHOOL 1 (QAIS01) |            |
|          |                  |              |         |                        |         |                  |              |      |                                    | alaan all  |
| Addit    | ional Infor      | mation N     | leeded  |                        |         |                  |              |      |                                    | cicar an   |
| Teacher' | 's ID *          | 123456000000 | 00      |                        |         |                  |              |      |                                    |            |
| Content  | Areas: *         |              |         |                        |         |                  |              |      |                                    |            |
| 1        | Spring 3-8 - ELA |              |         |                        |         |                  |              |      |                                    |            |
|          | Spring 3-8 - Mat | h            |         |                        |         |                  |              |      |                                    |            |
|          | Spring 3-8 SAFT  | - ELA        |         |                        |         |                  |              |      |                                    |            |
|          | Spring 3-8 SAFT  | - Math       |         |                        |         |                  |              |      |                                    |            |
|          |                  |              |         |                        |         |                  |              |      |                                    |            |
| Save     | Cancel           |              |         |                        |         |                  |              |      |                                    |            |
|          |                  |              |         |                        |         |                  |              |      |                                    |            |

### To Add an Account

1. Select Accounts from the ACCOUNTS tab.

| New York State Grades 3-8 Testing Program 48 Questar.                                       |                                   |                                                  |                            |                                                                                                    |           |                                |                                                                        |                                  |                                      |      |  |  |  |
|---------------------------------------------------------------------------------------------|-----------------------------------|--------------------------------------------------|----------------------------|----------------------------------------------------------------------------------------------------|-----------|--------------------------------|------------------------------------------------------------------------|----------------------------------|--------------------------------------|------|--|--|--|
| HOME STUDENTS~ C                                                                            | LASSES TES                        | TS∼ ACC                                          | OUNTS ~                    | STUDENT RESPONSES                                                                                     | HELP ~    |                                |                                                                        |                                  |                                      |      |  |  |  |
| -                                                                                           |                                   |                                                  | counts                     |                                                                                                    |           |                                |                                                                        |                                  |                                      |      |  |  |  |
| Accounts                                                                                    |                                   | Dis                                              | stricts                    |                                                                                                    |           |                                |                                                                        |                                  |                                      |      |  |  |  |
| Manage Accounts                                                                             |                                   | Sch                                              | hools                      |                                                                                                    |           |                                |                                                                        | Merge Acco                       | ounts New Accoun                     | t    |  |  |  |
| to send a welcome email to the u                                                            | iser and enable th                | ne account. Fo                                   | or activated a             | accounts, you can click the "Res                                                                      | set" linl | to send the user an            | email containing instr                                                 | uctions on how                   | / to reset his or her passw          | ord. |  |  |  |
|                                                                                             |                                   | ,                                                | Sho                        | ow users without a role                                                                               |           |                                | Search                                                                 | name User ID o                   | or email address                     |      |  |  |  |
| All                                                                                         | •                                 | ·                                                | Sho                        | ow users without a role                                                                               |           |                                | Search                                                                 | name, User ID, o                 | or email address                     |      |  |  |  |
| All User ID 41                                                                              | •<br>Last Name                    | ر<br>First N                                     | Shu                        | ow users without a role Email Address                                                                 | ţţ        | Account Type                   | Search<br>Q Type part of a<br>Membership                               | name, User ID, o                 | or email address History             |      |  |  |  |
| All User ID J1 SampleTeacher1@Test.com                                                      | Last Name                         | First N<br>Sampl                                 | ■ Shi<br>Jame ↓1<br>e      | ow users without a role Email Address SampleTeacher1@Test.com                                         | ţţ        | Account Type                   | Search<br>Type part of a<br>Membership<br>Test School                  | name, User ID, c Actions View F  | remail address History Reset History |      |  |  |  |
| All User ID 11 SampleTeacher1@Test.com SampleTeacher2@Test.com                              | Last Name<br>Teacher1<br>Teacher2 | First N<br>Sampl                                 | Jame 11                    | ow users without a role<br><b>Email Address</b><br>SampleTeacher1@Test.com<br>SampleTeacher2@Test.com | 11        | Account Type<br>PRN<br>Teacher | Search<br>Type part of a<br>Membership<br>Test School<br>Test School   | Actions View F View F            | Reset History<br>Reset History       |      |  |  |  |
| All User ID I1 SampleTeacher1@Test.com SampleTeacher2@Test.com showing 1 to 2 of 2 accounts | Last Name<br>Teacher1<br>Teacher2 | If         First N           Sampl         Sampl | Shr<br>Jame It<br>le<br>le | ow users without a role<br>Email Address<br>SampleTeacher1@Test.com<br>SampleTeacher2@Test.com        | ļţ        | Account Type<br>PRN<br>Teacher | Search<br>Q Type part of a<br>Membership<br>Test School<br>Test School | Actions           View         F | Reset History<br>Reset History       |      |  |  |  |

2. Select New Account.

| New `                         | York Sta                                    | te Gra                             | des 3-                       | 8 Testin                                | g Program                                                      |                                                      |                                                        | 4 Questar.                             |
|-------------------------------|---------------------------------------------|------------------------------------|------------------------------|-----------------------------------------|----------------------------------------------------------------|------------------------------------------------------|--------------------------------------------------------|----------------------------------------|
| HOME                          | STUDENTS ~                                  | CLASSES                            | TESTS ~                      | ACCOUNTS ~                              | STUDENT RESPONSES                                              | HELP ~                                               |                                                        |                                        |
| Accou                         | ints                                        |                                    |                              |                                         |                                                                |                                                      |                                                        | Ļ                                      |
| Manage                        | Accounts                                    |                                    |                              |                                         |                                                                |                                                      | Merge Accounts                                         | New Account                            |
| All accounts<br>accounts, cli | associated with th<br>ck the "Activate" lir | e district and s<br>hk to send a w | school you've<br>elcome emai | selected appear b<br>to the user and er | elow. Click on the View butto<br>able the account. For activat | n to see more details or<br>ed accounts, you can cli | n an account and make u<br>ick the "Reset" link to sen | pdates. For new<br>d the user an email |

- 3. Enter user first/last name and email address. The username is the user's email address.
  - An email address can only be associated to one account in Nextera<sup>™</sup> Admin.
  - Select district and school and the appropriate Role Type from the drop-down menu, then click **Add Role**.
  - The Selected Roles will appear in a list on the left.
  - If you are adding a teacher role, you will need to include a TEACH ID or a local ID for the user and then select the content area for test administration.
  - *Protip:* A teacher account must be active in Nextera<sup>™</sup> Admin to appear in the drop-down list of Teachers to be selected and associated to a class.

| New York State Grades 3-8 Testing Program                                                                                                    |                    |                                                                                 |     |  |  |
|----------------------------------------------------------------------------------------------------|--------------------|---------------------------------------------------------------------------------|-----|--|--|
| HOME STUDENTS - CLASSES                                                                                                    | TESTS ~ ACCOUNTS ~ | STUDENT RESPONSES HELP ~                                                        |     |  |  |
| Back to accounts list     Add New Account     User Information     First Name: *     Last Name: *     This account is currently active:                                                                              |                    | Username: *                                                                     |     |  |  |
| Can log in the system: 🗸                                                                                                    |                    |                                                                                 |     |  |  |
| Select Role(s)<br>Role Type:                                                                                                    |                    | Selected Roles Please select role(s) for this user using the controls on the le | ft. |  |  |
| make a selection                                                                                                    | <u>~</u>           |                                                                                 |     |  |  |
| make a selection<br>Superintendent<br>District Level User<br>District Information Technology Coordinator<br>Principal<br>School Test Coordinator<br>Building Level User<br>School Information Technology Coordinator |                    |                                                                                 |     |  |  |
| Teacher                                                                                                    |                    |                                                                                 |     |  |  |

- In this example, **Teacher** is selected.
- For a description of the different user account roles, see **Appendix U: Roles, Responsibilities,** and **Permissions in Nextera<sup>™</sup> Administration System for Computer-Based Testing**.

4. Enter the new user's information and select **Create an Account**. Be sure to select the **check box** "This account is currently active" to see that account in the Class "Teacher" drop-down menu for editing or creating new classes.

| New York            | State Grades       | 3-8 Testing Pr | ogram            |                                                      | star. |
|---------------------|--------------------|----------------|------------------|------------------------------------------------------|-------|
| HOME ACCOL          | UNTS - HELP -      | _              |                  |                                                      |       |
| Back to accounts I  | list               |                |                  |                                                      |       |
| Add New             | Account            |                |                  |                                                      |       |
| Lloor Inform        | ation              |                |                  |                                                      |       |
| User morm.          | ation              |                | 100 100          | 1.0.0000                                             |       |
| First Name: *       | First              |                | Email: *         | EmailAddress                                         |       |
| Last Name: *        | Last               |                |                  |                                                      |       |
| This account is cu  | irrently active    | -              |                  |                                                      |       |
| Select role(s       | )                  |                | Selected r       | oles                                                 |       |
| Role Type: *        |                    |                | Please select ro | ole(s) for this user using the controls on the left. |       |
| Teacher             |                    | ~              |                  |                                                      |       |
| District: *         |                    |                |                  |                                                      |       |
| QAI Training Test D | District (012345)  | ~              |                  |                                                      |       |
| School: *           |                    |                |                  |                                                      |       |
| QAI Training Middl  | le School (123456) | ~              |                  |                                                      |       |
| Add Role            | _                  |                |                  |                                                      |       |
| Additional In       | nformation Needed  |                |                  |                                                      |       |
| Teacher's ID *      | 0011               | <b></b>        |                  |                                                      |       |
| Content Areas: *    |                    |                |                  |                                                      |       |
| Spring 3-8 -        | ELA                |                |                  |                                                      |       |
| Spring 3-8 -        | Math               |                |                  |                                                      |       |
| Spring 3-8 -        | ELA                |                |                  |                                                      |       |
| Spring 3-8 -        | - Math             |                |                  |                                                      |       |
| Cancel Crea         | ate an Account     | -              |                  |                                                      |       |
|                     |                    |                |                  |                                                      |       |

### **Student Responses Tab**

Principals and DTCs can access their students' responses to operational constructed-response test questions via the **STUDENT RESPONSES** tab in Nextera<sup>™</sup> Admin. This tab is only visible to principals and DTCs of students who have taken the operational tests on computer.

Student responses are available to users in June each year following operational test administrations. Once the responses have been made available, NYSED will notify CBT principals and DTCs, providing further instruction on how they can access the students' responses. Student responses are available on the Nextera<sup>™</sup> Admin **STUDENT RESPONSES** tab for two years.

Additional information on accessing information in Nextera<sup>™</sup> Admin can be found at <u>CBT Support</u> (https:// cbtsupport.nysed.gov/).

| New York State Grades 3-8 Testing Program |                                                                                                    |         | ng Program |            | Questar.          |        |             |
|-------------------------------------------|----------------------------------------------------------------------------------------------------|---------|------------|------------|-------------------|--------|-------------|
| HOME                                      | STUDENTS ~                                                                                                    | CLASSES |            | ACCOUNTS ~ | STUDENT RESPONSES | HELP ~ |             |
| Stude                                     | Student Responses                                                                                                    |         |            |            |                   |        |             |
| To view or p<br>responses a               | To view or print student constructed responses, select the school below and click "View Files." You will be redirected to Questar's secure reporting website, Service Point. All student constructed |         |            |            |                   |        | constructed |
|                                           |                                                                                                    |         |            |            |                   |        |             |
| Student Report Level                      |                                                                                                    |         |            |            |                   |        |             |
| <ul> <li>District</li> </ul>              |                                                                                                    | School  | ol .       |            |                   |        |             |
|                                           |                                                                                                    |         |            |            |                   |        |             |
|                                           |                                                                                                    |         |            |            |                   |        |             |

# Help Tab

Customer Support contact details, Commonly Asked Support Questions, and Support Documentation are available on Nextera<sup>™</sup> Admin **HELP** tab.

To access this information:

1. Select **Help** from the **HELP** tab.

| New York State Grades 3-8 Testing Program                    | 🔩 Questar.                                                   |
|--------------------------------------------------------------|--------------------------------------------------------------|
| HOME STUDENTS - CLASSES TESTS - ACCOUNTS - STUDENT RESPONSES | HELP ~                                                       |
| Help<br>Contact Support                                      | Help<br>Downloads<br>System Scan<br>CBT Technology Readiness |
| Call En<br>1-866-997-0695 ny.3-8.help@r                      | ail Chat<br>uestarai.com Chat Now                            |

- 2. The Help Page offers users three options to find answers to questions that may arise. The options include:
  - "Contact Support" details include a telephone number, email address, and chat feature;
  - "Commonly Asked Support Questions" provides answers to commonly asked questions; and
  - "Support Documentation" includes links to reference materials, such as the *Teacher's Directions*. To open a document, simply click on the document title.

| New York State Grades                                                |                    | < Questar.                    |                                                              |           |
|----------------------------------------------------------------------|--------------------|-------------------------------|--------------------------------------------------------------|-----------|
| HOME STUDENTS ~ CLASSES                                              | TESTS ~ ACCOUNTS ~ | STUDENT RESPONSES             | HELP ~                                                       |           |
| Help                                                                 |                    |                               | Help<br>Downloads<br>System Scan<br>CBT Technology Readiness |           |
| Contact Support                                                      |                    |                               |                                                              |           |
| Call<br>1-866-997-0695                                               | ny.3-              | Email<br>8.help@questarai.com | Chat                                                         | at<br>Now |
| Commonly Asked Support Questions                                     |                    |                               |                                                              |           |
| Grades 3-8 CBT Technology Readiness Requireme                        | ents & Guidelines  |                               |                                                              |           |
| Best Practices: CBT Tech Tips                                        |                    |                               |                                                              |           |
| How to set student testing accommodations for 0                      | EF                 |                               |                                                              |           |
| Support Documentation                                                |                    |                               |                                                              |           |
| NY Setup & Installation Guide<br>Accessing Student CR's for CBT 2018 |                    |                               |                                                              |           |

All users can access **Downloads** from the **HELP** tab. Download the Questar Secure Browser using the links on the Downloads page. The **HELP** tab also includes the Downloads page, where technology coordinators can download the most recent versions of the Questar Secure Browser.

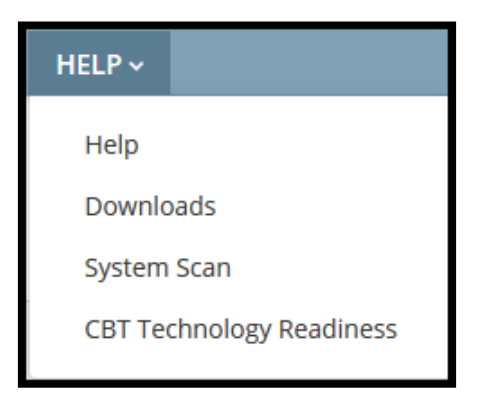

For all users, the **HELP** tab also provides a link to the System Scan.

To perform the System Scan:

1. Select **System Scan** from the **HELP** tab.

| HOME       STUDENTS       CLASSES       TESTS       ACCOUNTS       STUDENT RESPONSES       HELP         Help       Downloads       System Scan       CBT Technology Readiness       CBT Technology Readiness | New York State Grades 3-8 Testing Program    |                 |            |                   |                          |                   |                  | 🔱 Questar. |
|----------------------------------------------------------------------------------------------------|----------------------------------------------|-----------------|------------|-------------------|--------------------------|-------------------|------------------|------------|
| Help<br>Downloads<br>System Scan<br>CBT Technology Readiness                                                                                                    | HOME STUDENTS ~                              | CLASSES TESTS ~ | ACCOUNTS ~ | STUDENT RESPONSES | HELP ~                   |                   |                  |            |
| Contact Support                                                                                                    | Help                                         |                 |            |                   | Help<br>Downlo<br>System | ads<br>Scan       |                  |            |
|                                                                                                    | Contact Support                              |                 |            |                   | CBT Teo                  | hnology Readiness |                  |            |
| CallEmailChat1-866-997-0695ny.3-8.help@questarai.comChat Now                                                                                                    | Call Email<br>1-866-997-0695 ny.3-8.help@que |                 |            |                   | starai.com               |                   | Chat<br>Chat Now |            |

#### 2. Select Scan Now.

| Do your testing devices meet our minimum system requirements?<br>System Scan takes a deep dive and then surfaces with details about how your device's browsers, operating systems, device specs and more comply with our<br>general system requirements. |                                                                                                    |                 |                                                              |  |  |  |
|----------------------------------------------------------------------------------------------------|----------------------------------------------------------------------------------------------------|-----------------|--------------------------------------------------------------|--|--|--|
| During testi<br>Questar test                                                                                                    | ing, students will need to use Questar's secure testing browser to acc<br>ting administration sites and not to the actual tests themselves. | ess the testing | g material. The browser portion of this scan applies only to |  |  |  |
| See the syst                                                                                                    | em requirements for complete information.                                                                                                   |                 |                                                              |  |  |  |
| System                                                                                                    | Scan                                                                                                    |                 |                                                              |  |  |  |
| Scan N                                                                                                    | iow                                                                                                    |                 |                                                              |  |  |  |
| Device In                                                                                                    | formation                                                                                                    | Browser         | Information                                                  |  |  |  |
| Applies to b                                                                                                    | oth the Questar administrative portal and the student testing                                                                               | Only applie     | s to the Questar administration portal                       |  |  |  |
| 0                                                                                                    | System Type                                                                                                    | 0               | Browser                                                      |  |  |  |
| 0                                                                                                    | Operating System                                                                                                    | 0               | Version                                                      |  |  |  |
| 0                                                                                                    | Operating System Version                                                                                                    | 0               | Accepting Cookies?                                           |  |  |  |
| 0                                                                                                    | Screen Resolution                                                                                                    |                 |                                                              |  |  |  |
|                                                                                                    |                                                                                                    |                 |                                                              |  |  |  |
|                                                                                                    |                                                                                                    |                 |                                                              |  |  |  |
| View Questar system requirements                                                                                                    |                                                                                                    |                 |                                                              |  |  |  |

- 3. The scan results display and include the following details:
  - System type
  - Operating system and version
  - Screen resolution
  - Browser and version
  - Whether or not the system accepts cookies

4. To view Questar's system requirements, select the **View Questar system requirements** option.

|                                                                                                    | Supj<br>system                                                                                                    | port<br>1 Scan                                                                     |                                                                                                    |  |  |  |  |  |
|----------------------------------------------------------------------------------------------------|----------------------------------------------------------------------------------------------------|------------------------------------------------------------------------------------|----------------------------------------------------------------------------------------------------|--|--|--|--|--|
| Do your testing devices meet our minimum system requirements?<br>System Scan takes a deep dive and then surfaces with details about how your device's browsers, operating systems, device specs and more comply with our general system requirements. |                                                                                                    |                                                                                    |                                                                                                    |  |  |  |  |  |
| During testing, students will need to use Questar's secure testing browser to access the testing material. The browser portion of this scan applies only to Questar testing administration sites and not to the actual tests themselves.              |                                                                                                    |                                                                                    |                                                                                                    |  |  |  |  |  |
| System Socan Nor                                                                                                    | n requirements for complete information.                                                                                                    |                                                                                    |                                                                                                    |  |  |  |  |  |
| Device Info<br>Applies to bot<br>experience.                                                                                                    | rmation<br>the Questar administrative portal and the student testing<br>SYSTEM TYPE<br>Desktop Computer<br>OPERATING SYSTEM<br>Microsoft Windows<br>OPERATING SYSTEM VERSION<br>10<br>SCREEN RESOLUTION | Browser In<br>Only applies t<br>Only applies t<br>Only applies t<br>Only applies t | formation<br>to the Questar administration portal<br>BROWSER<br>Google Chrome<br>VERSION<br>77.0.3865.90<br>ACCEPTING COOKIES?<br>Yes |  |  |  |  |  |
| V                                                                                                    | 1920 x 1080 pixels<br>View Questar syst                                                                                                    | <b>P</b><br>em requirem                                                            | ients                                                                                                    |  |  |  |  |  |

5. To view the requirements, select the plus sign next to "Desktop and Laptop Requirements" or "Chromebook and Tablet Devices Requirements."

| < Questar.                                                                                                    | Assessments ~                                                           | Our Approach 🗸      | Resources Y Company                                                                       | A v    |
|----------------------------------------------------------------------------------------------------|-------------------------------------------------------------------------|---------------------|-------------------------------------------------------------------------------------------|--------|
| System Sc                                                                                                    | Support<br>an and Testing Readin                                        | ess Check           |                                                                                           |        |
| Ensure Online Test Readiness<br>While students are preparing for their tests, make sure you're ready<br>Readiness Check to quickly and easily find out if testing devices and<br>and then make adjustments before testing season.<br>System Requirements: Testing Devices and | y, too. Use System Scan<br>d resources are all system<br>nd Admin Porta | and Test<br>ns go — | System Scan<br>Do your testing devices meet ou<br>minimum system requirements<br>Scan Now | r<br>? |
| Desktop and Laptop Requirements                                                                                                    |                                                                         | 0                   |                                                                                           | -      |
| Chromebook and Tablet Devices Requirements                                                                                                    |                                                                         | •                   | Test Readiness                                                                            | à      |
| System Requirements: Item/Question Sar                                                                                                    | mplers                                                                  |                     | online?                                                                                   |        |
| Desktop and Laptop Requirements                                                                                                    |                                                                         | •                   | Test Now                                                                                  |        |
| Chromebook Requirements                                                                                                    |                                                                         | 0                   |                                                                                           |        |
|                                                                                                    |                                                                         |                     |                                                                                           |        |

6. The requirements display includes physical requirements (e.g., screen resolution) and system/ network requirements (e.g., Internet speed).

| Questar                                                        |                                                                                                    | As                                                                                                    | sessments ~                                                                                                    | Our Approach ~                       | Resources *       | Company ~ $\mathcal{L}$         |
|----------------------------------------------------------------|----------------------------------------------------------------------------------------------------|----------------------------------------------------------------------------------------------------|----------------------------------------------------------------------------------------------------|--------------------------------------|-------------------|---------------------------------|
|                                                                | A                                                                                                    | Sustem Scan and                                                                                                    | upport                                                                                                    | ass Chark                            |                   |                                 |
| - 0.ľ                                                          | TIR                                                                                                    |                                                                                                    |                                                                                                    |                                      |                   |                                 |
| Ensure Unline                                                  | e lest Keadiness                                                                                                    | sure vou're ready, too. I                                                                                                    | Use System Scan :                                                                                                    | and Test                             | System            | Scan                            |
| Readiness Check to qu<br>and then make adjust<br>Secure Testin | nickly and easily find out if terments before testing season.                                                                                                    | sting devices and resou                                                                                                    | rces are all system                                                                                                    | ns go —                              |                   |                                 |
| Devices: Deskto                                                | ops & Laptops                                                                                                    |                                                                                                    |                                                                                                    | •                                    |                   |                                 |
| Nextera supports d<br>below. If a device o                     | lesktop or laptop devices with<br>doesn't meet these requireme                                                                                                    | the supported hardwa                                                                                                    | are requirements<br>or tested by us.                                                                                                    | listed                               | Test Read         | liness                          |
|                                                                | Chromebook                                                                                                    | Windows                                                                                                    | Apple                                                                                                    |                                      | Do your classroom | s and schools<br>ources to test |
| Minimum<br>Screen Size                                         | 11.6"+                                                                                                    | 11.6"+                                                                                                    | 11.6"+                                                                                                    |                                      |                   |                                 |
| Minimum<br>Resolution                                          | 1024×768                                                                                                    | 1024×768                                                                                                    | 1024×768                                                                                                    |                                      | Test No           |                                 |
| Minimum<br>Processor                                           | Intel Core 2 equivalent<br>or higher CPU                                                                                                    | Intel Core 2<br>equivalent or<br>higher CPU                                                                                                 | Intel Core 2<br>equivalent o<br>higher CPU                                                                                                    | r                                    |                   |                                 |
| Minimum                                                        | 1GB minimum                                                                                                    | 1GB minimum                                                                                                    | 1GB minimu                                                                                                    | m                                    |                   |                                 |
| Memory                                                         | 2GB recommended                                                                                                    | 2GB<br>recommended                                                                                                    | 2GB<br>recommende                                                                                                    | ed                                   |                   |                                 |
| Free<br>Storage                                                | 1GB                                                                                                    | 1GB                                                                                                    | 1GB                                                                                                    |                                      |                   |                                 |
| Minimum                                                        | <ul> <li>Chromebooks must<br/>be supported by<br/>Google auto-<br/>updates.</li> </ul>                                                                                                    |                                                                                                    |                                                                                                    |                                      |                   |                                 |
| Screen Size                                                    | 9.7"+                                                                                                    | 9.7"+                                                                                                    | 9.7*+                                                                                                    |                                      |                   |                                 |
| Minimum<br>Resolution                                          | 1024×768                                                                                                    | 1024×768                                                                                                    | 1024×768                                                                                                    |                                      |                   |                                 |
| Minimum<br>Processor                                           | 1.6 Ghz (or<br>equivalent)                                                                                                    | 1.6 Ghz (or<br>equivalent)                                                                                                    | 1.6 Ghz (or<br>equivalent)                                                                                                    |                                      |                   |                                 |
| Additional<br>Notes                                            | <ul> <li>Chromebooks must<br/>be supported by<br/>Google Auto-<br/>Updates.</li> <li>Dual-mode<br/>Chromebooks with<br/>laptop/tablet<br/>modes must be<br/>run in laptop mode<br/>(tablet mode is not<br/>supported).</li> </ul> | <ul> <li>Microsoft:<br/>Surface stylus is<br/>not supported,<br/>but many other<br/>compatible<br/>stylus devices<br/>will work.</li> </ul> | <ul> <li>4th<br/>generatio<br/>and lower<br/>iPads are<br/>supported</li> <li>iPad Air 1:<br/>generatio<br/>not<br/>supported</li> <li>Most<br/>compatibil<br/>stylus<br/>devices w<br/>work.</li> </ul> | n<br>not<br>L<br>st<br>L<br>e<br>iii |                   |                                 |
| Operating Syste<br>Unsupported OS ve<br>by Questar. Support    | ems<br>ersions may be capable of run<br>rted operating systems are up<br>procession curture lictor base                                                                                                    | ning TDS, but are not v<br>dated as required base                                                                                           | validated or suppo                                                                                                    | •<br>orted<br>sting                  |                   |                                 |
| We know about th                                               | e new iOS, MacOS, and Mac I                                                                                                    | nardware coming out in                                                                                                    | n Fall 2020 and w                                                                                                    | ill                                  |                   |                                 |

### **Secure Browser Practice Test Logins**

Below are the logins for the practice tests in the secure browser. These logins can also be found in the Support Documentation section under **Help** in the **HELP** tab.

| NY Math Practice Test Logins                 |             |  |  |  |  |  |
|----------------------------------------------|-------------|--|--|--|--|--|
| Available in the Secure Browser              |             |  |  |  |  |  |
| All passwords = practice                     |             |  |  |  |  |  |
| Practice Tests                               | User Name   |  |  |  |  |  |
| (4 forms available for each)                 |             |  |  |  |  |  |
| Grade 3 Math                                 | mathg03     |  |  |  |  |  |
| Grade 3 Math Text-to-Speech                  | mathg03tts  |  |  |  |  |  |
| Grade 3 Math Reverse Contrast                | mathg03rc   |  |  |  |  |  |
| Grade 3 Math Answer Masking                  | mathg03am   |  |  |  |  |  |
| Grade 3 Math Background Color Black-on-Pink  | mathg03bcbp |  |  |  |  |  |
| Grade 3 Math Initial Zoom                    | mathg03iz   |  |  |  |  |  |
| Grade 3 Math Chinese (Simplified)            | mathg03cs   |  |  |  |  |  |
| Grade 3 Math Haitian Creole                  | mathg03h    |  |  |  |  |  |
| Grade 3 Math Korean                          | mathg03k    |  |  |  |  |  |
| Grade 3 Math Russian                         | mathg03r    |  |  |  |  |  |
| Grade 3 Math Spanish                         | mathg03s    |  |  |  |  |  |
|                                              |             |  |  |  |  |  |
| Grade 4 Math                                 | mathg04     |  |  |  |  |  |
| Grade 4 Math Text-to-Speech                  | mathg04tts  |  |  |  |  |  |
| Grade 4 Math Reverse Contrast                | mathg04rc   |  |  |  |  |  |
| Grade 4 Math Answer Masking                  | mathg04am   |  |  |  |  |  |
| Grade 4 Math Background Color Black-on-Blue  | mathg04bcbb |  |  |  |  |  |
| Grade 4 Math Initial Zoom                    | mathg04iz   |  |  |  |  |  |
| Grade 4 Math Chinese (Simplified)            | mathg04cs   |  |  |  |  |  |
| Grade 4 Math Haitian Creole                  | mathg04h    |  |  |  |  |  |
| Grade 4 Math Korean                          | mathg04k    |  |  |  |  |  |
| Grade 4 Math Russian                         | mathg04r    |  |  |  |  |  |
| Grade 4 Math Spanish                         | mathg04s    |  |  |  |  |  |
|                                              |             |  |  |  |  |  |
| Grade 5 Math                                 | mathg05     |  |  |  |  |  |
| Grade 5 Math Text-to-Speech                  | mathg05tts  |  |  |  |  |  |
| Grade 5 Math Reverse Contrast                | mathg05rc   |  |  |  |  |  |
| Grade 5 Math Answer Masking                  | mathg05am   |  |  |  |  |  |
| Grade 5 Math Background Color Black-on-Green | mathg05bcbg |  |  |  |  |  |
| Grade 5 Math Initial Zoom                    | mathg05iz   |  |  |  |  |  |
| Grade 5 Math Chinese (Simplified)            | mathg05cs   |  |  |  |  |  |
| Grade 5 Math Haitian Creole                  | mathg05h    |  |  |  |  |  |
| Grade 5 Math Korean                          | mathg05k    |  |  |  |  |  |
| Grade 5 Math Russian                         | mathg05r    |  |  |  |  |  |
| Grade 5 Math Spanish                         | mathg05s    |  |  |  |  |  |

| NY Math Practice Test Logins                  |             |  |  |  |  |  |
|-----------------------------------------------|-------------|--|--|--|--|--|
| Available in the Secure Browser               |             |  |  |  |  |  |
| All passwords = practice                      |             |  |  |  |  |  |
| Practice Tests                                | User Name   |  |  |  |  |  |
| (4 forms available for each)                  |             |  |  |  |  |  |
| Grade 6 Math                                  | mathg06     |  |  |  |  |  |
| Grade 6 Math Text-to-Speech                   | mathg06tts  |  |  |  |  |  |
| Grade 6 Math Reverse Contrast                 | mathg06rc   |  |  |  |  |  |
| Grade 6 Math Answer Masking                   | mathg06am   |  |  |  |  |  |
| Grade 6 Math Background Color Black-on-Yellow | mathg06bcby |  |  |  |  |  |
| Grade 6 Math Initial Zoom                     | mathg06iz   |  |  |  |  |  |
| Grade 6 Math Chinese (Simplified)             | mathg06cs   |  |  |  |  |  |
| Grade 6 Math Haitian Creole                   | mathg06h    |  |  |  |  |  |
| Grade 6 Math Korean                           | mathg06k    |  |  |  |  |  |
| Grade 6 Math Russian                          | mathg06r    |  |  |  |  |  |
| Grade 6 Math Spanish                          | mathg06s    |  |  |  |  |  |
|                                               |             |  |  |  |  |  |
| Grade 7 Math                                  | mathg07     |  |  |  |  |  |
| Grade 7 Math Text-to-Speech                   | mathg07tts  |  |  |  |  |  |
| Grade 7 Math Reverse Contrast                 | mathg07rc   |  |  |  |  |  |
| Grade 7 Math Answer Masking                   | mathg07am   |  |  |  |  |  |
| Grade 7 Math Background Color Black-on-Pink   | mathg07bcbp |  |  |  |  |  |
| Grade 7 Math Initial Zoom                     | mathg07iz   |  |  |  |  |  |
| Grade 7 Math Chinese (Simplified)             | mathg07cs   |  |  |  |  |  |
| Grade 7 Math Haitian Creole                   | mathg07h    |  |  |  |  |  |
| Grade 7 Math Korean                           | mathg07k    |  |  |  |  |  |
| Grade 7 Math Russian                          | mathg07r    |  |  |  |  |  |
| Grade 7 Math Spanish                          | mathg07s    |  |  |  |  |  |
|                                               |             |  |  |  |  |  |
| Grade 8 Math                                  | mathg08     |  |  |  |  |  |
| Grade 8 Math Text-to-Speech                   | mathg08tts  |  |  |  |  |  |
| Grade 8 Math Reverse Contrast                 | mathg08rc   |  |  |  |  |  |
| Grade 8 Math Answer Masking                   | mathg08am   |  |  |  |  |  |
| Grade 8 Math Background Color Black-on-Blue   | mathg08bcbb |  |  |  |  |  |
| Grade 8 Math Initial Zoom                     | mathg08iz   |  |  |  |  |  |
| Grade 8 Math Chinese (Simplified)             | mathg08cs   |  |  |  |  |  |
| Grade 8 Math Haitian Creole                   | mathg08h    |  |  |  |  |  |
| Grade 8 Math Korean                           | mathg08k    |  |  |  |  |  |
| Grade 8 Math Russian                          | mathg08r    |  |  |  |  |  |
| Grade 8 Math Spanish                          | mathg08s    |  |  |  |  |  |

| NY ELA Practice Test Logins                    |            |  |  |
|------------------------------------------------|------------|--|--|
| Available in the Secure Browser                |            |  |  |
| All passwords = practice                       |            |  |  |
| Practice Tests<br>(4 forms available for each) | User Name  |  |  |
| Grade 3 ELA                                    | elag03     |  |  |
| Grade 3 ELA Text-to-Speech                     | elag03tts  |  |  |
| Grade 3 ELA Reverse Contrast                   | elag03rc   |  |  |
| Grade 3 ELA Answer Masking                     | elag03am   |  |  |
| Grade 3 ELA Background Color Black-on-Pink     | elag03bcbp |  |  |
| Grade 3 ELA Initial Zoom                       | elag03iz   |  |  |
|                                                |            |  |  |
| Grade 4 ELA                                    | elag04     |  |  |
| Grade 4 ELA Text-to-Speech                     | elag04tts  |  |  |
| Grade 4 ELA Reverse Contrast                   | elag04rc   |  |  |
| Grade 4 ELA Answer Masking                     | elag04am   |  |  |
| Grade 4 ELA Background Color Black-on-Blue     | elag04bcbb |  |  |
| Grade 4 ELA Initial Zoom                       | elag04iz   |  |  |
|                                                |            |  |  |
| Grade 5 ELA                                    | elag05     |  |  |
| Grade 5 ELA Text-to-Speech                     | elag05tts  |  |  |
| Grade 5 ELA Reverse Contrast                   | elag05rc   |  |  |
| Grade 5 ELA Answer Masking                     | elag05am   |  |  |
| Grade 5 ELA Background Color Black-on-Green    | elag05bcbg |  |  |
| Grade 5 ELA Initial Zoom                       | elag05iz   |  |  |
|                                                |            |  |  |
| Grade 6 ELA                                    | elag06     |  |  |
| Grade 6 ELA Text-to-Speech                     | elag06tts  |  |  |
| Grade 6 ELA Reverse Contrast                   | elag06rc   |  |  |
| Grade 6 ELA Answer Masking                     | elag06am   |  |  |
| Grade 6 ELA Background Color Black-on-Yellow   | elag06bcby |  |  |
| Grade 6 ELA Initial Zoom                       | elag06iz   |  |  |
|                                                |            |  |  |
| Grade 7 ELA                                    | elag07     |  |  |
| Grade 7 ELA Text-to-Speech                     | elag07tts  |  |  |
| Grade 7 ELA Reverse Contrast                   | elag07rc   |  |  |
| Grade 7 ELA Answer Masking                     | elag07am   |  |  |
| Grade 7 ELA Background Color Black-on-Pink     | elag07bcbp |  |  |
| Grade 7 ELA Initial Zoom                       | elag07iz   |  |  |
|                                                |            |  |  |
| Grade 8 ELA                                    | elag08     |  |  |
| Grade 8 ELA Text-to-Speech                     | elag08tts  |  |  |
| Grade 8 ELA Reverse Contrast                   | elag08rc   |  |  |
| Grade 8 ELA Answer Masking                     | elag08am   |  |  |
| Grade 8 ELA Background Color Black-on-Blue     | elag08bcbb |  |  |
| Grade 8 ELA Initial Zoom                       | elag08iz   |  |  |

### **Forgot Your Password?**

Upon initial login, you will be required to change your password. This step allows you to create your own password. Enter a new password in the **New Password** and **Retype Password** fields and select **Submit**.

If you have forgotten your password:

Select Forgot your password?

| New York State Grades 3-8 Testing Program |                                                                                  |  |  |
|-------------------------------------------|----------------------------------------------------------------------------------|--|--|
|                                           | User ID                                                                          |  |  |
|                                           | Password                                                                         |  |  |
|                                           | Sign In                                                                          |  |  |
|                                           | Forgot your password?                                                            |  |  |
|                                           | *                                                                                |  |  |
|                                           | Questar                                                                          |  |  |
| Nextera is                                | © 2021 Questar Assessment.<br>a registered trademark of Questar Assessment, Inc. |  |  |
|                                           | Privacy and Terms                                                                |  |  |

• Enter your email address and select Submit.

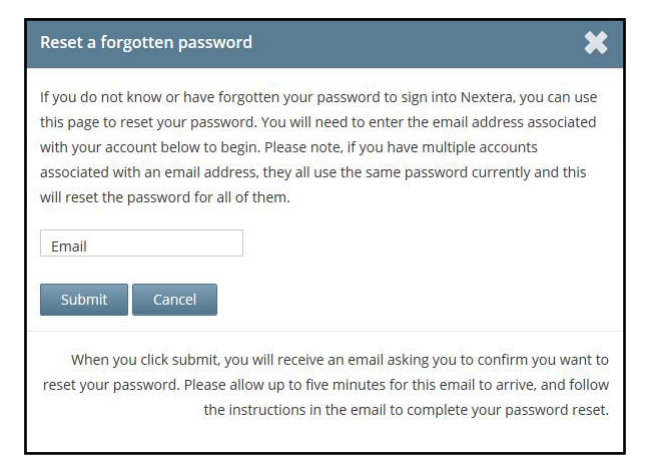

• You will receive an email asking you to confirm you want to reset your password. Select **Yes** to continue the password reset process.

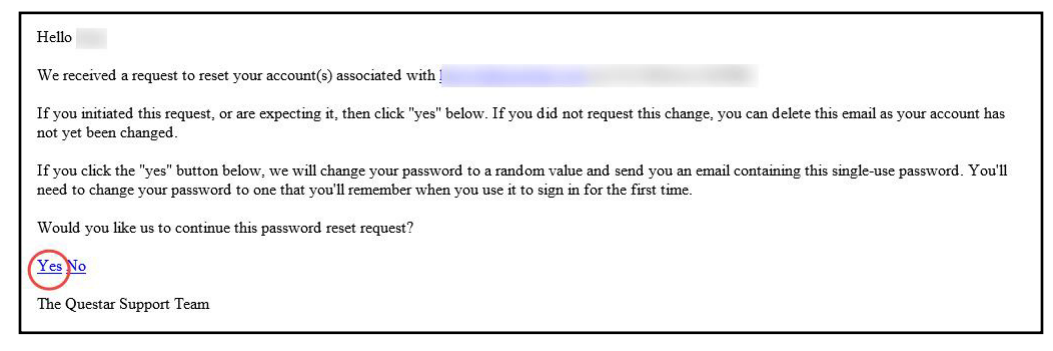

• You will receive another email that provides you with a single-use **Password**. Select the **Go to this Internet Site** link.

| From:                              | Support <ny.3-8.help@questarai.com></ny.3-8.help@questarai.com>                                                                                                    |
|------------------------------------|----------------------------------------------------------------------------------------------------|
| To:                                | Angie Fischer                                                                                                    |
| Cc                                 |                                                                                                    |
| Subject:                           | The password for Damon Maxwell has been reset.                                                                                                    |
| 8                                  | · · · · 1 · · · · · · · · · · · · · · ·                                                                                                    |
| Hello Da                           | mon,                                                                                                    |
| We have<br>after usin<br>Support a | finished processing the password change request you authorized. You will need to change your password<br>ig the temporary one below one time. If you did not approve a password reset request, contact Questar<br>at 1-866-997-0695. |
| To sign in                         | nto the system, you'll need the following:                                                                                                    |
| Your Us<br>Your Sin                | er ID: DMaxwell<br>gle-Use p 6: bBJQ32RT                                                                                                    |
| Go to thi                          | s Internet Site: <u>https://ny-nextera.questaral.com/Admin/</u>                                                                                                    |
| Thanks f                           | or using our automated password reset system. Feel free to contact us if you have any questions.                                                                                                    |
| The Que                            | star Support Team                                                                                                    |
|                                    |                                                                                                    |

• Enter your User ID and single-use Password and select Sign In.

| New York State Grades 3-8 Testing Program |                                                                               |  |  |
|-------------------------------------------|-------------------------------------------------------------------------------|--|--|
|                                           | User ID                                                                       |  |  |
|                                           | Password                                                                      |  |  |
|                                           | Sign In                                                                       |  |  |
|                                           | Forgot your password?                                                         |  |  |
|                                           | <u>*</u>                                                                      |  |  |
|                                           | Questar                                                                       |  |  |
|                                           | © 2021 Questar Assessment.                                                    |  |  |
| Nexte                                     | ra is a registered trademark of Questar Assessment, Inc.<br>Privacy and Terms |  |  |

• You will receive a message that your password has expired. This step allows you to create your own password. Enter a new password in the **New Password** and **Retype Password** fields and select **Submit**.

|                                                                      | cxpireu.                                                                                   | 2 |
|----------------------------------------------------------------------|--------------------------------------------------------------------------------------------|---|
| The password you en<br>changed. Please sele<br>remember but that's h | tered has expired and must be<br>ct a new password that you'll<br>ard for others to guess. |   |
| New Password                                                         |                                                                                            |   |
| Retype Password                                                      |                                                                                            |   |

For initial logins and for all password changes, you will be asked to acknowledge and agree to the Security Compliance statement. After reviewing the statement, select the **check box** for "I've read this page" and select **I Agree**.

| 🐝 C                       | )uestar.                                                                                              |   |
|---------------------------|----------------------------------------------------------------------------------------------------|---|
| Tuesday, Oc               | tober 15, 2021                                                                                        |   |
| District:                 | QAI NEXTERA TEAM (QAI01)                                                                              |   |
| School                    | QAI NEXTERA TEAM (QAI01)                                                                              |   |
| By clicking I             | agree below, I understand the following:                                                              |   |
| • I may                   | not share or copy any portion of the assessment.                                                      |   |
| <ul> <li>I may</li> </ul> | not share user identifiers (User IDs) or passwords with others.                                       |   |
| <ul> <li>I mus</li> </ul> | t keep any physical items relating to the assessments in a secure location prior to the assessment    |   |
| and t                     | nat they must be collected and discarded per my school, district, or State's policies for disposal of |   |
| perso                     | nally identifiable information (PII).                                                                 |   |
| 🔲 l've read               | this page                                                                                             |   |
| I Agree                   |                                                                                                    |   |
| If you'd like,            | you may click here to read the full version from our lawyers.                                         |   |
| You may als               | io contact us by calling 1.866.997.0695                                                               |   |
|                           |                                                                                                    | - |

A-100

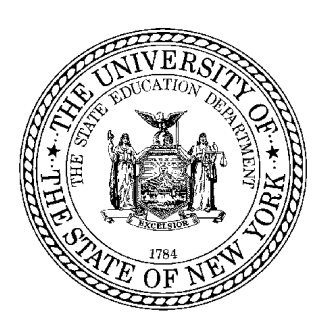

# Grades 3–8 English Language Arts and Mathematics Tests School Administrator's Manual

2023 Edition